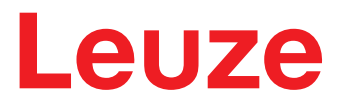

Traduzione del manuale di istruzioni originale

## CSL 710 Cortina fotoelettrica di intercettazione

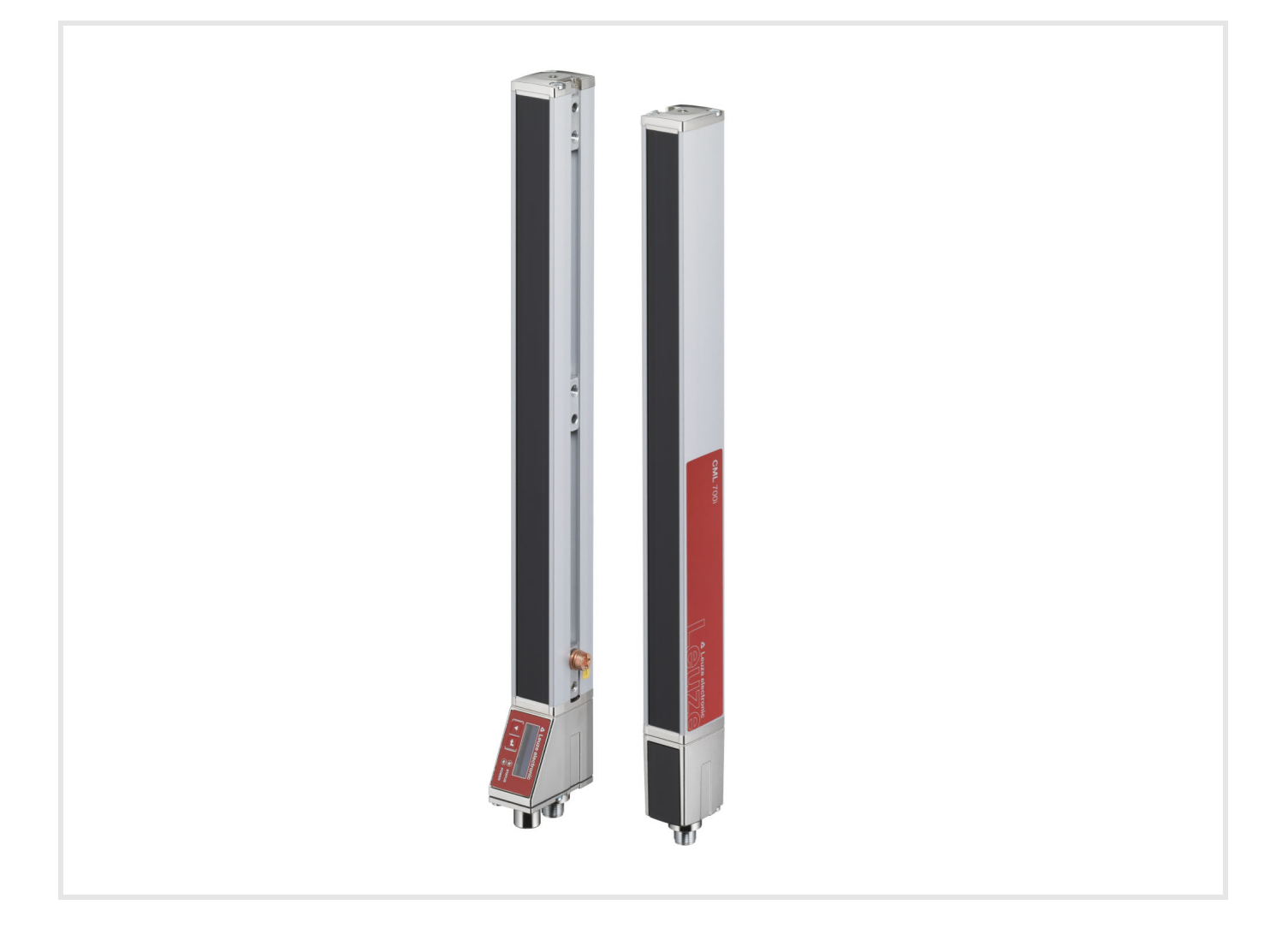

**The Sensor People** 

Con riserva di modifiche tecniche IT • 2024-02-07 • 50128687

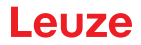

© 2023 Leuze electronic GmbH + Co. KG In der Braike 1 73277 Owen / Germany Telefono: +49 7021 573-0 Fax: +49 7021 573-199 www.leuze.com info@leuze.de

## Leuze

| 1 | Infor                                                                                                    | formazioni sul documento                                                                                                    |                                                                                                    |  |  |  |
|---|----------------------------------------------------------------------------------------------------|----------------------------------------------------------------------------------------------------|----------------------------------------------------------------------------------------------------|--|--|--|
|   | 1.1                                                                                                    | Mezzi illustrativi utilizzati                                                                                                    | . 6                                                                                                    |  |  |  |
|   | 1.2                                                                                                    | Termini ed abbreviazioni                                                                                                    | . 6                                                                                                    |  |  |  |
| 2 | Sicu                                                                                                    | rezza                                                                                                    | . 8                                                                                                    |  |  |  |
|   | 2.1                                                                                                    | Uso previsto.                                                                                                    | . 8                                                                                                    |  |  |  |
|   | 2.2                                                                                                    | Uso scorretto prevedibile                                                                                                    | . 8                                                                                                    |  |  |  |
|   | 2.3                                                                                                    | Persone qualificate                                                                                                    | . 9                                                                                                    |  |  |  |
|   | 2.4                                                                                                    | Esclusione della responsabilità                                                                                                    | . 9                                                                                                    |  |  |  |
| 3 | Desc                                                                                                    | rizione del dispositivo                                                                                                    | 10                                                                                                    |  |  |  |
|   | 3.1                                                                                                    | Informazioni generali                                                                                                    | 10                                                                                                    |  |  |  |
|   | 3.2                                                                                                    | Caratteristiche di prestazione generali                                                                                                    | 10                                                                                                    |  |  |  |
|   | 3.3                                                                                                    | Tecnologia di collegamento                                                                                                    | 11                                                                                                    |  |  |  |
|   | 3.4                                                                                                    | Elementi di visualizzazione                                                                                                    | 11                                                                                                    |  |  |  |
|   | 3.4.1                                                                                                    | Indicatori di esercizio sul pannello di controllo del ricevitore                                                                                                    | 11                                                                                                    |  |  |  |
|   | 3.4.2                                                                                                    | Display sul pannello di controllo del ricevitore                                                                                                    | 12                                                                                                    |  |  |  |
|   | 3.4.3<br>2.5                                                                                                    |                                                                                                    | 10                                                                                                    |  |  |  |
|   | 3.5                                                                                                    |                                                                                                    | 13                                                                                                    |  |  |  |
|   | 3.0                                                                                                    |                                                                                                    | 13                                                                                                    |  |  |  |
|   | 3.7<br>3.7.1                                                                                                    | Guida a menu sul pannello di controllo del ricevitore                                                                                                    | 15<br>15                                                                                                    |  |  |  |
|   | 3.7.2                                                                                                    | Rappresentazione livello                                                                                                    | 15                                                                                                    |  |  |  |
|   | 3.7.3                                                                                                    | Navigazione nel menu                                                                                                    | 16                                                                                                    |  |  |  |
|   | 3.7.4                                                                                                    | Modifica dei parametri di valore                                                                                                    | 16                                                                                                    |  |  |  |
|   | 3.7.5                                                                                                    | Modifica dei parametri di selezione                                                                                                    | 17                                                                                                    |  |  |  |
|   |                                                                                                    |                                                                                                    |                                                                                                    |  |  |  |
| 4 | Funz                                                                                                    | ioni                                                                                                    | 19                                                                                                    |  |  |  |
| 4 | <b>Funz</b><br>4.1                                                                                                    | <b></b> Modi operativi raggi                                                                                                    | <b>19</b><br>19                                                                                                    |  |  |  |
| 4 | <b>Funz</b><br>4.1<br>4.1.1                                                                                                    | <b>ioni</b>                                                                                                    | <b>19</b><br>19<br>19                                                                                                    |  |  |  |
| 4 | <b>Funz</b><br>4.1<br>4.1.1<br>4.1.2                                                                                                    | <b>ioni</b>                                                                                                    | <b>19</b><br>19<br>19<br>19                                                                                                  |  |  |  |
| 4 | Funz<br>4.1<br>4.1.1<br>4.1.2<br>4.1.3                                                                                                    | <b>Sioni</b>                                                                                                    | <b>19</b><br>19<br>19<br>19<br>20                                                                                            |  |  |  |
| 4 | Funz<br>4.1<br>4.1.1<br>4.1.2<br>4.1.3<br>4.2                                                                                                    | <b>Sioni</b> Modi operativi raggi         Parallelo         Diagonale         Incrociato         Blanking                                                                                                    | <b>19</b><br>19<br>19<br>19<br>20<br>21                                                                                      |  |  |  |
| 4 | Funz<br>4.1<br>4.1.1<br>4.1.2<br>4.1.3<br>4.2<br>4.3                                                                                                    | <b>tioni</b> Modi operativi raggi         Parallelo         Diagonale         Incrociato         Blanking         Apprendimento Power-Up                                                                                                    | <b>19</b><br>19<br>19<br>20<br>21<br>23                                                                                      |  |  |  |
| 4 | <b>Funz</b><br>4.1<br>4.1.2<br>4.1.3<br>4.2<br>4.3<br>4.4                                                                                                    | tioni         Modi operativi raggi         Parallelo         Diagonale         Incrociato         Blanking         Apprendimento Power-Up         Smoothing                                                                                                    | <ol> <li>19</li> <li>19</li> <li>19</li> <li>20</li> <li>21</li> <li>23</li> <li>23</li> </ol>                               |  |  |  |
| 4 | <b>Funz</b><br>4.1<br>4.1.1<br>4.1.2<br>4.1.3<br>4.2<br>4.3<br>4.4<br>4.5                                                                                                    | tioni<br>Modi operativi raggi<br>Parallelo<br>Diagonale<br>Incrociato<br>Blanking<br>Apprendimento Power-Up<br>Smoothing<br>Trigger esterno                                                                                                    | <ol> <li>19</li> <li>19</li> <li>19</li> <li>20</li> <li>21</li> <li>23</li> <li>23</li> <li>24</li> </ol>                   |  |  |  |
| 4 | <b>Funz</b><br>4.1<br>4.1.1<br>4.1.2<br>4.1.3<br>4.2<br>4.3<br>4.4<br>4.5<br>4.6                                                                                                    | Sioni         Modi operativi raggi         Parallelo         Diagonale         Incrociato         Blanking         Apprendimento Power-Up         Smoothing         Trigger esterno         Analisi in blocco delle zone dei raggi                                                                                                    | <b>19</b><br>19<br>19<br>20<br>21<br>23<br>23<br>24<br>25                                                                    |  |  |  |
| 4 | <b>Funz</b><br>4.1<br>4.1.1<br>4.1.2<br>4.1.3<br>4.2<br>4.3<br>4.4<br>4.5<br>4.6<br>4.6.1<br>4.6.2                                                                                       | <b>Sioni</b> Modi operativi raggi         Parallelo         Diagonale         Incrociato         Blanking         Apprendimento Power-Up         Smoothing         Trigger esterno         Analisi in blocco delle zone dei raggi         Definire la zona dei raggi         Autosplitting                                                                                                    | <b>19</b><br>19<br>19<br>20<br>21<br>23<br>23<br>24<br>25<br>25<br>25                                                        |  |  |  |
| 4 | <b>Funz</b><br>4.1<br>4.1.1<br>4.1.2<br>4.1.3<br>4.2<br>4.3<br>4.4<br>4.5<br>4.6<br>4.6.1<br>4.6.2<br>4.6.3                                                                              | tioni         Modi operativi raggi         Parallelo         Diagonale         Incrociato         Blanking         Apprendimento Power-Up         Smoothing         Trigger esterno         Analisi in blocco delle zone dei raggi         Definire la zona dei raggi         Autosplitting         Assegnazione zona dei raggi all'uscita di commutazione                                                                                                    | <b>19</b><br>19<br>19<br>20<br>21<br>23<br>23<br>24<br>25<br>25<br>25<br>25                                                  |  |  |  |
| 4 | <b>Funz</b><br>4.1<br>4.1.1<br>4.1.2<br>4.1.3<br>4.2<br>4.3<br>4.4<br>4.5<br>4.6<br>4.6.1<br>4.6.2<br>4.6.3<br>4.6.4                                                                     | <b>Sioni</b> Modi operativi raggi         Parallelo         Diagonale         Incrociato         Blanking         Apprendimento Power-Up         Smoothing         Trigger esterno         Analisi in blocco delle zone dei raggi         Definire la zona dei raggi         Autosplitting         Assegnazione zona dei raggi all'uscita di commutazione         Apprendimento range altezza                                                                                                    | <b>19</b><br>19<br>19<br>20<br>21<br>23<br>23<br>24<br>25<br>25<br>25<br>25<br>27                                            |  |  |  |
| 4 | <b>Funz</b><br>4.1<br>4.1.1<br>4.1.2<br>4.1.3<br>4.2<br>4.3<br>4.4<br>4.5<br>4.6<br>4.6.1<br>4.6.2<br>4.6.3<br>4.6.4<br>4.6.4<br>4.7                                                     | tioni         Modi operativi raggi.         Parallelo         Diagonale         Incrociato.         Blanking.         Apprendimento Power-Up         Smoothing         Trigger esterno         Analisi in blocco delle zone dei raggi.         Definire la zona dei raggi.         Autosplitting.         Assegnazione zona dei raggi all'uscita di commutazione         Uscite di commutazione                                                                                                    | <b>19</b><br>19<br>19<br>20<br>21<br>23<br>23<br>24<br>25<br>25<br>25<br>25<br>27<br>29                                      |  |  |  |
| 4 | <b>Funz</b><br>4.1<br>4.1.1<br>4.1.2<br>4.1.3<br>4.2<br>4.3<br>4.4<br>4.5<br>4.6<br>4.6.1<br>4.6.2<br>4.6.3<br>4.6.4<br>4.7<br>4.7.1                                                     | tioni                                                                                                    | <b>19</b><br>19<br>19<br>20<br>21<br>23<br>24<br>25<br>25<br>25<br>27<br>29<br>29                                            |  |  |  |
| 4 | <b>Funz</b><br>4.1<br>4.1.1<br>4.1.2<br>4.1.3<br>4.2<br>4.3<br>4.4<br>4.5<br>4.6<br>4.6.1<br>4.6.2<br>4.6.3<br>4.6.4<br>4.7<br>4.7.1<br>4.7.2<br>4.8                                     | tioni         Modi operativi raggi.         Parallelo         Diagonale         Incrociato.         Blanking.         Apprendimento Power-Up.         Smoothing         Trigger esterno         Analisi in blocco delle zone dei raggi.         Definire la zona dei raggi.         Autosplitting.         Assegnazione zona dei raggi all'uscita di commutazione         Apprendimento range altezza         Uscite di commutazione         Commutazione chiaro/scuro         Funzioni di temporizzazione         Soppressione dei disturbi (Profond. analisi)                                                                                                    | <b>19</b><br>19<br>19<br>20<br>21<br>23<br>23<br>24<br>25<br>25<br>25<br>27<br>29<br>29<br>20<br>30                          |  |  |  |
| 4 | <b>Funz</b><br>4.1<br>4.1.1<br>4.1.2<br>4.1.3<br>4.2<br>4.3<br>4.4<br>4.5<br>4.6<br>4.6.1<br>4.6.2<br>4.6.3<br>4.6.4<br>4.7<br>4.7.1<br>4.7.2<br>4.8                                     | <b>Sioni</b> Modi operativi raggi.         Parallelo         Diagonale         Incrociato         Blanking.         Apprendimento Power-Up         Smoothing         Trigger esterno         Analisi in blocco delle zone dei raggi.         Definire la zona dei raggi.         Autosplitting.         Assegnazione zona dei raggi all'uscita di commutazione         Apprendimento range altezza         Uscite di commutazione         Commutazione chiaro/scuro         Funzioni di temporizzazione         Soppressione dei disturbi (Profond. analisi)                                                                                                    | <b>19</b><br>19<br>19<br>20<br>21<br>23<br>23<br>24<br>25<br>25<br>25<br>27<br>29<br>29<br>20<br>30                          |  |  |  |
| 5 | <b>Funz</b><br>4.1<br>4.1.1<br>4.1.2<br>4.1.3<br>4.2<br>4.3<br>4.4<br>4.5<br>4.6<br>4.6.1<br>4.6.2<br>4.6.3<br>4.6.4<br>4.7<br>4.7.1<br>4.7.2<br>4.8<br><b>Appl</b>                      | <b>Modi</b> operativi raggi.         Parallelo         Diagonale         Incrociato.         Blanking.         Apprendimento Power-Up         Smoothing         Trigger esterno         Analisi in blocco delle zone dei raggi.         Definire la zona dei raggi         Autosplitting.         Assegnazione zona dei raggi all'uscita di commutazione         Apprendimento range altezza         Uscite di commutazione         Commutazione chiaro/scuro         Funzioni di temporizzazione         Soppressione dei disturbi (Profond. analisi)                                                                                                    | <b>19</b><br>19<br>19<br>20<br>21<br>23<br>24<br>25<br>25<br>25<br>25<br>27<br>29<br>29<br>29<br>30<br><b>31</b>             |  |  |  |
| 4 | Funz<br>4.1<br>4.1.1<br>4.1.2<br>4.1.3<br>4.2<br>4.3<br>4.4<br>4.5<br>4.6<br>4.6.1<br>4.6.2<br>4.6.3<br>4.6.4<br>4.7<br>4.7.1<br>4.7.2<br>4.8<br><b>Appl</b><br>5.1                      | <b>Modi</b> operativi raggi.         Parallelo         Diagonale         Incrociato.         Blanking.         Apprendimento Power-Up.         Smoothing.         Trigger esterno         Analisi in blocco delle zone dei raggi.         Definire la zona dei raggi.         Autosplitting.         Assegnazione zona dei raggi all'uscita di commutazione         Apprendimento range altezza         Uscite di commutazione         Commutazione chiaro/scuro         Funzioni di temporizzazione         Soppressione dei disturbi (Profond. analisi)                                                                                                    | <b>19</b><br>19<br>19<br>20<br>21<br>23<br>23<br>24<br>25<br>25<br>25<br>25<br>27<br>29<br>29<br>29<br>30<br><b>31</b>       |  |  |  |
| 5 | Funz<br>4.1<br>4.1.1<br>4.1.2<br>4.1.3<br>4.2<br>4.3<br>4.4<br>4.5<br>4.6<br>4.6.1<br>4.6.2<br>4.6.3<br>4.6.4<br>4.7<br>4.7.1<br>4.7.2<br>4.8<br><b>Appl</b><br>5.1<br>5.2               | tioni       Modi operativi raggi.         Parallelo       Diagonale         Diagonale       Incrociato.         Blanking.       Apprendimento Power-Up.         Smoothing       Trigger esterno         Analisi in blocco delle zone dei raggi.       Definire la zona dei raggi all'uscita di commutazione         Apprendimento range altezza       Uscite di commutazione         Uscite di commutazione       Commutazione         Soppressione dei disturbi (Profond. analisi)       Funzioni di temporizzazione         Soppressione dei disturbi (Profond. analisi)       Funzioni di oggetti.                                                                                                    | <b>19</b> 19 19 20 21 23 23 24 25 25 27 29 29 30 <b>31</b> 31 32                                                             |  |  |  |
| 5 | Funz<br>4.1<br>4.1.1<br>4.1.2<br>4.1.3<br>4.2<br>4.3<br>4.4<br>4.5<br>4.6<br>4.6.1<br>4.6.2<br>4.6.3<br>4.6.4<br>4.7<br>4.7.1<br>4.7.2<br>4.8<br><b>Appl</b><br>5.1<br>5.2<br>5.3        | tioni       Modi operativi raggi .         Parallelo .       Diagonale .         Diagonale .       Incrociato .         Incrociato .       Blanking.         Apprendimento Power-Up .       Smoothing .         Trigger esterno .       Analisi in blocco delle zone dei raggi.         Definire la zona dei raggi .       Definire la zona dei raggi all'uscita di commutazione .         Assegnazione zona dei raggi all'uscita di commutazione .       Apprendimento range altezza .         Uscite di commutazione .       Commutazione .         Soppressione dei disturbi (Profond. analisi)       Soppressione dei disturbi (Profond. analisi)         Controllo della sporgenza .       Controllo dell'altezza e smistamento di pacchetti . | <b>19</b><br>19<br>19<br>20<br>21<br>23<br>24<br>25<br>25<br>25<br>25<br>27<br>29<br>29<br>29<br>30<br><b>31</b><br>32<br>33 |  |  |  |
| 5 | Funz<br>4.1<br>4.1.1<br>4.1.2<br>4.1.3<br>4.2<br>4.3<br>4.4<br>4.5<br>4.6<br>4.6.1<br>4.6.2<br>4.6.3<br>4.6.4<br>4.7<br>4.7.1<br>4.7.2<br>4.8<br><b>Appl</b><br>5.1<br>5.2<br>5.3<br>5.4 | Modi operativi raggi.         Parallelo         Diagonale         Incrociato.         Blanking.         Apprendimento Power-Up.         Smoothing         Trigger esterno         Analisi in blocco delle zone dei raggi.         Definire la zona dei raggi         Assegnazione zona dei raggi all'uscita di commutazione         Apprendimento range altezza         Uscite di commutazione         Commutazione chiaro/scuro         Funzioni di temporizzazione         Soppressione dei disturbi (Profond. analisi)         Icazioni         Controllo della sporgenza         Controllo della sporgenza         Controllo dell'altezza e smistamento di pacchetti         Riconoscimento fori                                                | <b>19</b><br>19<br>19<br>20<br>21<br>23<br>24<br>25<br>25<br>27<br>29<br>29<br>20<br>30<br><b>31</b><br>32<br>33<br>34       |  |  |  |

### Leuze

|    | 6.1   | Montaggio della cortina fotoelettrica                                                            | . 35       |
|----|-------|--------------------------------------------------------------------------------------------------|------------|
|    | 6.2   | Definizione delle direzioni di movimento                                                         | . 36       |
|    | 6.3   | Fissaggio via tasselli scorrevoli                                                                | . 37       |
|    | 6.4   | Fissaggio via supporto girevole                                                                  | . 38       |
|    | 6.5   | Fissaggio via supporti orientabili                                                               | . 39       |
|    |       |                                                                                                  |            |
| 7  | Colle | egamento elettrico                                                                               | 40         |
|    | 7.1   | Schermatura e lunghezze dei cavi                                                                 | . 40       |
|    | 7.1.1 | Schermatura                                                                                      | . 40<br>43 |
|    | 7.1.2 | Cavi di collegamento e di interconnessione                                                       | 43         |
|    | 7.3   |                                                                                                  | 43         |
|    | 74    | Ingressi/uscite digitali sul collegamento X1                                                     | 44         |
|    | 7.5   | Collegamento elettrico – CSI 710                                                                 | 44         |
|    | 7.5.1 | Assegnazione dei pin di X1 – CSL 710                                                             | . 45       |
|    | 7.5.2 | Assegnazione dei pin di X2/X3 – CSL 710                                                          | . 45       |
|    | 7.6   | Alimentazione elettrica                                                                          | . 46       |
| •  |       |                                                                                                  | 47         |
| 8  | INIES |                                                                                                  | 47         |
|    | 8.1   | Allineamento di trasmettitore e ricevitore                                                       | . 47       |
|    | 8.2   | Apprendimento delle condizioni ambientali (Teach)                                                | . 49       |
|    | 8.2.2 | Apprendimento tramite un segnale di controllo dal controllore                                    | . 50       |
|    | 8.3   | Controllo dell'allineamento                                                                      | . 52       |
|    | 8.4   | Impostazione della riserva di funzionamento                                                      | . 52       |
|    | 8.5   | Configurazioni ampliate nel menu del pannello di controllo del ricevitore                        | . 53       |
|    | 8.5.1 | Definizione di ingressi/uscite digitali                                                          | . 53       |
|    | 8.5.2 | Impostazione del comportamento di commutazione delle uscite di commutazione                      | . 56       |
|    | 8.5.3 | Definizione della protondita d'analisi                                                           | . 56       |
|    | 8.5.5 | Cambiare la lingua                                                                               | . 58       |
|    | 8.5.6 | Informazioni sui prodotti                                                                        | . 58       |
|    | 8.5.7 | Ripristino delle impostazioni predefinite                                                        | . 58       |
| 0  | Maa   | as in convinie - CSL 710 con interfeccie IO Link                                                 | 50         |
| 9  | ivies |                                                                                                  | 59         |
|    | 9.1   | Definizione delle configurazioni IO-Link al pannello di controllo dei ricevitore                 | . 59       |
|    | 9.2   | Definizione delle configurazioni del software specifico del PLC tramite il modulo master IO-Link | 60         |
|    | 93    | Dati di parametrizzazione/di processo con IQ-l ink                                               | 60         |
|    | 0.0   |                                                                                                  |            |
| 10 | Esei  | mpi di configurazione                                                                            | 69         |
|    | 10.1  | Esempio di configurazione - Assegnazione del raggio 1 32 sull'uscita pin 2                       | . 69       |
|    | 10.1. | 1 Configurazione assegnazione zone/uscite (generale)                                             | . 69       |
|    | 10.2  | Esempio di configurazione – Apprendimento range altezza                                          | . 70       |
|    | 10.3  | Esempio di configurazione - Attivazione e disattivazione di zone di blanking                     | . 71       |
|    | 10.3. | 1 Configurazione zone di blanking (generale)                                                     | . 71       |
|    | 10.4  | Esempio di configurazione – Smoothing                                                            | . 71       |
|    | 10.4. |                                                                                                  | . / 1      |
| 11 | Colle | egamento ad un PC – <i>Sensor Studio</i>                                                         | 72         |
|    | 11.1  | Prereguisiti di sistema                                                                          | . 72       |
|    | 11.2  | Installazione del software di configurazione <i>Sensor Studio</i> e del master USB IO-Link       | . 73       |
|    | 11.2. | 1 Installazione del frame FDT di <i>Sensor Studio</i>                                            | . 73       |

### Leuze

|                | 11.2.2       Installazione del driver per il master USB IO-Link.         11.2.3       Collegamento del master USB IO-Link al PC         11.2.4       Collegamento del master USB IO-Link alla cortina fotoelettrica         11.2.5       Installazione di DTM e IODD.         11.3       Avvio del software di configurazione Sensor Studio         11.4       Descrizione sommaria del software di configurazione Sensor Studio.         11.4.1       Menu del frame FDT         11.4.2       Funzione IDENTIFICAZIONE         11.4.3       Funzione CONFIGURAZIONE         11.4.4       Funzione DIAGNOSTICA         11.4.6       Chiusura di Sensor Studio.                                 | 74<br>74<br>75<br>76<br>77<br>77<br>78<br>78<br>79<br>79<br>79                                                                                                    |
|----------------|----------------------------------------------------------------------------------------------------|----------------------------------------------------------------------------------------------------|
| 12             | Eliminare gli errori         12.1       Cosa fare in caso di errore?         12.2       Segnalazioni di funzionamento dei diodi luminosi         12.3       Codici di errore al display                                                                                                    | <b>80</b><br>80<br>80<br>81                                                                                                    |
| 13             | Cura, manutenzione e smaltimento         13.1       Pulizia         13.2       Pellicola protettiva         13.3       Manutenzione         13.3.1       Aggiornamento del firmware         13.4       Smaltimento.                                                                                                    | 85<br>85<br>85<br>85<br>85<br>85                                                                                                    |
|                |                                                                                                    |                                                                                                    |
| 14             | Assistenza e supporto                                                                                                    | 86                                                                                                    |
| 14<br>15       | Assistenza e supporto         Dati tecnici         15.1       Dati generali         15.2       Comportamento temporale         15.3       Diametro minimo dell'oggetto per oggetti immobili         15.4       Disegni quotati         15.5       Disegni quotati accessori.                                                                                                    | 86<br>87<br>90<br>92<br>93<br>94                                                                                                    |
| 14<br>15<br>16 | Assistenza e supporto         Dati tecnici         15.1 Dati generali         15.2 Comportamento temporale         15.3 Diametro minimo dell'oggetto per oggetti immobili         15.4 Disegni quotati         15.5 Disegni quotati accessori.         16.1 Nomenclatura         16.2 Accessori – CSL 710         16.2.1 Collegamento nel quadro elettrico (morsetti a vite).         16.2.2 Collegamento al master IO-Link         16.3 Accessori - Tecnica di fissaggio         16.4 Accessori - Collegamento PC         16.5 Accessori – Collegamento PC         16.6 Accessori – Colonne di fissaggio.         16.7 Accessori – Dispositivo di soffiaggio         16.8 Volume di fornitura | <ul> <li>86</li> <li>87</li> <li>90</li> <li>92</li> <li>93</li> <li>94</li> <li>98</li> <li>99</li> <li>99</li> <li>101</li> <li>102</li> <li>103</li> <li>104</li> <li>104</li> <li>104</li> <li>104</li> </ul> |

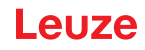

### 1 Informazioni sul documento

La presente traduzione del manuale di istruzioni originale contiene informazioni sull'uso conforme della serie di cortine fotoelettriche di intercettazione CSL 710. Questa fa parte del volume di fornitura.

#### 1.1 Mezzi illustrativi utilizzati

| Tabella 1.1: | Simboli di    | pericolo. | didascalie | e simboli  |
|--------------|---------------|-----------|------------|------------|
|              | Chillipoli ai | ponooio,  | alaaooallo | 0.01110.01 |

| $\triangle$ | Questo simbolo indica le parti di testo che devono essere assolutamente rispettate. La loro inosservanza può causare ferite alle persone o danni alle cose. |  |
|-------------|----------------------------------------------------------------------------------------------------|--|
| AVVISO      | Didascalia per danni materiali<br>Indica pericoli che possono causare danni materiali se non si adottano le<br>misure per evitarli.                         |  |
| °<br>1      | Simbolo per suggerimenti<br>I testi contrassegnati da questo simbolo offrono ulteriori informazioni.                                                        |  |
| Ŷ           | Simbolo per azioni da compiere<br>I testi contrassegnati da questo simbolo offrono una guida per le azioni da<br>compiere.                                  |  |

#### Tabella 1.2: Comando al display

| ✦ | Impostazioni | Rappresentazione in grassetto<br>Indica che il campo è selezionato al momento ed è visualizzato sul<br>display del ricevitore su sfondo chiaro. |
|---|--------------|----------------------------------------------------------------------------------------------------|
| Ŧ | IO digitali  | Rappresentazione normale<br>Indica che il campo non è al momento selezionato (non evidenziato sul<br>display del ricevitore).                   |

#### 1.2 Termini ed abbreviazioni

| DTM ( <b>D</b> evice <b>T</b> ype <b>M</b> anager) | Pannello di controllo del software del sensore                                                                                                    |
|----------------------------------------------------|----------------------------------------------------------------------------------------------------|
| 10                                                 | Ingresso Uscita                                                                                                    |
| FB ( <b>F</b> irst <b>B</b> eam)                   | Primo raggio                                                                                                    |
| FDT (Field Device Tool)                            | Software quadro per la gestione dei pannelli di controllo (DTM)                                                                                                    |
| LB (Last Beam)                                     | Ultimo raggio                                                                                                    |
| TIB (Total Interrupted Beams)                      | Numero di tutti i raggi interrotti                                                                                                    |
| n                                                  | Numero di tutti i raggi logici di una cortina fotoelettrica; a<br>seconda della lunghezza del campo di misura selezionata e<br>della risoluzione, oltre che del modo operativo raggi (tasteggio<br>a raggi paralleli, a raggi diagonali, a raggi incrociati) |
| IODD                                               | IO Device Description (file IODD – per interfaccia IO-Link)<br>Descrizione del dispositivo per il controllore                                                                                                    |
| GUI (Graphical User Interface)                     | Interfaccia utente grafica                                                                                                    |
| PLC                                                | Controllore a logica programmabile<br>(significa Programmable Logic Controller (PLC))                                                                                                    |
| Tempo di risposta per raggio                       | Tempo necessario all'analisi di un raggio                                                                                                    |

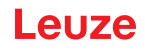

| Risoluzione                                                 | Grandezza minima di un oggetto riconosciuto in modo sicuro.<br>Con l'analisi dei raggi paralleli, l'oggetto più piccolo da ricono-<br>scere corrisponde alla somma risultante dalla distanza tra i<br>raggi e dal diametro dell'ottica.                                                                                                    |
|-------------------------------------------------------------|----------------------------------------------------------------------------------------------------|
| Tempo di inizializzazione                                   | Durata tra l'inserzione della tensione di alimentazione e l'inizio dello stato di stand-by della cortina fotoelettrica                                                                                                    |
| Riserva di funzionamento (regolazione<br>della sensibilità) | Rapporto fra la potenza di ricezione ottica impostata durante il<br>processo di apprendimento e la quantità di luce minima neces-<br>saria per la commutazione del raggio singolo. Quest'ultima<br>compensa l'attenuazione della luce da parte di sporco, polvere,<br>fumo, umidità e vapore.<br>Riserva di funzionamento alta = bassa sensibilità<br>Riserva di funzionamento bassa = alta sensibilità |
| Lunghezza campo di misura                                   | Campo di tasteggio ottico tra il primo e l'ultimo raggio                                                                                                    |
| Distanza tra i raggi                                        | Distanza da centro a centro tra due raggi                                                                                                    |
| Tempo di ciclo                                              | Somma dei tempi di risposta di tutti i raggi di una cortina fotoe-<br>lettrica più la durata dell'analisi interna.<br>Tempo di ciclo =<br>Numero di fasci x tempo di risposta per raggio + tempo di ana-<br>lisi                                                                                                    |

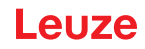

### 2 Sicurezza

Il presente sensore è stato sviluppato, costruito e controllato conformemente alle vigenti norme di sicurezza. È conforme allo stato attuale della tecnica.

#### 2.1 Uso previsto

Il dispositivo è concepito come unità multisensore configurabile di commutazione e di riconoscimento di oggetti.

#### Campi di applicazione

La cortina fotoelettrica di intercettazione è studiata per il rilevamento di oggetti per i seguenti campi d'applicazione nella tecnica di immagazzinamento e trasporto, nel packaging o in ambienti analoghi:

- Riconoscimento di oggetti
- · Controllo della sporgenza
- · Controllo dell'altezza e smistamento di pacchetti
- Monitoraggio di zona
- Riconoscimento fori

# 

#### Rispettare l'uso previsto!

Utilizzare il dispositivo solo conformemente all'uso previsto.

La protezione del personale addetto e del dispositivo non è garantita se il dispositivo non viene impiegato conformemente al suo uso previsto.

Leuze electronic GmbH + Co. KG non risponde di danni derivanti da un uso non previsto.

- ♥ Leggere il presente manuale di istruzioni originale prima della messa in opera del dispositivo.
- L'uso conforme comprende la conoscenza del presente manuale di istruzioni originale.

#### **AVVISO**

#### Rispettare le disposizioni e le prescrizioni!

Rispettare le disposizioni di legge localmente vigenti e le prescrizioni di legge sulla sicurezza del lavoro.

#### 2.2 Uso scorretto prevedibile

Qualsiasi utilizzo diverso da quello indicato nell'«Uso previsto» o che va al di là di questo utilizzo viene considerato non previsto.

L'uso del dispositivo non è ammesso in particolare nei seguenti casi:

- · in ambienti con atmosfera esplosiva
- in circuiti di sicurezza
- per applicazioni mediche

#### AVVISO

#### Il test UL prevede solo prove antincendio e antiurto.

I prodotti sono stati testati da UL solo in relazione agli effetti del fuoco e degli urti. Gli aspetti relativi alla sicurezza dei macchinari o di altre direttive simili non sono stati oggetto di esame.

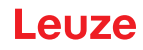

#### AVVISO

#### Non effettuare alcun intervento o modifica sul dispositivo!

♦ Non effettuare alcun intervento o modifica sul dispositivo.

Interventi e modifiche sul dispositivo non sono consentiti.

Il dispositivo non deve essere aperto, in quanto non contiene componenti regolabili o sottoponibili a manutenzione dall'utente.

Tutte le riparazioni devono essere effettuate esclusivamente da Leuze electronic GmbH + Co. KG.

#### 2.3 Persone qualificate

Il collegamento, il montaggio, la messa in opera e la regolazione del dispositivo devono essere eseguiti solo da persone qualificate.

Prerequisiti per le persone qualificate:

- Dispongono di una formazione tecnica idonea.
- · Conoscono le norme e disposizioni in materia di protezione e sicurezza sul lavoro.
- · Conoscono il manuale di istruzioni originale del dispositivo.
- · Sono stati addestrati dal responsabile nel montaggio e nell'uso del dispositivo.

#### Elettricisti specializzati

I lavori elettrici devono essere eseguiti solo da elettricisti specializzati.

A seguito della loro formazione professionale, delle loro conoscenze ed esperienze così come della loro conoscenza delle norme e disposizioni valide in materia, gli elettricisti specializzati sono in grado di eseguire lavori sugli impianti elettrici e di riconoscere autonomamente i possibili pericoli.

In Germania gli elettricisti devono soddisfare i requisiti previsti dalle norme antinfortunistiche DGUV, disposizione 3 (ad es. perito elettrotecnico). In altri paesi valgono le rispettive disposizioni che vanno osservate.

#### 2.4 Esclusione della responsabilità

La Leuze electronic GmbH + Co. KG declina qualsiasi responsabilità nei seguenti casi:

- Il dispositivo non viene utilizzato in modo conforme.
- Non viene tenuto conto di applicazioni errate ragionevolmente prevedibili.
- Il montaggio ed il collegamento elettrico non vengono eseguiti correttamente.
- Vengono apportate modifiche (ad es. costruttive) al dispositivo.

Leuze

### 3 Descrizione del dispositivo

### 3.1 Informazioni generali

Le cortine fotoelettriche della serie CSL 710 sono concepite come unità multisensore configurabili di intercettazione e di riconoscimento di oggetti. In funzione della configurazione e del modello questi dispositivi sono adatti a molteplici operazioni di misura con differenti risoluzioni e possono essere integrati in diversi ambienti di comando.

L'intero sistema della cortina fotoelettrica è composto da un trasmettitore e un ricevitore, compresi i cavi di collegamento.

- Il trasmettitore e il ricevitore sono collegati tra loro mediante un cavo di sincronizzazione.
- Nel ricevitore è posto un pannello di controllo integrato, dotato di indicatori ed elementi di controllo per la configurazione dell'intero sistema.
- L'alimentazione elettrica comune avviene tramite il collegamento X1 posto nel ricevitore.

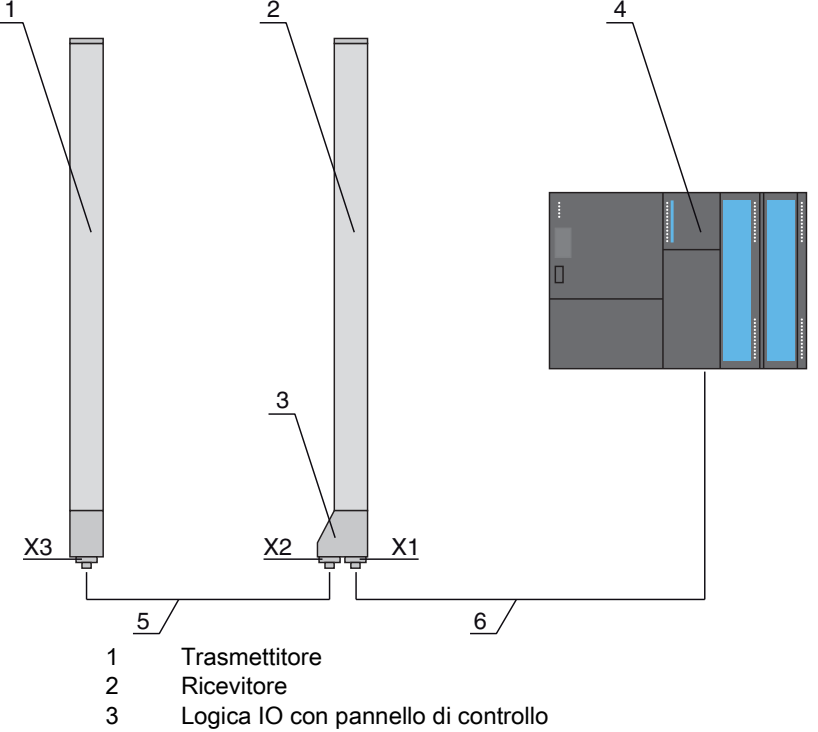

- 4 Controllore (PLC)
- 5 Cavo di sincronizzazione
- 6 Cavo di collegamento per tensione di alimentazione e interfaccia di comunicazione

Figura 3.1: Intero sistema in interazione con un PLC

#### 3.2 Caratteristiche di prestazione generali

Le caratteristiche di prestazione più importanti della serie CSL 710 sono:

- Portata di esercizio fino a 7000 mm
- Lunghezze campo di misura da 150 mm a 2960 mm
- Distanze tra i raggi di 5 mm, 10 mm, 20 mm, 40 mm
- Tempo di risposta 30 µs per raggio
- •
- Stato delle zone dei raggi 1 ... 8 Stato degli ingressi/uscite digitali
- Pannello di controllo locale con display
- Interfacce con l'apparecchiatura di comando della macchina:
  - IO-Link:

Fino a 4 ingressi/uscite digitali (configurabili)

- Blanking dei raggi non necessari
- Smoothing per la soppressione dei disturbi
- Analisi in blocco delle zone dei raggi

#### 3.3 Tecnologia di collegamento

Trasmettitore e ricevitore sono dotati di connettori M12 con il seguente numero di pin:

| Tipo di dispositivo | Designazione sul dispositivo | Connettore maschio/femmina     |
|---------------------|------------------------------|--------------------------------|
| Ricevitore          | X1                           | Connettore M12, 8 poli         |
| Ricevitore          | X2                           | Connettore femmina M12, 5 poli |
| Trasmettitore       | Х3                           | Connettore M12, 5 poli         |

#### 3.4 Elementi di visualizzazione

Gli elementi di visualizzazione mostrano lo stato del dispositivo in funzionamento e forniscono supporto nella messa in opera e nell'analisi degli errori.

Sul ricevitore è posto un elemento di controllo dotato dei seguenti elementi di visualizzazione:

- · Due diodi luminosi
- Un display OLED (Organic Light-Emitting Diode), a due righe

Sul trasmettitore si trova il seguente elemento di visualizzazione:

Un diodo luminoso

#### 3.4.1 Indicatori di esercizio sul pannello di controllo del ricevitore

Sul pannello di controllo del ricevitore si trovano due diodi luminosi per la visualizzazione delle funzioni.

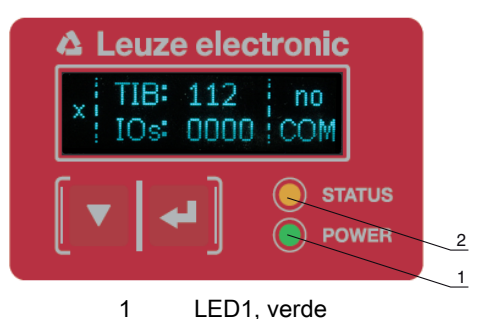

2 LED2, giallo

Figura 3.2: Indicatori a LED sul ricevitore

| Tabella 3.1: | Significato dei LED sul ricevitore |
|--------------|------------------------------------|
|--------------|------------------------------------|

| LED | Colore | Stato                         | Descrizione                                                                                                    |
|-----|--------|-------------------------------|----------------------------------------------------------------------------------------------------|
| 1   | Verde  | Acceso (luce per-<br>manente) | Cortina fotoelettrica ready (funzionamento normale)                                                                    |
|     |        | Lampeggiante                  | vedi capitolo 12.2                                                                                                    |
|     |        | Spento                        | Sensore non ready                                                                                                    |
| 2   | Giallo | Acceso (luce per-<br>manente) | Tutti i raggi attivi liberi – con riserva di funzionamento o configu-<br>rati come slave trigger senza impulsi trigger |
|     |        | Lampeggiante                  | vedi capitolo 12.2                                                                                                    |
|     |        | Spento                        | Almeno un raggio interrotto (oggetto riconosciuto)                                                                     |

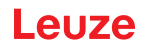

#### 3.4.2 Display sul pannello di controllo del ricevitore

Sul ricevitore è posto un display OLED per la segnalazione di funzionamento.

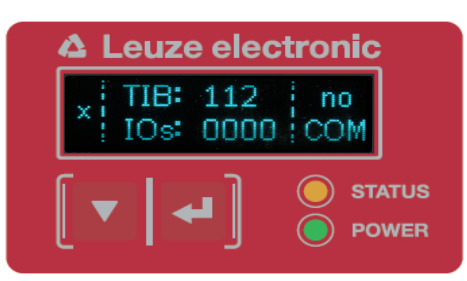

Figura 3.3: Display OLED sul ricevitore

Il tipo di indicazione sul display OLED cambia a seconda dei tipi di modi operativi seguenti:

- Modalità di allineamento
- · Modalità di processo

#### Indicazioni sul display in modalità di allineamento

In modalità di allineamento, il display OLED mostra, tramite due indicatori a barra, il livello di ricezione del primo raggio logico attivo (FB) e dell'ultimo raggio logico attivo (LB).

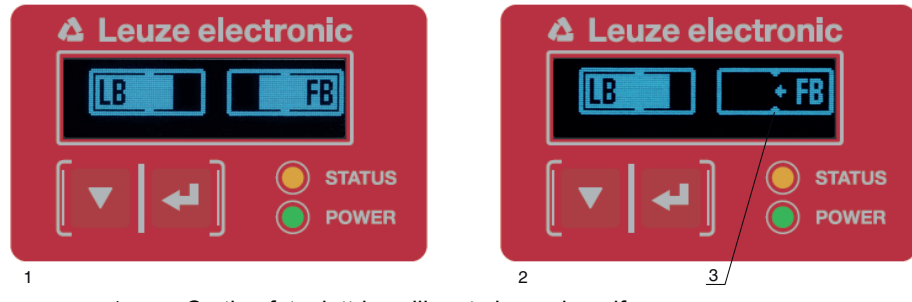

- 1 Cortina fotoelettrica allineata in modo uniforme
- Nessun segnale di ricezione dal primo raggio (FB); segnale di ricezione buono dall'ultimo raggio (LB)
- 3 Contrassegno del livello minimo del segnale raggiunto

Figura 3.4: Display OLED del ricevitore in modalità di allineamento

#### Indicazioni sul display in modalità di processo

In modalità di processo, nella riga superiore viene visualizzato il numero di raggi interrotti (TIB), mentre nella riga inferiore lo stato logico delle uscite digitali.Il valore da visualizzare è configurabile.

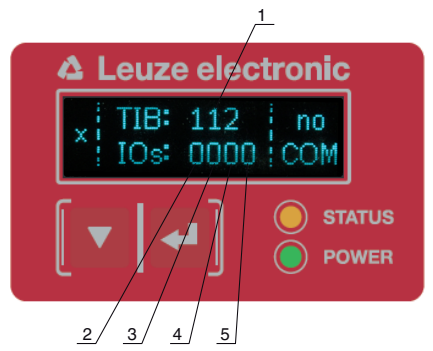

- 1 Numero di raggi interrotti
- 2 Stato logico su pin 2 (0 = inattivo, 1 = attivo)
- 3 Stato logico su pin 5 (0 = inattivo, 1 = attivo)
- 4 Stato logico su pin 6 (0 = inattivo, 1 = attivo)
- 5 Stato logico su pin 7 (0 = inattivo, 1 = attivo)

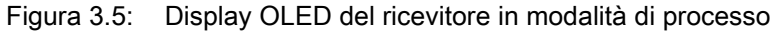

Se non si utilizza il pannello di controllo entro pochi minuti, il display si oscura fino a scomparire.
 Attivando un tasto funzione il display riappare. La regolazione della luminosità, la durata di vi-

sualizzazione ecc. possono essere modificate mediante il menu del display.

#### 3.4.3 Indicatori di funzionamento sul trasmettitore

Sul trasmettitore è presente un diodo luminoso per la segnalazione del funzionamento.

|  | Tabella 3.2: | Significato del | diodo luminoso | sul trasmettitore |
|--|--------------|-----------------|----------------|-------------------|
|--|--------------|-----------------|----------------|-------------------|

| LED | Colore | Stato                                                                               | Descrizione                                                                                                |
|-----|--------|-------------------------------------------------------------------------------------|----------------------------------------------------------------------------------------------------|
| 1   | Verde  | Acceso<br>(costantemente<br>acceso o lampeggi-<br>ante alla frequenza<br>di misura) | La cortina fotoelettrica lavora libera con massima frequenza di misura                                     |
|     |        | Spento                                                                              | Nessuna comunicazione con il ricevitore;<br>La cortina fotoelettrica attende un segnale di trigger esterno |

#### 3.5 Elementi di controllo sul pannello di controllo del ricevitore

Nel ricevitore, sotto il display OLED, si trova una tastiera a membrana dotata di due tasti funzione per l'impostazione delle diverse funzioni.

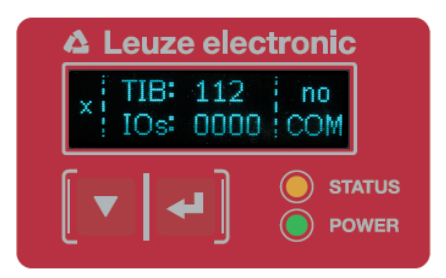

Figura 3.6: Tasti funzione sul ricevitore

#### 3.6 Struttura del menu del campo di controllo del ricevitore

Il seguente riepilogo mostra la struttura di tutte le voci di menu. In ogni specifico modello di dispositivo, sono presenti solo le voci di menu effettivamente disponibili per l'immissione di valori o la selezione delle impostazioni.

#### Livello 0 del menu

| Livello 0        |
|------------------|
| Impostazioni     |
| IO digitali      |
| Uscita analogica |
| Display          |
| Informazione     |
| Uscita           |

#### Menu «Impostazioni»

| Livello 1 | Livello 2 | Descrizione   |           |                 |        |
|-----------|-----------|---------------|-----------|-----------------|--------|
| Comandi   |           | Apprendimento | Resettare | Impostaz. pred. | Uscita |
|           |           |               |           |                 |        |

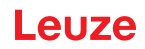

| Livello 1          | Livello 2        | Descrizione                                   |                   |            |
|--------------------|------------------|-----------------------------------------------|-------------------|------------|
| Impostazione oper. | Profond. analisi | (immettere il valore)<br>min = 1<br>max = 255 |                   |            |
|                    | Modo oper. raggi | Parallelo                                     | Diagonale         | Incrociato |
|                    | Riserva funzion. | Alta                                          | Media             | Bassa      |
|                    | Appr. blanking   | Inattivo                                      | Attivo            |            |
|                    | Appr. Power-Up   | Inattivo                                      | Attivo            |            |
|                    | Smoothing        | (immettere il valore)<br>min = 1<br>max = 255 |                   |            |
| IO-Link            | Bit rate         | COM3: 230,4 kbit/s                            | COM2: 38,4 kbit/s |            |
|                    | Data Storage     | Disattivato                                   | Attivato          |            |

### Menu «IO digitali»

| Livello 1                        | Livello 2       | Descrizione                                    |                  |             |                   |
|----------------------------------|-----------------|------------------------------------------------|------------------|-------------|-------------------|
| Logica IO                        |                 | PNP positivo                                   | NPN negativo     |             |                   |
| IO pin 2                         | Funzione IO     | Ingr. di trigger                               | Ingr. apprendim. | Uscita zona | Uscita di warning |
| IO pin 5<br>IO pin 6<br>IO pin 7 | Invertente      | Normale                                        | Invertito        |             |                   |
|                                  | Appr. altezza   | Attuare                                        | Uscita           | _           |                   |
|                                  | Logica di zona  | E                                              | 0                | _           |                   |
|                                  | Raggio iniziale | (immettere il valore)<br>min = 1<br>max = 1774 |                  |             |                   |
|                                  | Raggio finale   | (immettere il valore)<br>min = 1<br>max = 1774 | _                |             |                   |

### Menu «Display»

| Livello 1          | Livello 2 | Descrizione                                   |              |          |          |          |
|--------------------|-----------|-----------------------------------------------|--------------|----------|----------|----------|
| Lingua             |           | Inglese                                       | Tedesco      | Francese | Italiano | Spagnolo |
| Modo operativo     |           | Modalità di processo                          | Allineamento |          |          |          |
| Luminosità         |           | Off                                           | Scuro        | Normale  | Chiaro   | Dinamico |
| Unità di tempo (s) |           | (immettere il valore)<br>min = 1<br>max = 240 |              |          |          |          |

#### Menu «Informazione»

| Livello 1           | Livello 2 | Descrizione                                                 |
|---------------------|-----------|-------------------------------------------------------------|
| Nome prodotto       |           | CSL710-R05-320.A/L-M12                                      |
| ID prodotto         |           | Codice articolo del ricevitore (per esempio 50119835)       |
| Numero di serie     |           | Numero di serie del ricevitore (per esempio 01436000288)    |
| Tx.ID trasmettitore |           | Codice articolo del trasmettitore (per esempio 50119407)    |
| Tx.NS trasmettitore |           | Numero di serie del trasmettitore (per esempio 01436000289) |
| Versione FW         |           | e.g. 02.40                                                  |
| Versione HW         |           | Per esempio A001                                            |
| Versione Kx         |           | Per esempio P01.30e                                         |

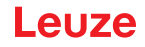

#### 3.7 Guida a menu sul pannello di controllo del ricevitore

I tasti 🖉 e 🖵 hanno, a seconda della situazione operativa, diverse funzioni. Queste funzioni vengono rappresentate dai simboli sulla sinistra del display.

#### 3.7.1 Significato dei simboli sul display

| Simbolo | Posizione    | Funzione                                                                                                    |
|---------|--------------|----------------------------------------------------------------------------------------------------|
| ÷       | Prima riga   | Indica che premendo il tasto 🔻 è possibile selezionare il successivo para-<br>metro all'interno di un livello di menu.                                                                                                    |
| 4       | Prima riga   | Indica che è stato raggiunto il livello di menu più in basso (non a sfondo chiaro).                                                                                                    |
| ŧ       | Seconda riga | Indica il successivo livello di menu non ancora selezionato (non a sfondo chiaro).                                                                                                    |
| ŧ       | Seconda riga | Premendo il tasto 🖵 si esce dal livello di menu o dal menu.                                                                                                    |
| Ø       | Seconda riga | Indica la modalità di inserimento.<br>Il campo di opzione selezionato (con sfondo chiaro) può essere un parametro<br>di selezione fisso o un campo di inserimento a più cifre. In un campo di immis-<br>sione a più cifre, è possibile aumentare di uno la cifra attiva con il tasto ve e<br>spostarsi da una cifra a quella successiva con il tasto ve . |
|         | Seconda riga | Indica la conferma di una selezione.<br>Questo tasto è accessibile chiudendo il campo di opzione con il tasto ب .                                                                                                    |
| ×       | Seconda riga | Indica il rifiuto di una selezione.<br>Questo simbolo è accessibile, partendo dal simbolo precedente (segno di<br>spunta) premendo il tasto ▼. Questa modalità consente di rifiutare il valore<br>attuale o il parametro di opzione premendo il tasto ↓.                                                                                                  |
| è       | Seconda riga | Indica il ritorno alla selezione.<br>Questo simbolo è accessibile partendo dal simbolo precedente (crocetta) pre-<br>mendo il tasto v. Questa modalità consente di resettare il valore attuale o il<br>parametro di opzione per immettere un nuovo valore o selezionare un altro<br>parametro di opzione premendo il tasto v.                             |

#### 3.7.2 Rappresentazione livello

La visualizzazione di trattini fra il simbolo e il testo sopra entrambe le righe indica i livelli di menu aperti. L'esempio mostra una configurazione nel 2° livello di menu:

| ÷ | Raggio iniziale |
|---|-----------------|
| + | Raggio finale   |

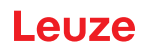

#### 3.7.3 Navigazione nel menu

| ŧ | Impostazioni |
|---|--------------|
| 1 | IO digitali  |

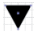

Seleziona la voce di menu successiva («IO digitali») e, al successivo azionamento seguono le successive voci di menu.

Seleziona il sottomenu con sfondo chiaro («Impostazioni»).

#### 3.7.4 Modifica dei parametri di valore

| + | Raggio iniziale |
|---|-----------------|
| + | Raggio finale   |

Le Seleziona la voce di menu «Raggio iniziale» su sfondo chiaro.

| t |  | Raggio iniziale |
|---|--|-----------------|
| Ø |  | <b>0</b> 001    |

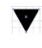

- Modifica il valore della prima cifra (**0**).
- Seleziona ulteriori cifre per la configurazione dei valori.

Dopo l'immissione dell'ultima cifra, è possibile salvare, rifiutare o resettare il valore totale.

| t |  | Raggio iniziale |
|---|--|-----------------|
| / |  | 0010            |

- Salva il nuovo valore (0010).
- 🔻 🛛 Modifica la modalità di azione; compare dapprima 🔀 e quindi 者 nella seconda riga.

Se nella finestra in alto non viene salvata l'opzione selezionata, ma si seleziona con il tasto 🔻 la modalità di azione 🔀, ciò significa:

| ↑ |  | Raggio iniziale |
|---|--|-----------------|
| × |  | 0010            |

Rifiuta il valore di immissione corrente. L'indicatore torna al livello di menu superiore: Raggio iniziale/Raggio finale

Se con il tasto 🔻 si seleziona la modalità di azione 📩 , ciò significa:

| ↑ |  | Raggio iniziale |
|---|--|-----------------|
| Ċ |  | 0010            |

Resetta il valore di immissione attuale (0001) e consente l'inserimento di nuovi valori.

#### 3.7.5 Modifica dei parametri di selezione

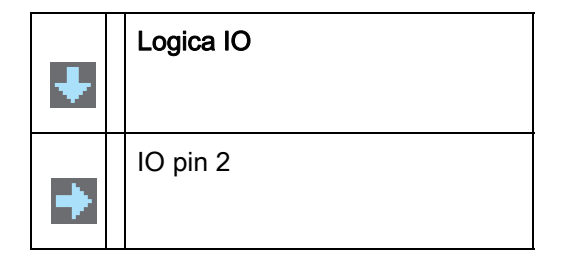

Let Seleziona la voce di menu «Logica IO» su sfondo chiaro.

| ↑ | Logica IO    |
|---|--------------|
| Ø | PNP positivo |

- Mostra, ad ogni azionamento, l'opzione successiva in questo livello di menu, ossia commuta fra:
   NPN negativo
  - PNP positivo
- Seleziona la voce di menu «PNP positivo» su sfondo chiaro.

| 1 | Logica IO    |
|---|--------------|
| 1 | PNP positivo |

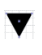

Modifica la modalità di azione; comparirà  $\mathbf{X}$ , al successivo azionamento 🚵 o nuovamente  $\mathbf{V}$ .

← Salva l'opzione selezionata «PNP positivo».

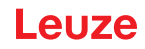

#### 4 Funzioni

Questo capitolo descrive le funzioni della cortina fotoelettrica per l'adattamento alle diverse applicazioni e condizioni di utilizzo.

#### 4.1 Modi operativi raggi

#### 4.1.1 Parallelo

Nel modo operativo raggi «Parallelo» (tasteggio a raggi paralleli) il raggio luminoso di ogni diodo trasmettitore viene rilevato dal diodo ricevitore direttamente contrapposto.

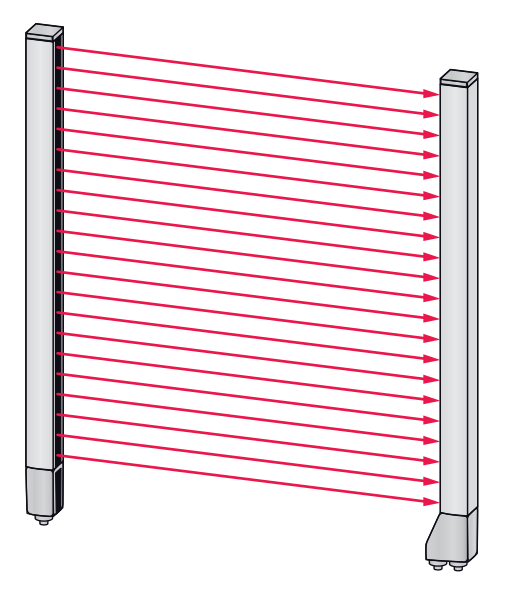

Figura 4.1: Percorso del raggio nel modo operativo raggi «Parallelo»

#### 4.1.2 Diagonale

Nel modo operativo raggi «Diagonale», il raggio di luce di ogni diodo emettitore viene rilevato in sequenza sia dal diodo ricevitore posto direttamente di fronte che dal diodo ricevitore successivo nel verso di conteggio (i-1) (percorso del raggio parallelo e diagonale). In questo modo la risoluzione viene aumentata tra trasmettitore e ricevitore.

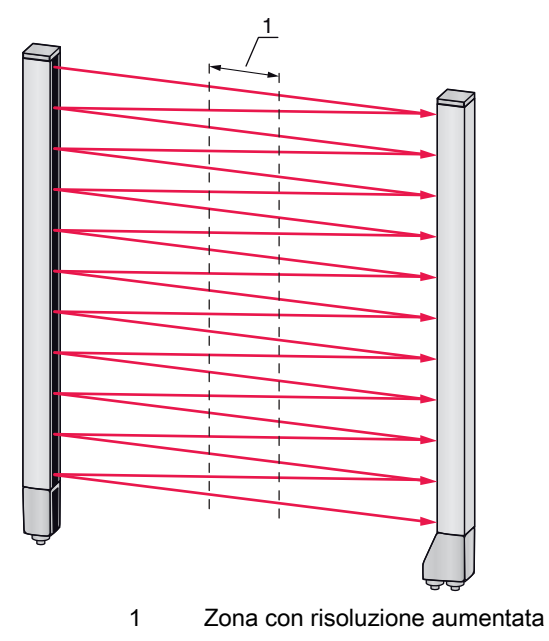

Figura 4.2: Percorso del raggio nel modo operativo raggi «Diagonale»

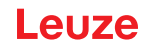

#### Calcolo

In base al numero di raggi  $n_{_{P}}$  nel tasteggio a raggi paralleli, viene calcolato il numero di raggi per il tasteggio diagonale  $n_{_{d}}$ .

#### Formula per il calcolo del numero di raggi per il tasteggio a raggi diagonali

n<sub>d</sub> = 2n<sub>p</sub>...1

n<sub>d</sub> [Numero] = Numero di raggi con tasteggio a raggi diagonali

n<sub>p</sub> [Numero] = Numero di raggi con tasteggio a raggi paralleli

**Esempio:** da 288 raggi in Tasteggio a raggi paralleli derivano in Tasteggio a raggi diagonali 575 raggi singoli logici che vengono considerati nelle funzioni di analisi. Con una distanza tra i raggi di 5 mm, questa si riduce a 2,5 mm nel centro.

Il modo operativo raggi «Diagonale» (tasteggio a raggi diagonali) può essere attivato tramite
 l'interfaccia (vedi capitolo 9) o tramite il software di configurazione *Sensor Studio* (vedi capitolo 11).

#### AVVISO

#### Distanza minima in caso di tasteggio a raggi diagonali.

Nel tasteggio a raggi diagonali cambia la distanza minima che deve essere rispettata fra trasmettitore e ricevitore, tuttavia i valori variano a seconda della distanza tra i raggi (vedi capitolo 15).

#### AVVISO

#### Apprendimento dopo il cambio di modo operativo raggi.

Modificando il modo operativo raggi, cambierà anche il numero dei raggi utilizzati a scopo di analisi. Dopo la modifica del modo operativo raggi, eseguire un apprendimento (vedi capitolo 8.2).

#### 4.1.3 Incrociato

Per aumentare la risoluzione per una zona del campo di misura, è disponibile il modo operativo raggi «Incrociato» (tasteggio a raggi incrociati). Nel modo operativo raggi «Incrociato», il raggio di luce di ogni diodo emettitore viene rilevato in sequenza sia dal diodo ricevitore posto direttamente di fronte che da entrambi i diodi ricevitori posti accanto (i+1, i-1).

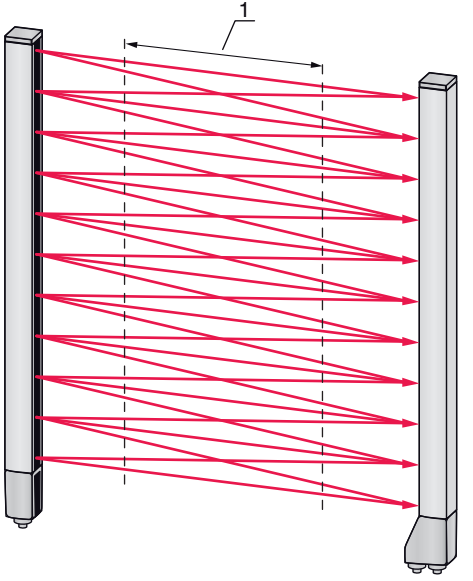

Zona con risoluzione aumentata

Figura 4.3: Percorso del raggio nel modo operativo raggi «Incrociato»

1

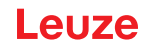

#### Calcolo

In base al numero  $n_p$  di raggi nel tasteggio a raggi paralleli, viene calcolato il numero di raggi per il tasteggio a raggi incrociati  $n_k$ .

#### Formula per il calcolo del numero di raggi con il tasteggio a raggi incrociati

 $n_{k} = 3n_{p}...2$ 

- $n_{\kappa}$  [Numero] = Numero di raggi con tasteggio a raggi incrociati
- n<sub>p</sub> [Numero] = Numero di raggi con tasteggio a raggi paralleli

#### **AVVISO**

#### Distanza minima in caso di tasteggio a raggi incrociati.

Nel tasteggio a raggi incrociati cambia la distanza minima che deve essere rispettata fra trasmettitore e ricevitore, tuttavia i valori variano a seconda della distanza tra i raggi (vedi capitolo 15).

**Esempio:** da 288 raggi in Tasteggio a raggi paralleli derivano in Tasteggio a raggi incrociati 862 raggi logici. Con una distanza tra i raggi di 5 mm, questa si riduce a 2,5 mm nel centro.

- O Il modo operativo raggi «Incrociato» (tasteggio a raggi incrociati) può essere attivato tramite
- l'interfaccia (vedi capitolo 9) o tramite il software di configurazione *Sensor Studio* (vedi capitolo 11).

#### 4.2 Blanking

Se le cortine fotoelettriche sono installate in modo tale che, a causa di telai/traverse o altro presente nella costruzione, alcuni raggi vengano interrotti in modo permanente, tali raggi dovranno essere soggetti a blanking.

Nel blanking, i raggi non soggetti ad analisi vengono nascosti. La numerazione dei raggi resta con ciò immutata, ossia tramite il blanking dei raggi i numeri dei raggi non cambiano.

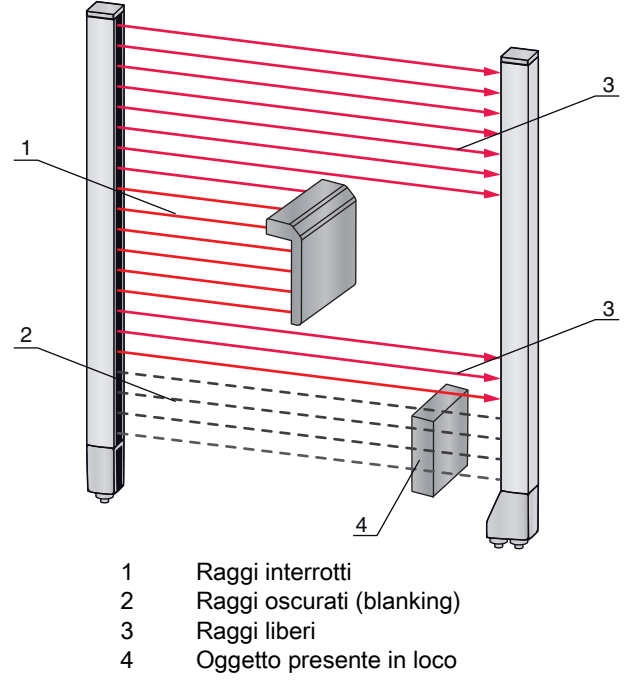

Figura 4.4: Stati dei raggi

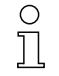

È possibile oscurare al massimo quattro zone dei raggi correlate.

□ I raggi possono essere visualizzati e nascosti tramite l'interfaccia, tramite il software di configu-

razione *Sensor Studio* (vedi capitolo 11) e in parte tramite gli elementi di controllo sul ricevitore.

Il comportamento di ogni zona di blanking può essere adattato alle richieste dell'applicazione:

| Valore logico di una zona di blanking                                                       | Significato nell'applicazione                                                                                  |
|---------------------------------------------------------------------------------------------|----------------------------------------------------------------------------------------------------|
| Non viene oscurato alcun raggio                                                             | Tutti i raggi del dispositivo sono soggetti all'analisi.                                                       |
| Valore logico 0 per i raggi oscurati                                                        | Tutti i raggi della zona di blanking vengono considerati nell'analisi come raggi interrotti (valore logico 0). |
| Valore logico 1 per i raggi oscurati                                                        | Tutti i raggi della zona di blanking vengono considerati nell'analisi come raggi liberi (valore logico 1).     |
| Il valore logico corrisponde a quello del raggio vicino con il numero di raggio più basso   | Tutti i raggi della zona di blanking si comportano nell'analisi come il raggio precedente.                     |
| Il valore logico corrisponde a quello del raggio<br>vicino con il numero di raggio più alto | Tutti i raggi della zona di blanking si comportano nell'analisi come il raggio successivo.                     |

Per un esempio di configurazione vedi capitolo 10.3.

#### AVVISO

Apprendimento dopo la modifica della configurazione blanking.

bopo una modifica della configurazione blanking, eseguire un apprendimento (vedi capitolo 8.2).

#### Autoblanking durante l'apprendimento

Se nel campo di misura sono presenti ostacoli ed è attivata almeno una zona di blanking, durante l'apprendimento è possibile assegnare raggi non interrotti alla/alle zona/e di blanking. Le impostazioni esistenti delle zone di blanking verranno sovrascritte (vedi capitolo 8.2).

Se durante l'apprendimento nessun raggio viene interrotto, non saranno configurate neppure le zone di blanking.

Se la funzione Autoblanking viene attivata tramite il pannello di controllo del ricevitore, vengono

consentite automaticamente fino a quattro zone di blanking.

| C | ) |
|---|---|
| T | ] |

Ο

П

L'autoblanking non può essere impiegato per il riconoscimento di oggetti trasparenti.

0 11

I raggi disattivati vanno persi, se il modo operativo raggi viene cambiato ad autoblanking attivato.

#### AVVISO

#### Disattivare l'autoblanking nella modalità di processo.

bisattivare l'autoblanking nella modalità di processo.

Attivare l'autoblanking solo alla messa in opera del dispositivo per sopprimere oggetti che causano interferenze.

#### AVVISO

#### Disattivare l'autoblanking in Appr. Power-Up.

bisattivare l'autoblanking se l'«Appr. Power-Up» (vedi capitolo 4.3) è attivato.

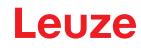

#### AVVISO

#### Reinizializzazione di tutte le zone di blanking.

Per disattivare le zone di blanking, lasciare attivo l'autoblanking impostando un numero di zone di blanking almeno uguale.

Eseguire un nuovo apprendimento a campo di misura libero.

Per disattivare il blanking con il software di configurazione Sensor Studio, configurare il numero di zone di blanking pari a zero e disattivare contemporaneamente ogni zona.

Eseguire un nuovo apprendimento.

#### 4.3 Apprendimento Power-Up

Dopo aver inserito la tensione di esercizio, la funzione «Appr. Power-Up» esegue un processo di apprendimento dopo aver raggiunto lo stato di stand-by.

- Se l'Appr. Power-Up è stato eseguito correttamente, i nuovi valori di apprendimento vengono confermati se si differenziano dai valori di apprendimento precedentemente memorizzati.
- Se l'Appr. Power-Up non è andato a buon fine (ad es. causa oggetto sul percorso ottico), vengono utilizzati i valori di apprendimento precedenti.

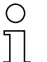

Il processo di Appr. Power-Up può essere attivato tramite l'interfaccia, tramite il pannello di controllo del ricevitore e tramite il software di configurazione *Sensor Studio* (vedi capitolo 11).

#### AVVISO

#### Disattivare l'autoblanking in Appr. Power-Up.

♥ Disattivare l'autoblanking se l'«Appr. Power-Up» è attivato.

#### **AVVISO**

#### Rimuovere tutti gli oggetti dal percorso ottico.

b Assicurarsi che durante l'«Appr. Power-Up» nessun raggio venga coperto parzialmente da un oggetto.

#### 4.4 Smoothing

Con la funzione di smoothing, i raggi interrotti vengono considerati ai fini dell'analisi solo se viene raggiunto contemporaneamente il numero minimo impostato di raggi adiacenti.

Con lo smoothing, è possibile ignorare, per esempio, le anomalie causate dallo sporco presente in alcuni punti della copertura ottica.

Lo smoothing «1» significa che ogni raggio interrotto viene analizzato e che il dispositivo commuta.

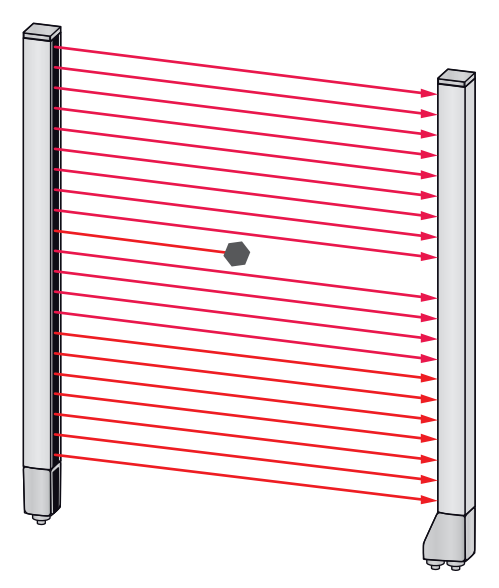

Figura 4.5: Configurazione smoothing «1» – il dispositivo commuta

#### Funzioni

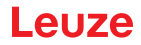

Ad esempio, se lo smoothing è configurato con il valore «3», il dispositivo commuta solo se almeno tre raggi adiacenti sono interrotti.

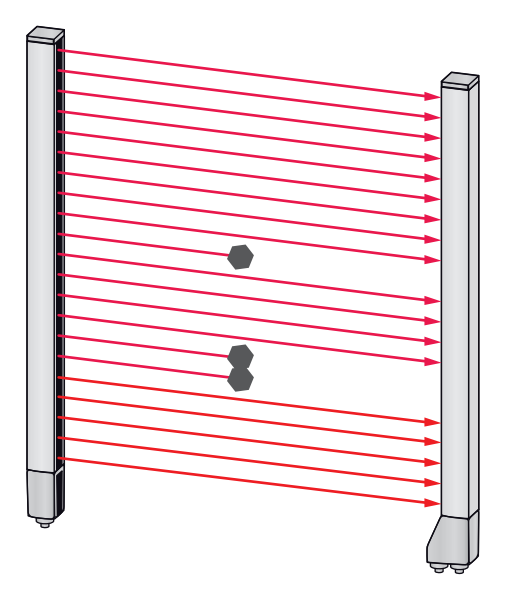

Figura 4.6: Configurazione smoothing «3», ma al massimo solo due raggi adiacenti interrotti – il dispositivo non commuta

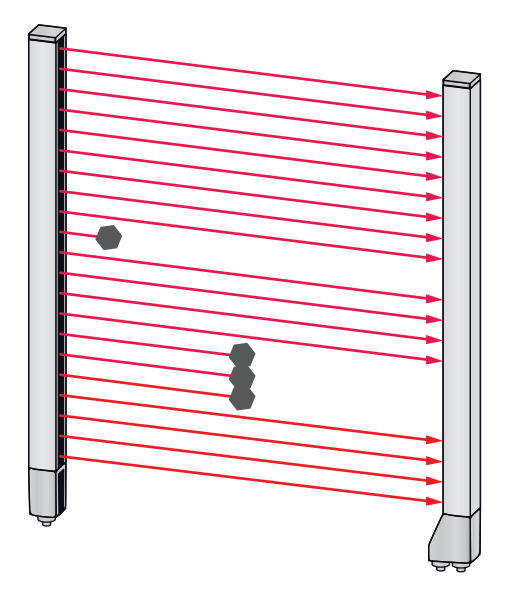

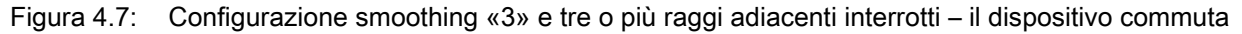

| AVVISO                                                     |
|------------------------------------------------------------|
| Valori di configurazione per lo smoothing!                 |
| ♥ Per lo smoothing è possibile inserire valori da 1 a 255. |

### 4.5 Trigger esterno

#### Ingresso di trigger

Per un'esatta assegnazione temporale è possibile avviare in modo mirato il ciclo di misura di una cortina fotoelettrica attraverso un impulso sull'ingresso di trigger.

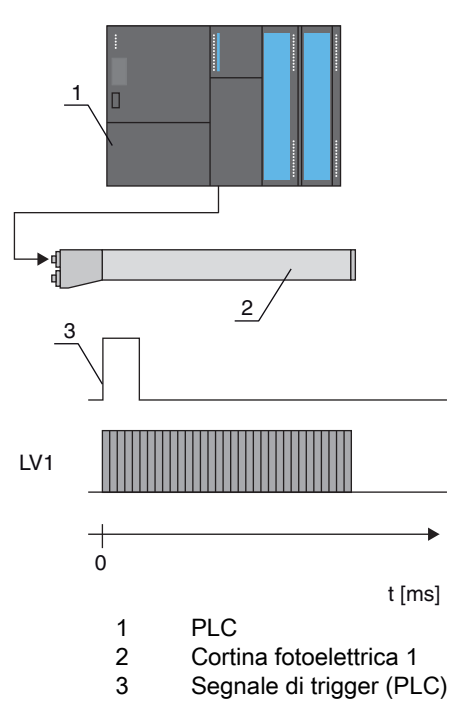

Figura 4.8: Comando via trigger esterno

#### 4.6 Analisi in blocco delle zone dei raggi

Con questa funzione è possibile definire e analizzare singolarmente le zone dei raggi.

#### 4.6.1 Definire la zona dei raggi

Per leggere in blocco gli stati dei raggi con telegramma di 8 bit, è possibile assegnare i singoli raggi fino a otto zone a prescindere dal numero massimo di raggi. Le informazioni sui singoli raggi dei raggi raggruppati vengono collegate ad un bit logico, ossia ogni zona singola viene rappresentata come 1 bit. È possibile definire liberamente il numero di raggi che comprende una zona. I raggi devono però essere correlati. È necessario definire il raggio iniziale e quello finale oltre che le condizioni di commutazione della zona.

#### 4.6.2 Autosplitting

I raggi del dispositivo vengono suddivisi automaticamente nel numero scelto di zone di uguali dimensioni. Gli stati delle zone così generate possono essere letti nei dati di processo mediante il parametro «Funzione di analisi».

Procedura:

- Scelta della connessione logica dei raggi all'interno delle zone (E logico/O logico)
- · Definizione del numero di zone desiderate

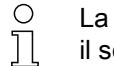

- La configurazione autosplitting può essere definita tramite l'interfaccia (vedi capitolo 9) o tramite
- il software di configurazione *Sensor Studio* (vedi capitolo 11).

#### 4.6.3 Assegnazione zona dei raggi all'uscita di commutazione

In caso di raggruppamento di raggi singoli o di formazione di un blocco, è possibile segnalare lo stato dei raggi di un numero qualsiasi di raggi correlati (zona) su un'uscita di commutazione.

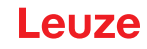

Pertanto, sono disponibili le seguenti possibilità:

- Utilizzare in modo mirato un singolo raggio ai fini dell'analisi (per esempio come segnale di trigger per un controllore superiore).
- Raggruppare l'intero campo di misura in una zona di commutazione e segnalare così su un'uscita di commutazione se nel campo di misura si trova un oggetto (in una posizione qualsiasi).
- Configurare fino a otto zone di commutazione per un controllo di riferimento o dell'altezza, che in molti casi rende superflua l'elaborazione dei dati sui raggi nel controllore logico programmabile (PLC).

Le condizioni di commutazione delle zone possono avere una combinazione logica E o O:

| Funzione<br>logica | Bit gruppo (stato zona)<br>[logico 1/0] |                                                             |  |
|--------------------|-----------------------------------------|-------------------------------------------------------------|--|
| E                  | 1                                       | Se tutti i raggi assegnati alla zona sono interrotti        |  |
|                    | 0                                       | Se almeno un raggio non è interrotto nella zona selezionata |  |
| 0                  | 1                                       | Se almeno un raggio è interrotto nella zona selezionata     |  |
|                    | 0                                       | Se nessuno dei raggi assegnati alla zona è interrotto       |  |

Le zone possono susseguirsi in modo sequenziale o sovrapporsi. Sono a disposizione massimo 8 campi.

0 ]]

Il comportamento di commutazione o le condizioni per l'accensione e lo spegnimento di una zona dei raggi possono essere definiti mediante la interfaccia (vedi capitolo 9) o via software di configurazione *Sensor Studio* (vedi capitolo 11).

Per un esempio di configurazione vedi capitolo 10.1.

#### Esempio di configurazione di una connessione logica O o E di una cortina fotoelettrica con 24 raggi

|                              | 0                   | E                   |
|------------------------------|---------------------|---------------------|
| Raggio iniziale              | 1                   | 1                   |
| Raggio finale                | 24                  | 24                  |
| Condizione di attivazione    | 1 raggio interrotto | 24 raggi interrotti |
| Condizione di disattivazione | 0 raggi interrotti  | 23 raggi interrotti |

L'immagine seguente mostra come le zone dei raggi possano essere direttamente attigue o sovrapporsi a piacere.

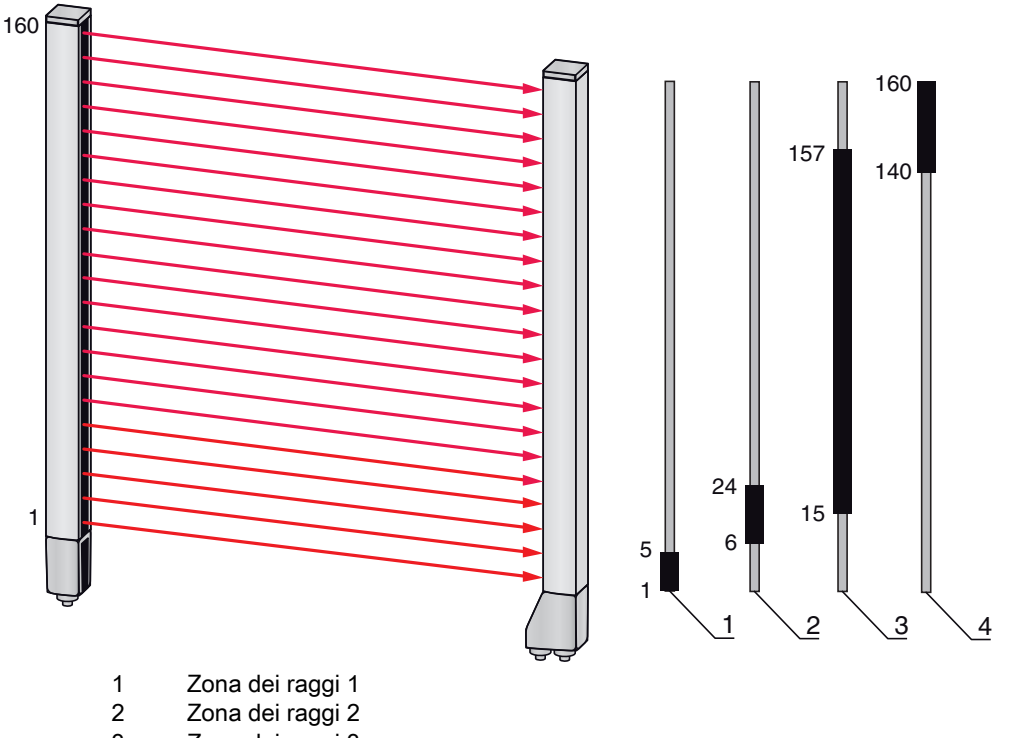

- 3 Zona dei raggi 3 4 Zona dei raggi 4
- Figura 4.9: Zone dei raggi

Per l'assegnazione di zone dei raggi predefinite a, per esempio, quattro uscite di commutazione (da Q1 a Q4), vedi capitolo 10.1.

#### **AVVISO**

#### Numero superiore di raggi logici con funzione a raggi in diagonale o incrociati!

Tenere conto del numero di raggi (aumentato) se sono attivi i modi oper. raggi «Diagonale» o «Incrociato» (vedi capitolo 4.1.2 o vedi capitolo 4.1.3).

#### 4.6.4 Apprendimento range altezza

Con la funzione *Apprendimento range altezza* è possibile, apprendere fino a otto zone di altezza, ad es. per un controllo dell'altezza o per lo smistamento di pacchetti. In tal modo si risparmia molto tempo per la programmazione in molti casi.

- Sono a disposizione massimo otto zone di altezza.
- Una zona di altezza viene definita automaticamente mediante un oggetto.
   Per l'apprendimento di una zona di altezza tutti i raggi liberi al di sopra e/o al di sotto dell'oggetto vengono raccolti in una zona di altezza. Pertanto, l'oggetto non può trovarsi nel mezzo della lunghezza del campo di misura; il primo o l'ultimo raggio devono essere interrotti.

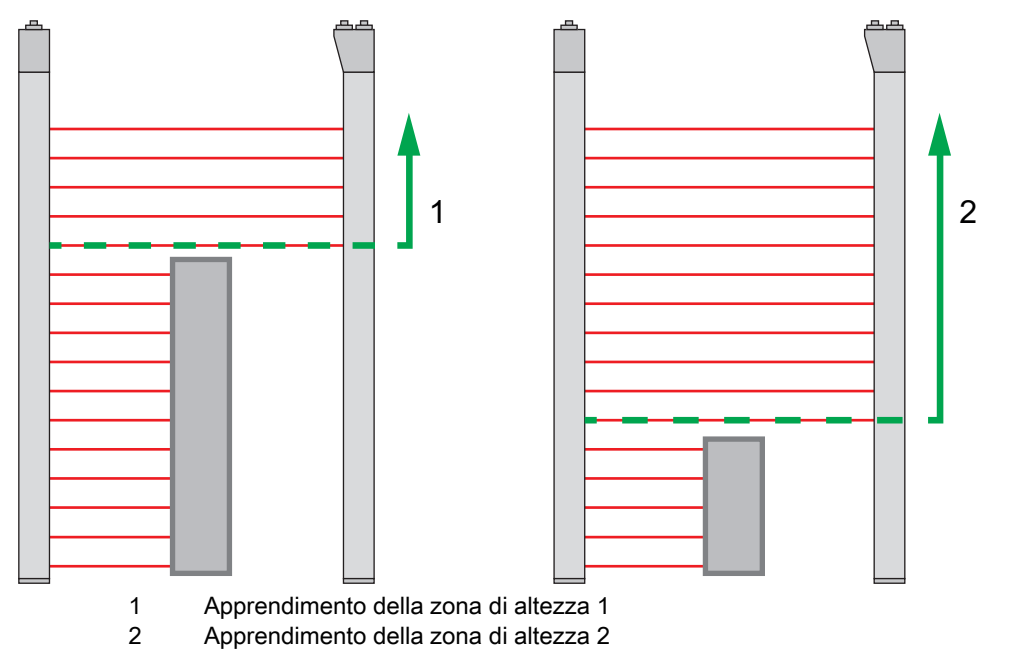

Figura 4.10: Apprendimento delle zone di altezza con la funzione Apprendimento range altezza

• Per definire l'intera zona dei raggi come zona di altezza, viene eseguito l'apprendimento della zona di altezza senza oggetto (tutti i raggi liberi).

| l l | <u> </u> |  |
|-----|----------|--|
|     |          |  |
|     |          |  |
|     |          |  |
|     |          |  |
|     |          |  |
|     |          |  |
|     |          |  |

Figura 4.11: Apprendimento dell'intera zona dei raggi come zona di altezza senza oggetto

- Il comportamento di commutazione e le condizioni per l'attivazione della disattivazione di una zona di altezza mediante la funzione *Apprendimento range altezza* sono definiti in modo fisso come O logico.
- Attraverso il pannello di controllo del ricevitore è possibile assegnare ciascun IO pin a una zona di altezza.

Esempio: IO digitali > IO pin2 > Appr. altezza > Attuare

- O Sul pannello di controllo del ricevitore viene attivata la funzione Apprendimento range altezza
- tramite la voce di menu Appr. altezza. Esempio: IO digitali > IO pin2 > Appr. altezza > Attuare

Se la funzione *Apprendimento range altezza* viene attivata tramite il pannello di controllo del ricevitore, gli IO pin vengono assegnati automaticamente alle zone di altezza. Esempi di configurazione per l'assegnazione di zone di altezza definite precedentemente alle uscite di commutazione da Q1 a Q4:

- vedi capitolo 10.1 «Esempio di configurazione Assegnazione del raggio 1 ... 32 sull'uscita pin 2»
- · vedi capitolo 10.2 «Esempio di configurazione Apprendimento range altezza»

#### AVVISO

Messaggio di errore durante l'apprendimento della zona di altezza tramite il software di configurazione! Se il campo di rilevamento della cortina fotoelettrica non è libero mentre si sta eseguendo la funzione *Apprendimento range altezza* tramite il software di configurazione *Sensor Studio*, viene visualizzato un messaggio di errore.

♥ Rimuovere tutti gli oggetti che si trovano nel campo di rilevamento della cortina fotoelettrica.

Avviare nuovamente la funzione: *Apprendimento range altezza*.

#### 4.7 Uscite di commutazione

#### 4.7.1 Commutazione chiaro/scuro

Le uscite di commutazione possono essere impostate su commutante con luce e commutante senza luce. Tutte le uscite di commutazione sono impostate in fabbrica su commutante con luce o normale.

#### **AVVISO**

Commutante con luce o normale significa che l'uscita di commutazione passa a HIGH o diventa attiva quando tutti i raggi sono liberi. Passa a LOW o diventa inattiva quando un oggetto interrompe i raggi nel campo di misura.

Se le zone dei raggi sono definite e collegate logicamente, un risultato di 1 o logicamente HIGH porta ad un livello High sull'uscita di commutazione.

#### AVVISO

Commutante senza luce o invertito significa che l'uscita di commutazione passa a LOW o diventa inattiva quando tutti i raggi sono interrotti. Passa a HIGH o diventa attiva quando i raggi nel campo di misura diventano liberi e non sono più interrotti.

Se le zone dei raggi sono definite e collegate logicamente, un risultato di 1 o logicamente HIGH porta ad un livello Low sull'uscita di commutazione.

- O Il passaggio alla «commutazione senza luce» del comportamento dell'uscita è possibile attra-
- verso l'interfaccia (vedi capitolo 9), tramite il pannello di controllo del ricevitore e tramite il software di configurazione *Sensor Studio* (vedi capitolo 11).

#### 4.7.2 Funzioni di temporizzazione

Ciascuna delle funzioni di temporizzazione descritte nella seguente tabella può essere assegnata alle singole uscite di commutazione.

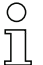

La precisione del ritardo di commutazione dipende dalla frequenza di misura. Tenere conto di questo aspetto in particolare nel funzionamento in cascata.

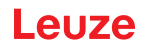

| Funzione di temporizzazione                | Durata<br>selezionabile | Descrizione                                                                                                    |
|--------------------------------------------|-------------------------|----------------------------------------------------------------------------------------------------|
| Ritardo di accensione<br>con retrigger     | 0 65000 ms              | Tempo in cui il sensore ritarda il processo di accensione<br>dopo il riconoscimento di un oggetto.<br>Il ritardo di accensione permette di ignorare resti di<br>imballaggio sporgenti in alto (film di imballaggio, ecc.) al<br>momento ad es. del controllo dell'altezza dei pallet.                           |
| Ritardo di spegnimento<br>con retrigger    | 0 65000 ms              | Tempo in cui il sensore ritarda il ripristino dell'uscita<br>quando l'oggetto riconosciuto esce dal campo di rileva-<br>mento.                                                                                                    |
| Prolungamento dell'impulso                 | 0 65000 ms              | Tempo minimo in cui lo stato dell'uscita viene mante-<br>nuto, indipendentemente da ciò che viene rilevato dal<br>sensore durante questo intervallo.<br>Il prolungamento dell'impulso viene ad esempio richiesto<br>con il riconoscimento fori in caso il tempo di ciclo del<br>PLC non registri impulsi brevi. |
| Soppressione dell'impulso<br>con retrigger | 0 65000 ms              | Tempo minimo in cui deve essere presente un segnale<br>di misura affinché l'uscita venga commutata. In questo<br>modo vengono soppressi gli impulsi di disturbo brevi.                                                                                                    |

Una configurazione delle diverse funzioni di temporizzazione è possibile tramite l'interfaccia
 (vedi capitolo 9) o tramite il software di configurazione *Sensor Studio* (vedi capitolo 11).

#### 4.8 Soppressione dei disturbi (Profond. analisi)

Per la soppressione degli eventuali valori di misura errati a causa di anomalie (luce ambiente, campi elettromagnetici, ...) è possibile aumentare la profondità d'analisi della cortina fotoelettrica.

«Profond. analisi» significa che un raggio interrotto/libero viene trasmesso all'ulteriore analisi dei dati solo se viene rilevato lo stesso stato del raggio nel numero impostato di cicli di misura.

Profond. analisi «1» = vengono emessi gli stati dei raggi di ogni ciclo di misura.

Profond. analisi «3» = vengono emessi solo i cambiamenti di stato dei raggi che sono rimasti stabili per tre cicli di misura.

O La configurazione della profondità dell'analisi è possibile tramite l'interfaccia (vedi capitolo 9) o

tramite il software di configurazione *Sensor Studio* (vedi capitolo 11).

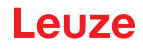

### 5 Applicazioni

Per la cortina fotoelettrica di intercettazione sono disponibili le seguenti applicazioni tipiche con funzione corrispondente (vedi capitolo 4).

### 5.1 Controllo della sporgenza

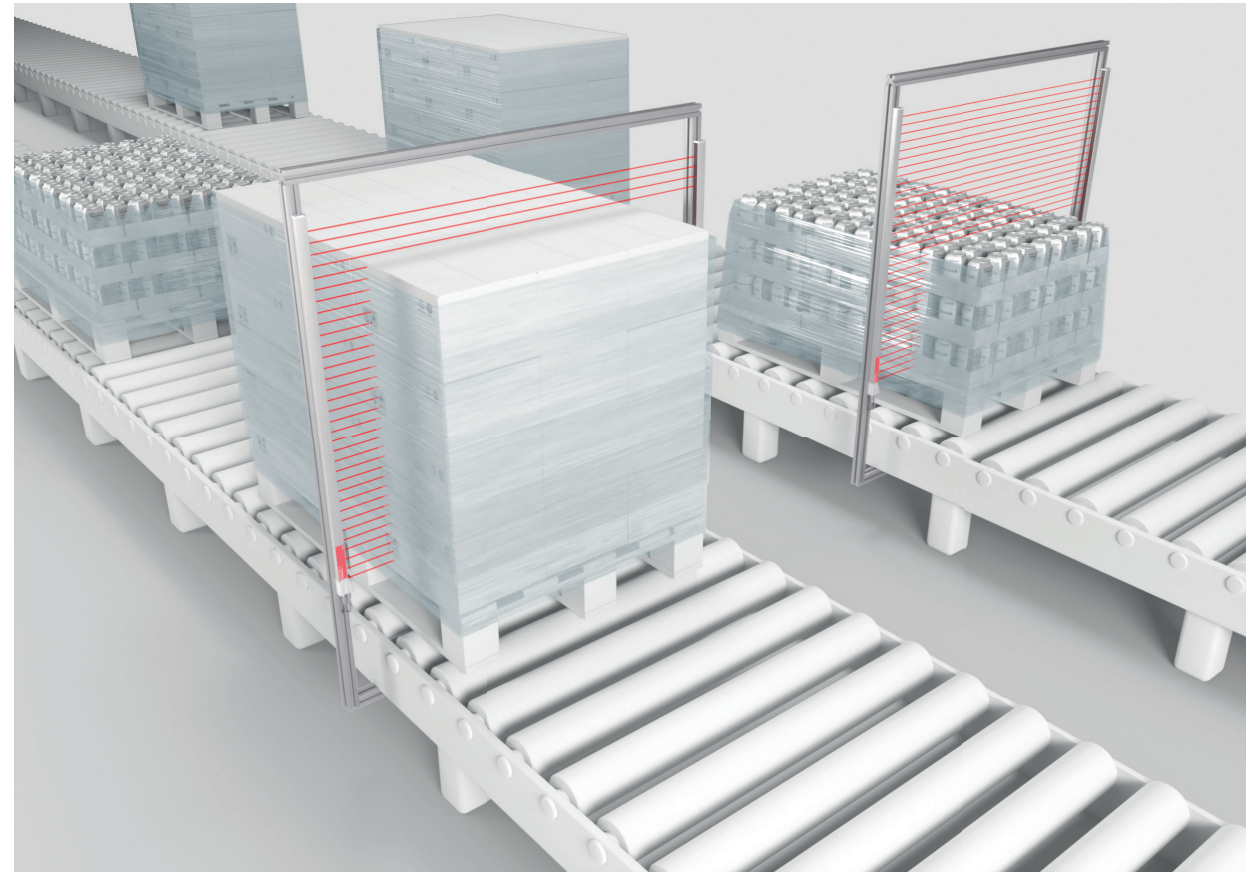

Figura 5.1: Controllo della sporgenza
✤ Funzione: Assegnazione zona dei raggi all'uscita di commutazione.

### 5.2 Conteggio di oggetti

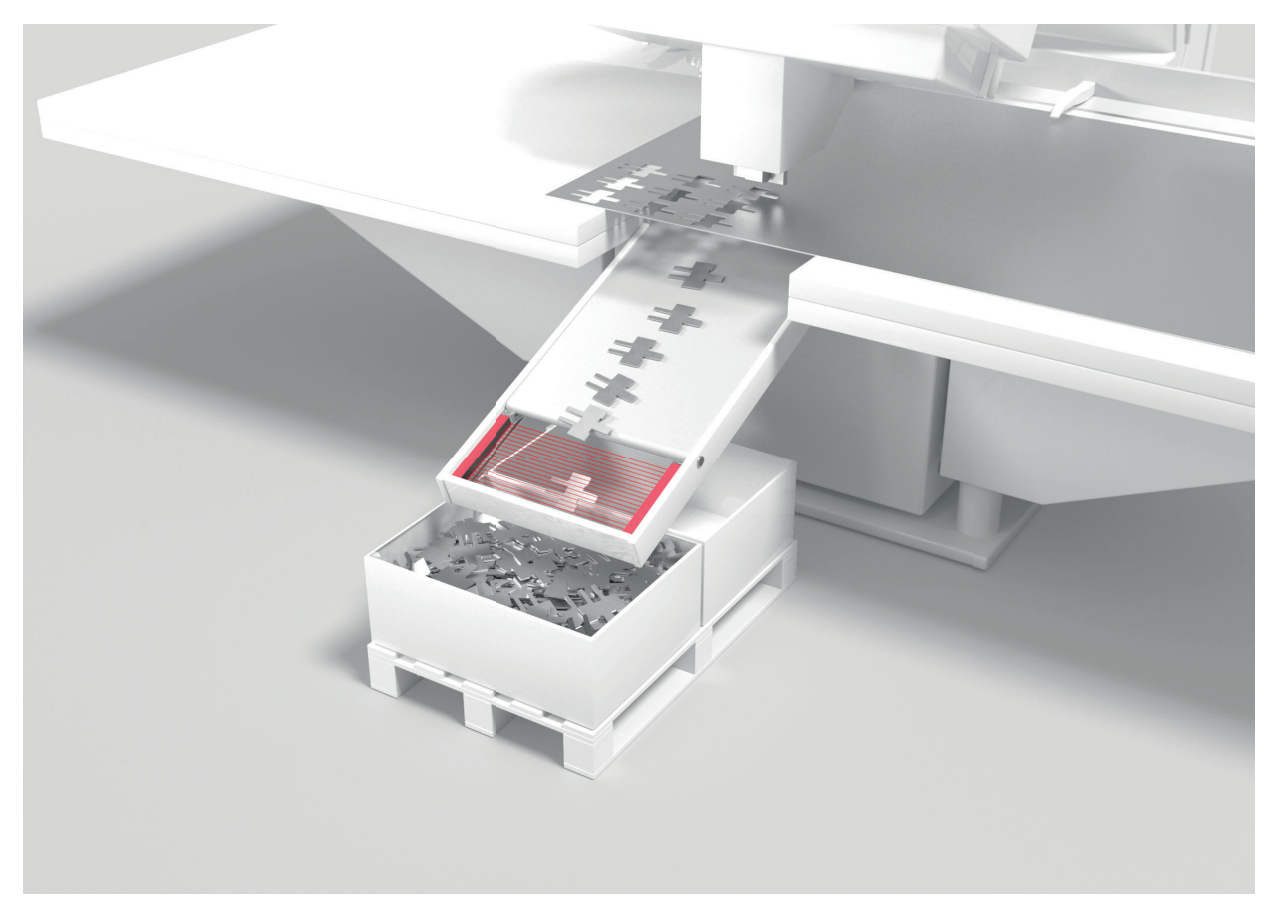

Figura 5.2: Conteggio di oggetti

Per il conteggio di oggetti l'uscita di commutazione viene assegnata a un IO pin. L'analisi avviene tramite un programma esterno.

#### ✤ Funzione: Assegnazione zona dei raggi all'uscita di commutazione

Per una maggiore precisione nel conteggio di oggetti,, ad es. se il campo di misura contiene diversi oggetti piccoli, è possibile selezionare il tasteggio a raggi incrociati e suddividere il campo di misura in un massimo di otto zone. Per l'analisi vengono letti gli stati delle zone generate nei dati di processo per mezzo del parametro *Funzione di analisi*.

#### ✤ Funzione: Modo oper. raggi: Incrociato

Se Funzione: Autosplitting e Funzione di analisi (contenuto dati di processo)

### 5.3 Controllo dell'altezza e smistamento di pacchetti

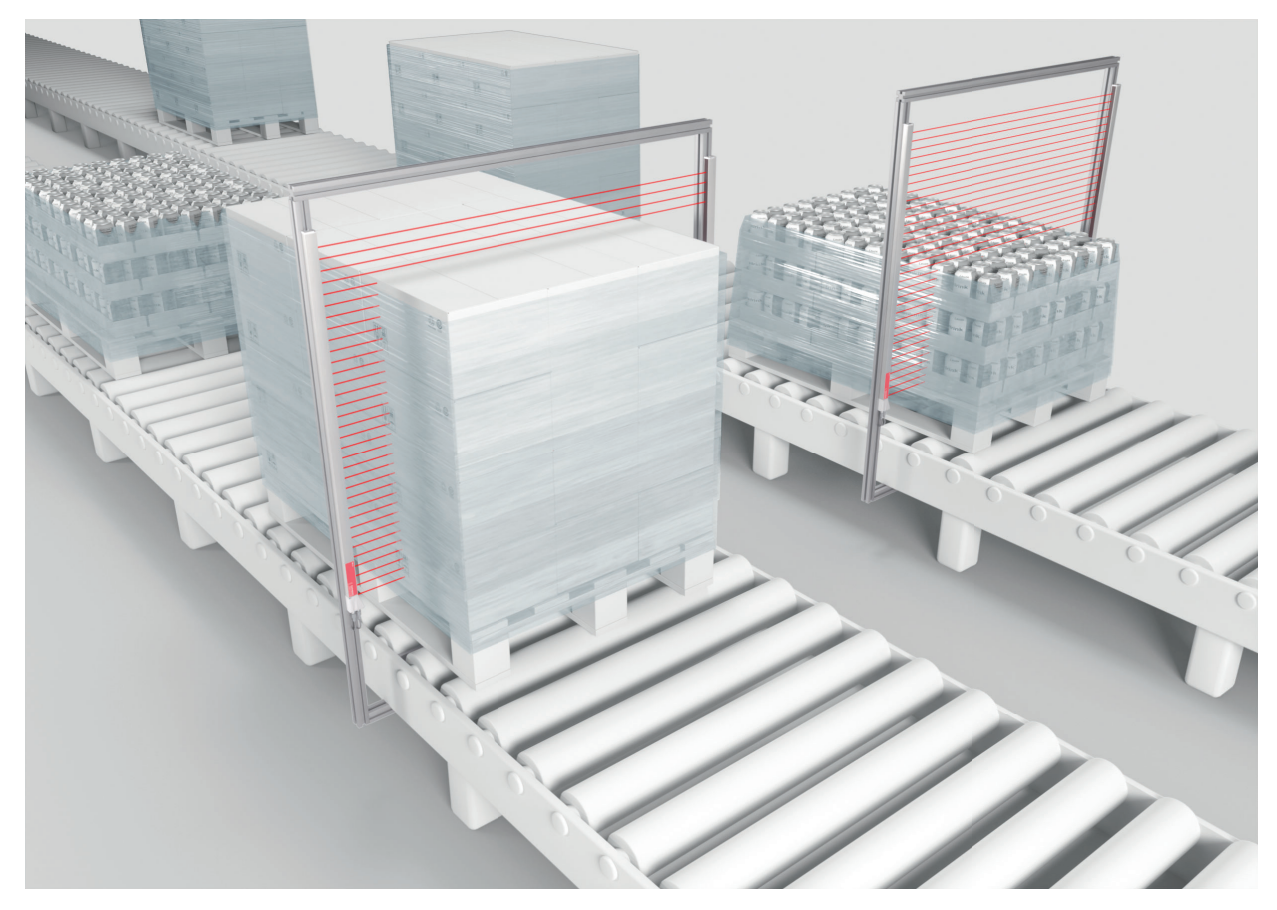

Figura 5.3: Smistamento di pacchetti

I pacchetti possono essere smistati in un massimo di otto classi di altezza. Esempio: smistamento nelle classi S (piccola), M (media) e L (grande):

- Eseguire l'apprendimento per tre zone di altezza (vedi capitolo 4.6.4).
- Assegnare ogni zona di altezza a un'uscita di commutazione (vedi capitolo 4.6.3).
- ✤ Funzione: Apprendimento range altezza

#### 5.4 Riconoscimento fori

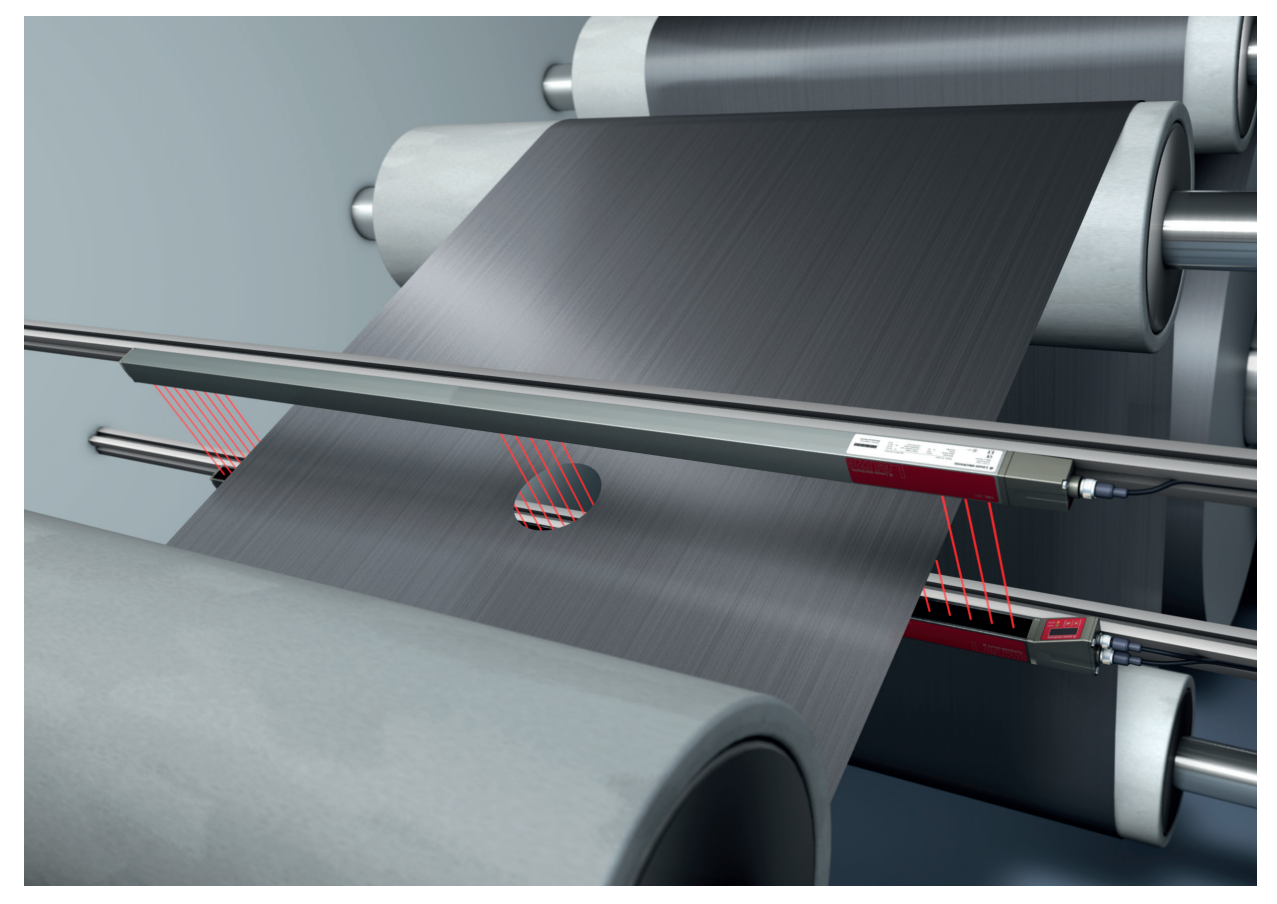

Figura 5.4: Riconoscimento fori

Per il riconoscimento fori nelle merci a nastro, è necessario definire una zona dei raggi sul settore da monitorare e assegnarla ad un'uscita. In questa zona, tutti i raggi sono interrotti. Se un raggio si «libera» a causa di un punto difettoso nel materiale, l'uscita commuta.

♥ Funzione: Analisi in blocco delle zone dei raggi (vedi capitolo 4.6)

### 6 Montaggio ed installazione

#### 6.1 Montaggio della cortina fotoelettrica

#### AVVISO

#### Assenza di superfici riflettenti, assenza di influenza reciproca!

- bevitare le superfici riflettenti nelle vicinanze delle cortine fotoelettriche.
  - In caso contrario, gli oggetti non verranno riconosciuti correttamente a causa di riflessioni.
- Nispettare una distanza sufficiente e l'esatto posizionamento o isolamento.
- I sensori ottici (per esempio, cortine fotoelettriche, fotocellule ecc.) non devono influenzarsi reciprocamente.
- Evitare ogni tipo di luce ambiente forte (per es. mediante lampade a flash, luce diretta del sole) sui ricevitori.

Montare il trasmettitore e il ricevitore come segue:

Selezionare il tipo di fissaggio per il trasmettitore e il ricevitore.

- Fissaggio via la scanalatura a T su un lato del profilo standard (vedi capitolo 6.3).
- Fissaggio tramite il supporto girevole sulle facce frontali del profilo (vedi capitolo 6.4).
- Fissaggio tramite i supporti orientabili o paralleli (vedi capitolo 6.5).
- Tenere a portata di mano gli attrezzi adatti e montare la cortina fotoelettrica osservando le avvertenze sui punti di montaggio.
- Montare il trasmettitore e il ricevitore in piano, senza torcerli, alla stessa altezza o con lo stesso bordo di riferimento dell'alloggiamento.

#### AVVISO

#### Osservare obbligatoriamente!

- Per le cortine fotoelettriche montate in orizzontale a partire da una lunghezza maggiore di 2.000 mm utilizzare un fissaggio supplementare al centro della cortina fotoelettrica.
- Le superfici ottiche del trasmettitore e del ricevitore devono essere poste l'una sopra all'altra parallelamente.
- b I collegamenti del trasmettitore e del ricevitore devono essere orientati nella stessa direzione.

♦ Assicurare il trasmettitore e il ricevitore contro la rotazione o lo spostamento.

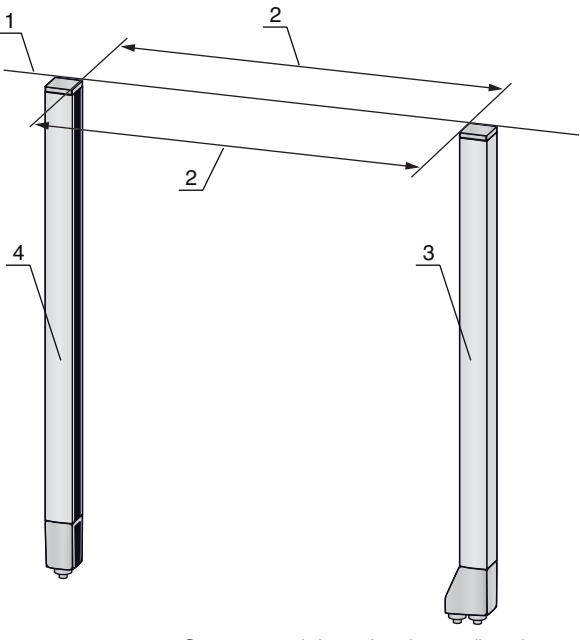

- 1 Stessa posizione in altezza/bordo superiore, stesso allineamento
- 2 Allineamento parallelo
- 3 Ricevitore 4
  - Trasmettitore

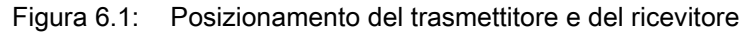

Per raggiungere la massima portata limite, il ricevitore e il trasmettitore devono essere orientati Ο Л l'uno verso l'altro con la massima precisione possibile.

Al termine del montaggio si può collegare elettricamente la cortina fotoelettrica (vedi capitolo 7) e metterla in funzione (vedi capitolo 8).

#### 6.2 Definizione delle direzioni di movimento

Di seguito vengono utilizzati i seguenti termini per i movimenti di allineamento della cortina fotoelettrica intorno ad uno dei suoi raggi singoli:
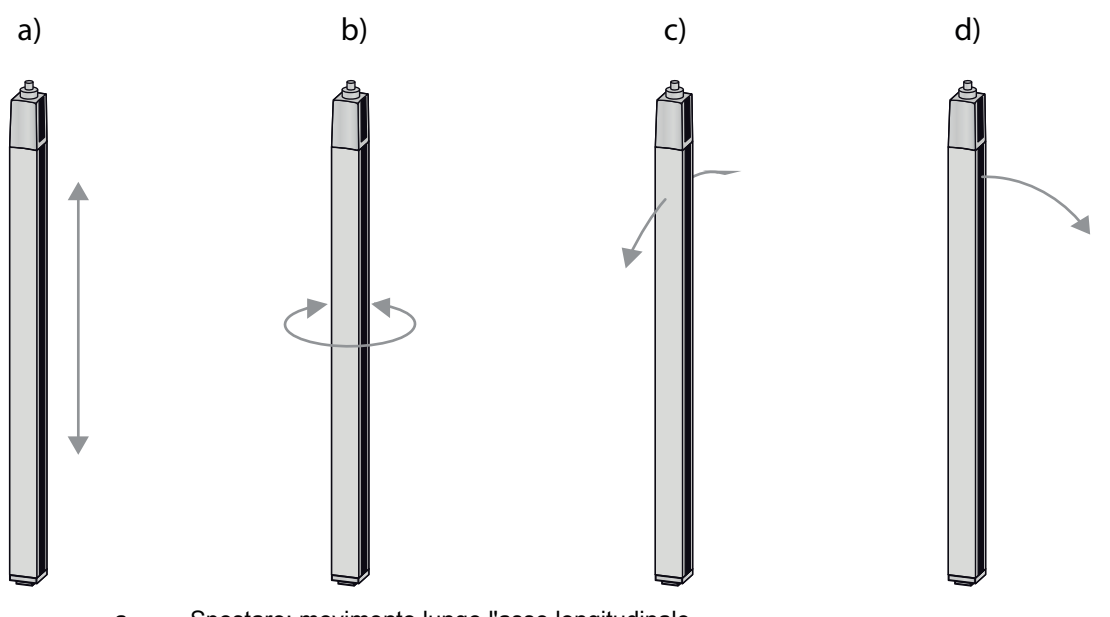

- a Spostare: movimento lungo l'asse longitudinale
- b Ruotare: movimento intorno all'asse longitudinale
- Basculare: movimento rotatorio laterale trasversale alla copertura ottica
   Inclinare: movimento rotatorio laterale in direzione della copertura ottica
- Figura 6.2: Direzioni del movimento per l'allineamento della cortina fotoelettrica

# 6.3 Fissaggio via tasselli scorrevoli

Il trasmettitore e il ricevitore vengono forniti di default ognuno con due tasselli scorrevoli (tre tasselli scorrevoli a partire da una lunghezza del campo di misura di 2.000 mm) nella scanalatura laterale (vedi capitolo 16).

Fissare il trasmettitore e il ricevitore alla macchina o all'impianto tramite la scanalatura laterale a T utilizzando viti M6.

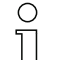

- Lo spostamento in direzione della scanalatura è ammesso, mentre non lo sono la rotazione, il
- basculamento e l'inclinazione.

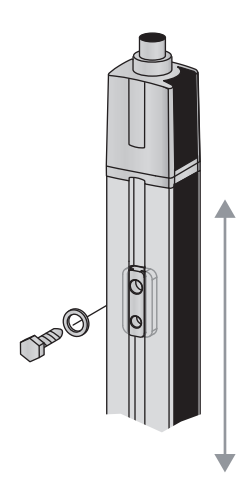

Figura 6.3: Montaggio via tasselli scorrevoli

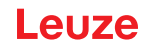

# 6.4 Fissaggio via supporto girevole

In caso di montaggio con supporto girevole BT-2R1 (vedi tabella 16.7), da ordinare separatamente, la cortina fotoelettrica può essere regolata come segue:

- · Spostare per mezzo dei fori oblunghi verticali nella piastra a muro del supporto girevole
- Ruotare di 360° intorno all'asse longitudinale mediante fissaggio sul cono avvitabile
- · Basculare intorno all'asse di profondità
- · Inclinare per mezzo dei fori oblunghi orizzontali nel fissaggio a parete

Il fissaggio alla parete attraverso i fori oblunghi permette di sollevare il supporto dopo aver allentato le viti al di sopra del cappuccio di collegamento. I supporti non devono quindi essere rimossi dalla parete in caso di sostituzione del dispositivo. È sufficiente allentare le viti.

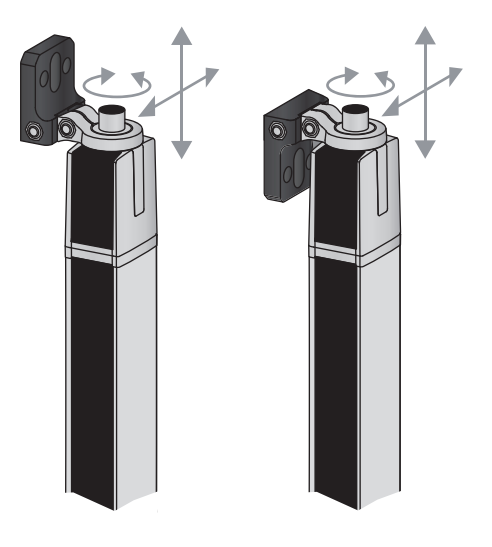

Figura 6.4: Montaggio via supporto girevole

# Fissaggio unilaterale al tavolo macchina

Il sensore può essere fissato direttamente al tavolo macchina mediante una vite M5 nel foro cieco della calotta terminale. All'altra estremità può essere utilizzato ad esempio un supporto girevole BT-2R1 così che nonostante il fissaggio unilaterale siano ancora possibili movimenti rotatori per la regolazione.

# AVVISO

# Evitare riflessioni intorno e sul tavolo macchina.

Provvedere che non vi siano in alcun caso riflessioni sul tavolo macchina e nell'ambiente.

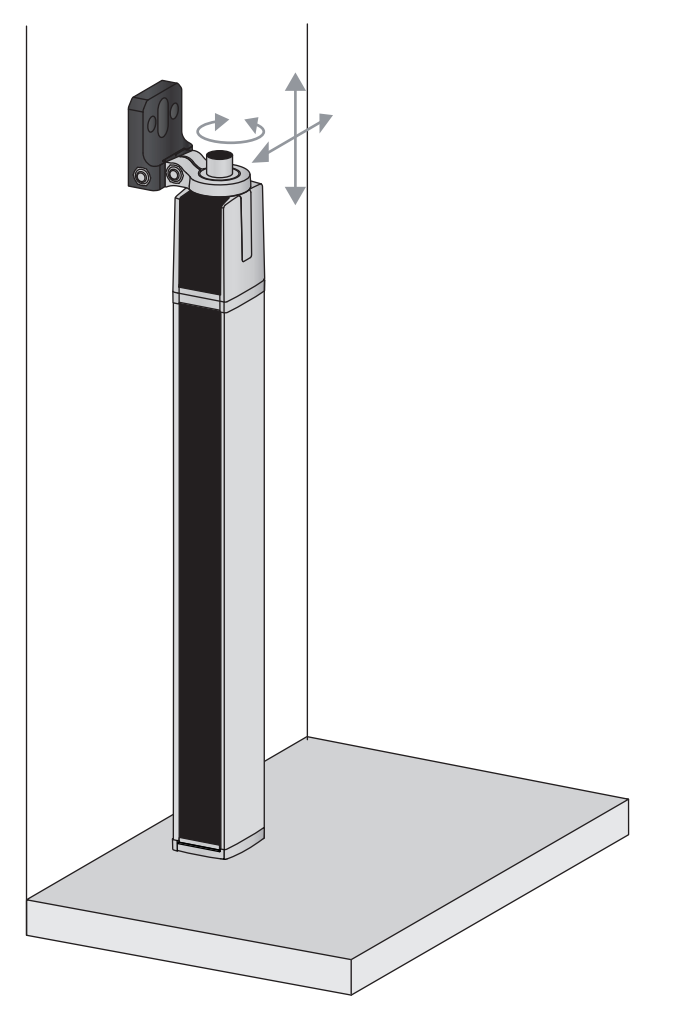

Figura 6.5: Fissaggio diretto sul tavolo macchina

# 6.5 Fissaggio via supporti orientabili

In caso di montaggio con supporti orientabili BT-2SSD/BT-4SSD o BT-2SSD-270 (vedi tabella 16.7), ordinabili separatamente, la cortina fotoelettrica può essere regolata come segue:

- · Spostamento in direzione della scanalatura
- Rotazione di +/- 8° lungo l'asse longitudinale

I supporti orientabili BT-SSD (vedi figura 15.6) sono dotati anche di smorzamento delle vibrazioni.

**PIIZE** 

# 7 Collegamento elettrico

# 7.1 Schermatura e lunghezze dei cavi

Le cortine fotoelettriche sono dotate di un'elettronica moderna sviluppata per l'impiego industriale. Nell'ambito industriale le cortine fotoelettriche possono tuttavia subire molteplici tipi di interferenze. Di seguito vengono fornite indicazioni sulla compatibilità elettromagnetica (CEM) del cablaggio delle cortine fotoelettriche e degli altri componenti nel quadro elettrico.

# 7.1.1 Schermatura

# AVVISO

# Indicazioni generali sulla schermatura!

🗞 Evitare le emissioni di interferenze nell'utilizzo di unità di potenza (convertitori di frequenza, ...).

Le specifiche necessarie, in virtù dei quali l'unità di potenza possiede la conformità CE, sono riportate nelle Descrizioni tecniche delle unità di potenza.

Si sono dimostrate efficaci le seguenti misure pratiche:

Mettere a terra adeguatamente l'intero sistema.

Nel quadro elettrico, avvitare i filtri di rete, i convertitori di frequenza, ecc. su una piastra di montaggio zincata (spessore 3 mm) lungo la superficie.

Tenere più corto possibile il cavo fra il filtro di rete e il convertitore e intrecciare i cavi.

Schermare i cavi motore su entrambi i lati.

- Mettere accuratamente a terra tutte le parti della macchina e del quadro elettrico utilizzando del nastro in rame, delle barre di messa a terra o dei cavi di messa a terra con sezione ampia.
- b Tenere più corta possibile l'estremità del cavo priva di schermatura.
- b Non eseguire mai una schermatura intrecciata su un morsetto (nessuna «treccia HF»).
- La cortina fotoelettrica deve essere collegata solo a cavi R/C (CYJV2/7 o CYJV/7) con valori adeguati o a cavi con caratteristiche equivalenti.

# AVVISO

# Separare i cavi di potenza e i cavi di comando!

- Far passare i cavi delle unità di potenza (filtri di rete, convertitori di frequenza, …) il più lontano possibile dai cavi della cortina fotoelettrica (distanza > 30 cm).
- b Evitare il passaggio parallelo di cavi di potenza e cavi della cortina fotoelettrica.

♥ Se possibile, incrociare i cavi il più verticalmente possibile.

# AVVISO

# Posare i cavi in modo rasente alle superfici metalliche messe a terra!

b Posare i cavi su superfici metalliche messe a terra

Questo accorgimento riduce gli accoppiamenti di disturbo nei cavi.

# AVVISO

# Evitare correnti di dispersione nella schermatura del cavo!

b Eseguire un'accurata messa a terra di tutti i componenti della macchina.

Si verificano correnti di dispersione nella schermatura del cavo quando il collegamento equipotenziale non è eseguito correttamente.

Le correnti di dispersione possono essere misurate con un amperometro a pinza.

# AVVISO

## Collegamento dei cavi a stella!

b Assicurarsi che i dispositivi siano collegati a stella.

- In questo modo si eviteranno influssi reciproci fra le diverse utenze.
- Si eviterà inoltre la formazione di loop di cavi.

## Messa a terra dell'alloggiamento della cortina fotoelettrica

Collegare l'alloggiamento del trasmettitore e del ricevitore della cortina fotoelettrica con il conduttore di protezione sul centro stella della macchina FE tramite la vite PE posta sul tassello scorrevole di messa a terra (vedi figura 7.1).

Il cavo deve possedere un'impedenza possibilmente bassa per i segnali ad alta frequenza, ossia deve essere il più possibile corto e avere una sezione ampia (nastro di messa a terra, ...).

- b Inserire una rondella dentata e controllare la penetrazione dello strato anodizzato.
- Controllare la piccola vite a testa esagonale cava, che serve per collegare in modo sicuro il tassello scorrevole di messa a terra e l'alloggiamento.

Alla consegna dalla fabbrica, la vite a testa esagonale cava è serrata correttamente.

Se si cambia la posizione del tassello scorrevole di messa a terra o della vite PE, stringere la piccola vite a testa esagonale cava.

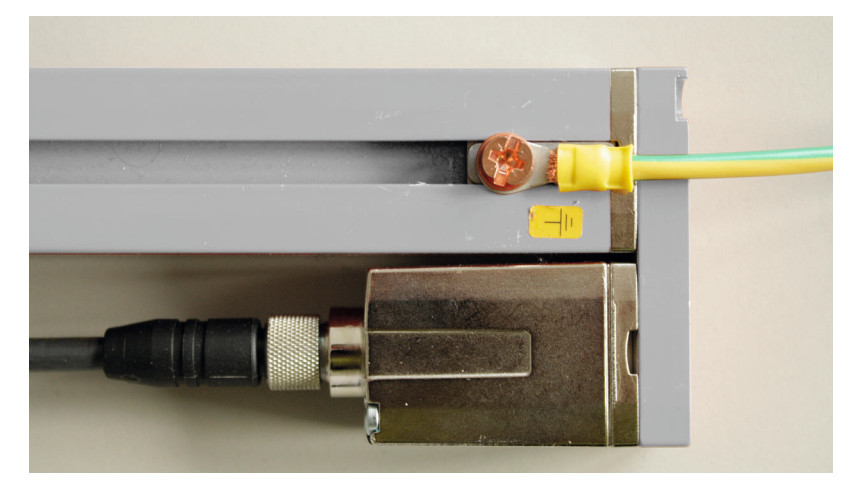

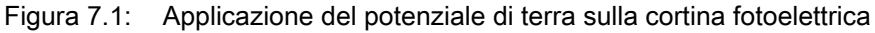

# Esempio di schermatura bilaterale dei cavi di collegamento dal quadro elettrico alla cortina fotoelettrica

- Mettere a terra gli alloggiamenti di trasmettitore e ricevitore della cortina fotoelettrica (vedi capitolo «Messa a terra dell'alloggiamento della cortina fotoelettrica»).
- Serrare la schermatura nel quadro elettrico su FE lungo la superficie (vedi figura 7.2). Utilizzare speciali morsetti per schermatura (per es. Wago, Weidmüller, …).

о Л

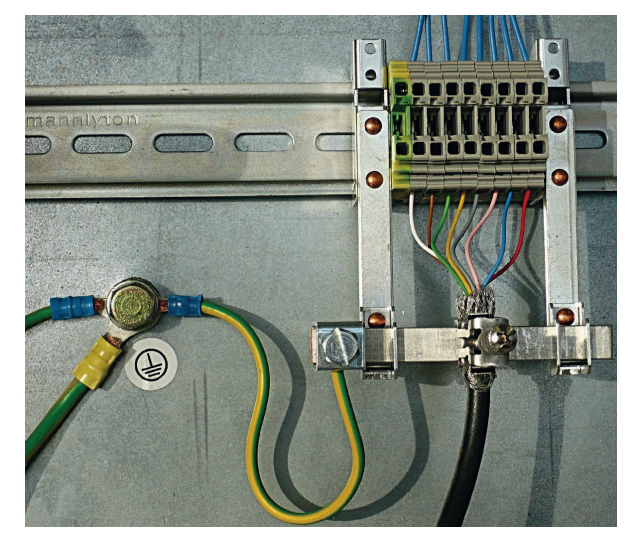

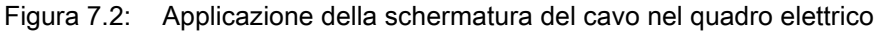

- Componenti per schermatura raffigurati di Wago, Serie 790 ...:
- 790 ... 108 fascetta di fissaggio di schermatura 11 mm
  - 790 ... 300 supporti per sbarre collettrici per TS35

## Esempio di schermatura bilaterale dei cavi di collegamento dal PLC alla cortina fotoelettrica

- Mettere a terra gli alloggiamenti di trasmettitore e ricevitore della cortina fotoelettrica (vedi capitolo «Messa a terra dell'alloggiamento della cortina fotoelettrica»).
- b Posare verso il PLC solo cavi della cortina fotoelettrica schermati.
- ♦ Serrare la schermatura nel PLC su FE lungo la superficie (vedi figura 7.3).

Utilizzare speciali morsetti per schermatura (per es. Wago, Weidmüller, ...).

b Assicurarsi che la guida di supporto sia correttamente messa a terra.

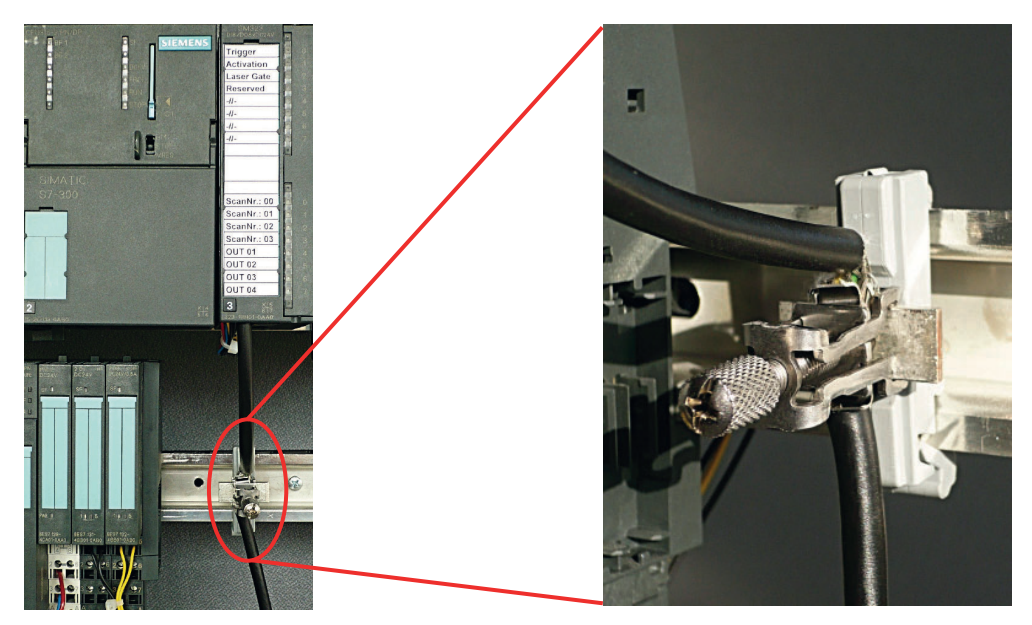

Figura 7.3: Applicazione della schermatura del cavo sul PLC

Л

- O Componenti per schermatura raffigurati di Wago, Serie 790 ...:
  - 790 ... 108 fascetta di fissaggio di schermatura 11 mm
    - 790 ... 112 supporti con piedino di messa a terra per TS35

# 7.1.2 Lunghezze con cavi schermati

Sispettare le lunghezze massime con i cavi schermati.

| Tabella 7.1: | Lunghezze con | cavi schermati |
|--------------|---------------|----------------|
|--------------|---------------|----------------|

| Collegamento alla CSL 710  | Interfaccia | Lunghezza max. del<br>cavo | Schermatura |
|----------------------------|-------------|----------------------------|-------------|
| PWR IN/Digital IO, IO-Link | X1          | 20 m                       | Necessario  |
| Cavo di sincronizzazione   | X2/X3       | 20 m                       | Necessario  |

Designazione dei collegamenti di interfaccia: vedi capitolo 7.3 «Collegamenti dispositivo»

# 7.2 Cavi di collegamento e di interconnessione

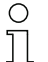

Utilizzare per tutti i collegamenti (cavo di collegamento, cavo di interconnessione, cavo fra tra-

smettitore e ricevitore) solo i cavi indicati negli accessori (vedi capitolo 16).

Utilizzare solo cavi schermati per il collegamento fra trasmettitore e ricevitore.

## **AVVISO**

#### Personale qualificato e uso conforme!

♥ Il collegamento elettrico deve essere eseguito solo da persone qualificate.

Selezionare le funzioni in modo tale che la cortina fotoelettrica possa essere utilizzata in modo conforme (vedi capitolo 2.1).

# 7.3 Collegamenti dispositivo

La cortina fotoelettrica dispone dei seguenti collegamenti:

| Collegamento dispositivo  | Тіро                                   | Funzione                                                                                                    |
|---------------------------|----------------------------------------|----------------------------------------------------------------------------------------------------|
| X1 sul ricevi-<br>tore    | Connettore M12,<br>8 poli              | <ul> <li>Interfaccia controllo e interfaccia dati:</li> <li>Alimentazione di tensione</li> <li>Uscite di commutazione e ingressi di comando</li> <li>Interfaccia di configurazione</li> </ul> |
| X2 sul ricevi-<br>tore    | Connettore femmina<br>M12,<br>4/5 poli | Interfaccia di sincronizzazione                                                                                                    |
| X3 sul tra-<br>smettitore | Connettore M12,<br>5 poli              | Interfaccia di sincronizzazione (in tutti i tipi di controllo)                                                                                                    |

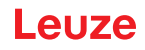

# 7.4 Ingressi/uscite digitali sul collegamento X1

In fabbrica gli ingressi/le uscite digitali sono assegnati/e alle seguenti funzioni:

- IO 1 (pin 2): ingr. apprendim.
- IO 2 (pin 5): uscita di commutazione (scuro/invertito)
- IO 3 (pin 6): uscita di commutazione (chiaro/normale)
- IO 4 (pin 7): uscita di warning

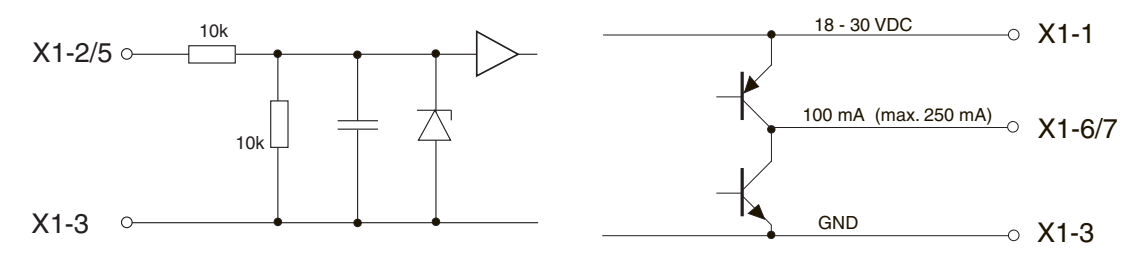

Figura 7.4: Rappresentazione del principio di ingressi/uscite digitali

## **AVVISO**

## Assegnazione unica delle funzioni di ingresso!

Ogni funzione di ingresso può essere utilizzata solo una volta. Se più ingressi vengono occupati con la stessa funzione può insorgere un malfunzionamento.

# 7.5 Collegamento elettrico – CSL 710

## **AVVISO**

# Messa a terra della cortina fotoelettrica!

Mettere a terra la cortina fotoelettrica prima di instaurare il collegamento elettrico o l'alimentazione elettrica (vedi capitolo «Messa a terra dell'alloggiamento della cortina fotoelettrica»).

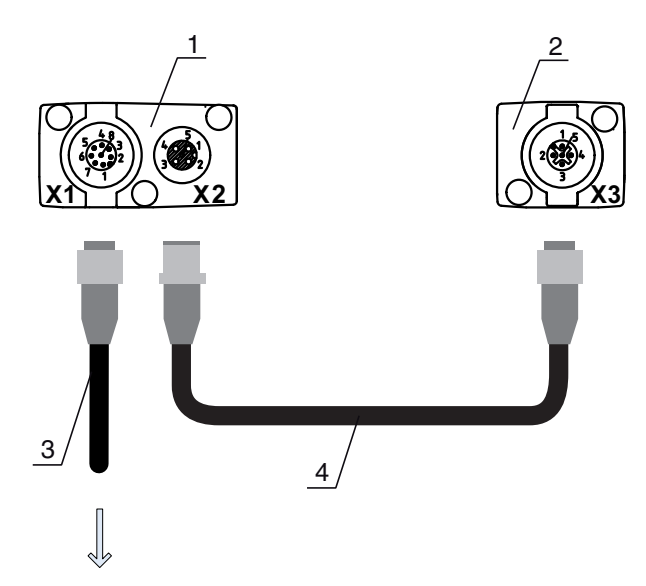

#### **PWR IN/OUT**

- 1 Receiver (R) = ricevitore
- 2 Transmitter (T) = trasmettitore
- 3 Cavo di collegamento (connettore femmina M12, 8 poli), vedi tabella 16.3
- 4 Cavo di sincronizzazione (connettore maschio/femmina M12, 5 poli), vedi tabella 16.4

Figura 7.5: Collegamento elettrico – CSL 710

b Unire il collegamento X2 al collegamento X3 tramite il cavo di sincronizzazione.

b Unire il collegamento X1 all'alimentazione elettrica e al controllore tramite il cavo di collegamento.

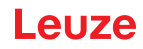

# 7.5.1 Assegnazione dei pin di X1 – CSL 710

Connettore M12 a 8 poli (con codifica A) per il collegamento a PWR IN/Digital IO e all'interfaccia IO-Link.

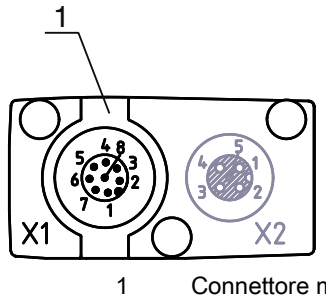

Connettore maschio M12 (8 poli, codifica A)

Figura 7.6: Collegamento X1 – CSL 710

Tabella 7.2: Assegnazione dei pin di X1 – CSL 710

| Pin | X1 – Logica e Power sul ricevitore                                                                          |
|-----|----------------------------------------------------------------------------------------------------|
| 1   | VIN: Tensione di alimentazione +24 V CC                                                                     |
| 2   | IO 1: Ingresso/uscita (configurabile)<br>Impostazione predefinita: Ingresso di apprendimento (Teach In)     |
| 3   | GND: Massa (0V)                                                                                             |
| 4   | C/Q: Comunicazione IO-Link                                                                                  |
| 5   | IO 2: Ingresso/uscita (configurabile)<br>Impostazione predefinita: Uscita di commutazione (scuro/invertito) |
| 6   | IO 3: Ingresso/uscita (configurabile)<br>Impostazione predefinita: Uscita di commutazione (chiaro/normale)  |
| 7   | IO 4: Ingresso/uscita (configurabile)<br>Impostazione predefinita: Uscita di warning                        |
| 8   | GND: Massa (0V)                                                                                             |

Cavi di collegamento: vedi tabella 16.3.

# 7.5.2 Assegnazione dei pin di X2/X3 – CSL 710

Connettore femmina/maschio M12 a 5 poli (con codifica A) per il collegamento fra trasmettitore e ricevitore.

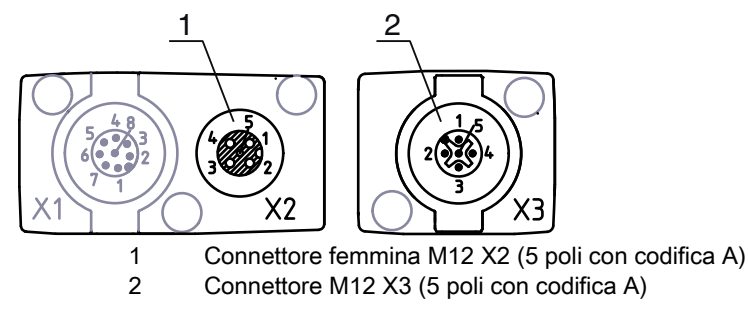

Figura 7.7: Assegnazione dei pin di X2/X3 – CSL 710

| Pin | X2/X3 - Trasmettitore o ricevitore      |
|-----|-----------------------------------------|
| 1   | SHD: FE - terra funzionale, schermo     |
| 2   | VIN: Tensione di alimentazione +24 V CC |
| 3   | GND: Massa (0V)                         |
| 4   | RS 485 Tx+: Sincronizzazione            |
| 5   | RS 485 Tx-: Sincronizzazione            |

Tabella 7.3: Assegnazione dei pin di X2/X3 – CSL 710

Cavi di interconnessione: vedi tabella 16.4.

# 7.6 Alimentazione elettrica

Riguardo ai dati per l'alimentazione elettrica, vedi tabella 15.6.

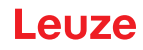

# 8 Messa in servizio - Configurazione base

La configurazione base comprende l'allineamento del trasmettitore e del ricevitore e i principali passi di configurazione mediante il pannello di controllo del ricevitore.

Per l'uso e la configurazione tramite il pannello di controllo del ricevitore, sono disponibili in opzione le seguenti funzioni base (vedi capitolo 8.5 «Configurazioni ampliate nel menu del pannello di controllo del ricevitore»):

- · Definizione di ingressi/uscite digitali
- Inversione del comportamento di commutazione
- Definizione della profondità d'analisi
- Definizione delle proprietà di visualizzazione
- Cambiare la lingua
- Informazioni sul prodotto
- · Ripristino delle impostazioni predefinite

# 8.1 Allineamento di trasmettitore e ricevitore

## AVVISO

# Allineamento alla messa in opera!

♦ Assegnare le operazioni di allineamento nel corso della messa in opera solo a persone qualificate.

♦ Osservare le schede dati e le istruzioni per l'assemblaggio dei singoli componenti.

Prerequisiti:

• La cortina fotoelettrica è correttamente montata (vedi capitolo 6) e collegata (vedi capitolo 7).

♦ Attivare la cortina fotoelettrica.

# **AVVISO**

# Modalità di allineamento!

- Nella prima accensione in fabbrica, la cortina fotoelettrica si avvia automaticamente in modalità di processo.
- Tramite il pannello di controllo, è possibile passare dalla modalità di processo alla modalità di allineamento.
- Controllare se i LED verdi sul pannello di controllo del ricevitore e sul trasmettitore sono accesi con luce fissa.

Il display mostra, tramite due visualizzazioni a barre lo stato di allineamento del primo raggio (FB = First Beam) e dell'ultimo raggio (LB = Last Beam).

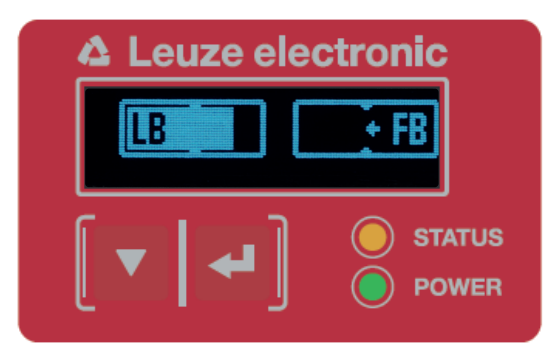

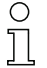

Allentare le viti solo fino a poter ancora muovere i dispositivi.

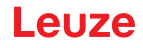

Ruotare o spostare il trasmettitore e il ricevitore fino a raggiungere la posizione ottimale e fino a quando le visualizzazioni a barre non mostreranno i valori massimi per l'allineamento.

#### **AVVISO**

## Sensibilità minima del sensore!

Per eseguire un apprendimento, è necessario raggiungere un livello minimo nella visualizzazione a barre (marcatura al centro della visualizzazione).

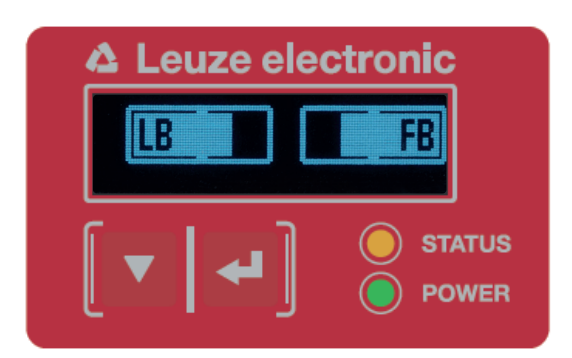

Figura 8.2: Rappresentazione display di una cortina fotoelettrica allineata in modo ottimale

⇔ Serrare le viti di fissaggio del trasmettitore e del ricevitore.

Il trasmettitore e il ricevitore sono allineati.

## Passaggio alla modalità di processo

Al termine dell'allineamento, passare alla modalità di processo.

## ♦ Selezionare Display > Modo operativo > Modalità di processo.

La cortina fotoelettrica mostra sul display del ricevitore gli stati della modalità di processo con il numero di tutti i raggi interrotti (TIB) e gli stati logici degli ingressi/uscite digitali (IO digitali).

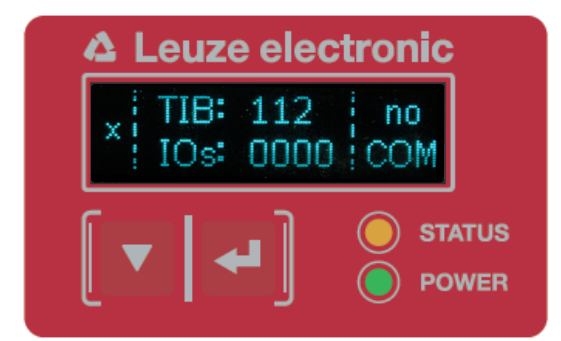

Figura 8.3: Rappresentazione display dello stato della modalità di processo della cortina fotoelettrica L'ordine della configurazione nel menu del pannello di controllo del ricevitore è il seguente:

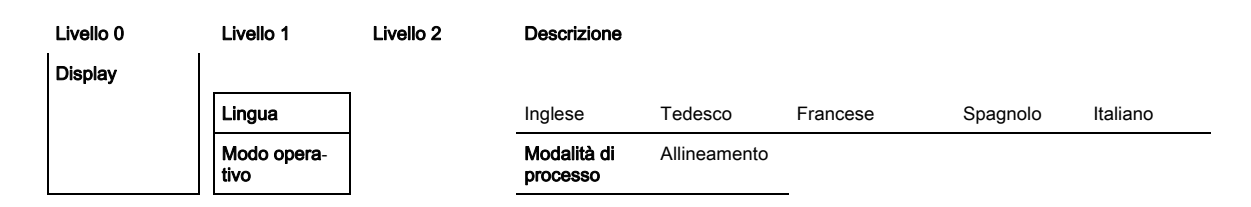

# Passaggio alla modalità di allineamento

Tramite il menu, è possibile passare dalla modalità di processo alla modalità di allineamento.

# Selezionare Display > Modo operativo > Allineamento.

L'ordine della configurazione nel menu del pannello di controllo del ricevitore è il seguente:

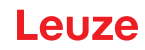

| Livello 0 | Livello 1           | Livello 2 | Descrizione             |              |          |          |          |
|-----------|---------------------|-----------|-------------------------|--------------|----------|----------|----------|
| Display   |                     |           |                         |              |          |          |          |
|           | Lingua              |           | Inglese                 | Tedesco      | Francese | Spagnolo | Italiano |
|           | Modo opera-<br>tivo |           | Modalità di<br>processo | Allineamento | -<br>-   |          |          |

Il successivo passo di configurazione è l'apprendimento delle condizioni ambientali (Teach).

# 8.2 Apprendimento delle condizioni ambientali (Teach)

Durante l'apprendimento il sistema controlla se i segnali di tutti i raggi sono presenti entro un determinato corridoio.

L'apprendimento imposta sostanzialmente tutti i raggi sulla riserva di funzionamento (o sensibilità) preimpostata con la portata di esercizio attuale. In questo modo, si garantisce che tutti i raggi presentino lo stesso comportamento di commutazione.

# **AVVISO**

## Condizioni per l'esecuzione di un apprendimento!

- Nel caso di apprendimento senza zone di blanking preconfigurate, il percorso ottico deve essere completamente libero. In caso contrario, si possono verificare errori di apprendimento.
- ♥ In questo caso, rimuovere gli ostacoli e ripetere l'apprendimento.
- Se il percorso ottico è parzialmente interrotto da elementi costruttivi, è possibile oscurare i raggi interrotti permanentemente tramite la funzione di blanking (funzione *Autoblanking*). In questo caso, i raggi interrotti saranno «disattivati».
- Per nascondere automaticamente i raggi interessati durante l'apprendimento, configurare il numero di zone di blanking tramite il software di configurazione *Sensor Studio* (vedi capitolo 11).
  - La configurazione può essere definita tramite l'interfaccia (vedi capitolo 9) o tramite il software di configurazione *Sensor Studio* (vedi capitolo 11).
  - 0 11

È possibile scegliere se memorizzare i valori di apprendimento in modo permanente o solo temporaneo (quando la tensione di esercizio è presente). La configurazione di fabbrica è salvataggio permanente.

L'apprendimento può essere eseguito direttamente sia dalla modalità di processo che dalla modalità di allineamento.

# AVVISO

# Eseguire l'apprendimento dopo il cambio del modo operativo raggi.

Eseguire sempre l'apprendimento dopo la modifica del modo operativo raggi (tasteggio a raggi paralleli, a raggi diagonali, a raggi incrociati).

#### Prerequisiti:

- La cortina fotoelettrica deve essere correttamente allineata (vedi capitolo 8.1).
- La visualizzazione a barre deve presentare un livello minimo.
- b È possibile impostare uno dei seguenti tipi di apprendimento:

Apprendimento tramite il pannello di controllo del ricevitore (vedi capitolo 8.2.1).

Apprendimento tramite l'ingresso di apprendimento (vedi capitolo 8.2.2).

Apprendimento tramite interfaccia (IO-Link, vedi capitolo 9).

Apprendimento tramite il software di configurazione Sensor Studio (vedi capitolo 11).

## 8.2.1 Apprendimento tramite il pannello di controllo del ricevitore

Se tramite l'interfaccia del software di configurazione sono configurate delle zone di blanking, l'apprendimento verrà eseguito considerando tali zone di blanking (apprendimento blanking o autoblanking, vedi capitolo 4.2).

- $_{
  m O}$  Nell'apprendimento blanking o autoblanking, il numero di raggi riconosciuti come interrotti viene
- sempre «maggiorato». Questo permette di garantire un funzionamento sicuro nella «zona oscurata», per es. in caso di vibrazioni ecc.

L'ottimizzazione dei raggi oscurati va eseguita tramite una configurazione dell'interfaccia software.

Si possono configurare al massimo quattro zone correlate di raggi nascosti (Blanking Areas).

L'ordine della configurazione nel menu del pannello di controllo del ricevitore è il seguente:

| Livello 0    | Livello 1 | Livello 2 | Descrizione             |                 |
|--------------|-----------|-----------|-------------------------|-----------------|
| Impostazioni |           |           |                         |                 |
|              | Comandi   |           | Apprendimento Resettare | Impostaz. pred. |

#### Selezionare Impostazioni > Comandi > Apprendimento.

♦ Azionare il tasto → per eseguire l'apprendimento.

Il display visualizza la scritta

Attendere...

Se l'apprendimento è stato avviato dalla modalità di processo, l'indicatore torna alla rappresentazione della modalità di processo in caso di apprendimento eseguito correttamente (vedi capitolo 8.1). Se l'apprendimento è stato eseguito dalla modalità di allineamento ed è stato eseguito correttamente, il display ritorna alla rappresentazione a barre e mostra il livello di ricezione del primo raggio (FB) e dell'ultimo raggio (LB) (vedi capitolo 8.1).

Con apprendimento riuscito, entrambe le barre mostrano il valore massimo.

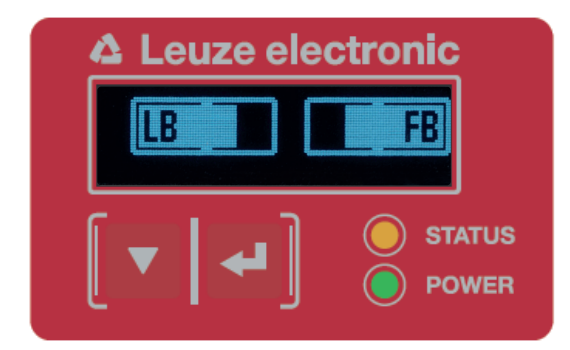

Figura 8.4: Rappresentazione a display dopo un apprendimento riuscito

Se nella rappresentazione non è visibile alcuna barra per il primo raggio (FB) e per l'ultimo raggio (LB), significa che è presente un errore. Può essere, per esempio, che il segnale di ricezione sia troppo debole. Gli errori possono essere eliminati in base all'elenco errori (vedi capitolo 12).

#### **Apprendimento Power-Up**

Dopo l'applicazione della tensione di esercizio la funzione «Apprendimento Power-Up» esegue un processo di apprendimento.

L'ordine della configurazione nel menu del pannello di controllo del ricevitore è il seguente:

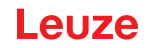

| Livello 0    | Livello 1          | Livello 2                 | Descrizione   |           |                 |
|--------------|--------------------|---------------------------|---------------|-----------|-----------------|
| Impostazioni |                    |                           |               |           |                 |
|              | Comandi            |                           | Apprendimento | Resettare | Impostaz. pred. |
|              | Impostazione oper. |                           |               |           |                 |
|              |                    | Profond. analisi          |               |           |                 |
|              |                    | Modo oper. raggi          |               |           |                 |
|              |                    | Riserva funzion.          |               |           |                 |
|              |                    | Appr. blanking            |               |           |                 |
|              |                    | Apprendimento<br>Power-Up | Inattivo      | Attivo    |                 |

♦ Selezionare Impostazioni > Impostazione oper. > Appr. Power-Up > Attivo.

#### 8.2.2 Apprendimento tramite un segnale di controllo dal controllore

## Ingresso di apprendimento (Teach In)

Tramite questo ingresso, è possibile effettuare l'apprendimento dopo la prima messa in opera, dopo la modifica dell'allineamento (regolazione) o durante il funzionamento. Qui il trasmettitore e il ricevitore si impostano conformemente alla distanza sulla riserva di funzionamento massima.

O Livello del segnale nell'apprendimento linea con configurazione PNP:

Low:  $\leq$  2 V; High:  $\geq$  U<sub>B</sub>-2 V

Nella configurazione PNP i livelli di segnale sono invertiti.

Per attivare l'apprendimento, è necessario applicare sul collegamento X1 del ricevitore IO1 = pin 2 (impostazione in fabbrica) un impulso superiore a 20 ms ... e inferiore a 80 ms.

A seconda della configurazione (PNP o NPN) questo corrisponde al seguente andamento del segnale:

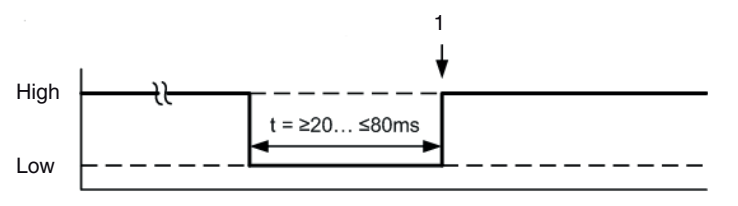

1

Л

L'apprendimento viene eseguito qui

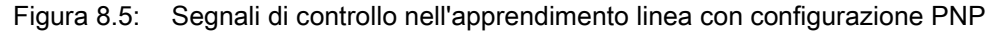

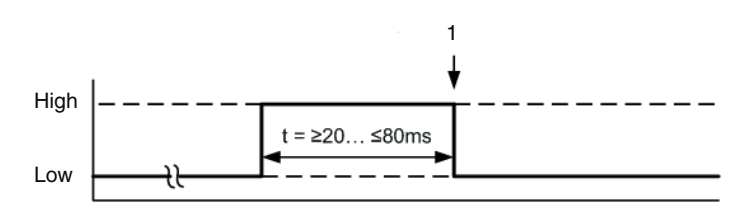

1 L'apprendimento viene eseguito qui

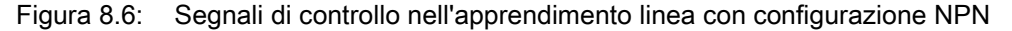

## Esecuzione dell'apprendimento tramite l'ingresso linea

Prerequisiti:

- La cortina fotoelettrica deve essere correttamente allineata (vedi capitolo 8.1).
- Deve essere stato creato un collegamento fra il PLC e l'ingresso linea (Teach-In).
- Per avviare l'apprendimento, inviare un segnale di apprendimento (per i dati, vedere vedi capitolo «Ingresso di apprendimento (Teach In)») all'ingresso di apprendimento tramite il controllore.

L'indicatore sul display del pannello di controllo del ricevitore visualizza la scritta

Attendere...

In caso di apprendimento riuscito, il display passa nuovamente alla rappresentazione a barre (modalità di allineamento).

Con apprendimento riuscito, entrambe le barre mostrano il valore massimo.

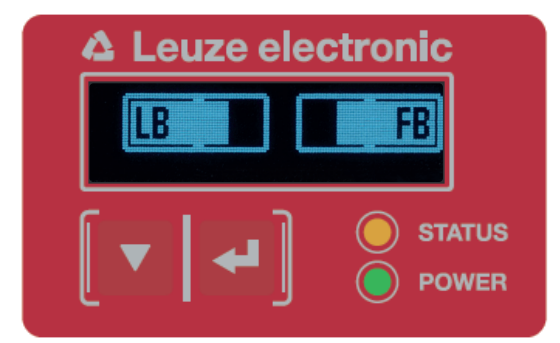

Figura 8.7: Rappresentazione a display dopo un apprendimento riuscito

Il successivo passo di configurazione è il controllo dell'allineamento.

# 8.3 Controllo dell'allineamento

Prerequisiti:

- La cortina fotoelettrica deve essere dapprima allineata correttamente e deve essere eseguito un apprendimento.
- Controllare se i LED verdi sul pannello di controllo del ricevitore e sul trasmettitore sono accesi con luce fissa.
- Controllare nella visualizzazione a barre se la cortina fotoelettrica è allineata in modo ottimale, ossia se per il primo raggio (FB) e l'ultimo raggio (LB) è stato raggiunto rispettivamente il valore massimo nella visualizzazione a barre.
- Se è stato eliminato un errore, controllare tramite la visualizzazione a barre l'allineamento ottimale della cortina fotoelettrica.

Passi di configurazione successivi:

- All'occorrenza, eseguire le configurazioni ampliate sul pannello di controllo del ricevitore (vedi capitolo 8.5)
- Messa in servizio di cortine fotoelettriche CSL 710 (vedi capitolo 9)

# 8.4 Impostazione della riserva di funzionamento

La riserva di funzionamento può essere impostata su tre livelli:

- · Riserva di funzionamento alta (sensibilità ridotta)
- Riserva di funzionamento media
- Riserva di funzionamento bassa (sensibilità alta)

La riserva di funzionamento può essere impostata tramite l'interfaccia (vedi capitolo 9) o il pannello di controllo del ricevitore e il software di configurazione *Sensor Studio* (vedi capitolo 11).

- O I livelli di sensibilità (per es. riserva di funzionamento alta per funzionamento stabile, riserva di
- funzionamento media e riserva di funzionamento ridotta) sono configurati in fabbrica su «Riserva di funzionamento alta per funzionamento stabile». La configurazione «Riserva di funzionamento ridotta» consente il rilevamento di oggetti semitrasparenti.

L'ordine della configurazione nel menu del pannello di controllo del ricevitore è il seguente:

| Livello 0    | Livello 1          | Livello 2        | Descrizione   |           |                 |
|--------------|--------------------|------------------|---------------|-----------|-----------------|
| Impostazioni |                    |                  |               |           |                 |
|              | Comandi            |                  | Apprendimento | Resettare | Impostaz. pred. |
|              | Impostazione oper. |                  |               |           |                 |
|              |                    | Profond. analisi |               |           |                 |
|              |                    | Modo oper. raggi |               |           |                 |
|              |                    | Riserva funzion. | Alta          | Media     | Bassa           |

## Selezionare Impostazioni > Impostazione oper. > Riserva funzion.

- C Le opzioni di impostazione Valore nominale, Potenza di trasmissione e Sensibilità del ricevitore
- non hanno alcuna funzione nelle modalità di riserva di funzionamento *Alta, Media, Bassa* e *Trasparente.* Tali impostazioni sono attive solo nella configurazione delle modalità di riserva di funzionamento *Riserva di funzionamento nominale* o *Potenza Tx/Rx.*

# 8.5 Configurazioni ampliate nel menu del pannello di controllo del ricevitore

 Non è obbligatorio modificare le configurazioni avanzate nel menu del pannello di controllo del ricevitore per mettere in servizio una cortina fotoelettrica.

#### 8.5.1 Definizione di ingressi/uscite digitali

Con le configurazioni IO digitali, IO pin 2, IO pin 5 ed IO pin 6 si configurano i parametri per le uscite di commutazione:

- Funzione IO: ingresso di trigger, ingresso di apprendimento, uscita di comando, uscita di warning, uscita di trigger o uscita di validazione
- Invertente
- · Logica di zona
- Raggio iniziale
- Raggio finale

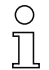

l singoli passi di configurazione per le combinazioni di configurazione avanzate non sono descritti separatamente.

Nella configurazione del raggio iniziale e finale, è possibile configurare valori fino a 1774. I valori oltre 1774 (fino a 1999) non verranno accettati e dovranno essere nuovamente immessi.

L'ordine di tali configurazioni nel menu del pannello di controllo del ricevitore è il seguente (più configurazioni rappresentate contemporaneamente):

#### Esempi

#### Configurazione del pin 2 come uscita di commutazione PNP

Il seguente esempio mostra una configurazione di pin 2 come uscita di commutazione PNP con ulteriori configurazioni, quali la logica di zona «O» con una zona dei raggi di 1 ... 32 e il raggio 1 come raggio iniziale, secondo la tabella successiva.

|                 | 0 |
|-----------------|---|
| Raggio iniziale | 1 |

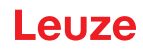

|                              | 0                   |
|------------------------------|---------------------|
| Raggio finale                | 32                  |
| Condizione di attivazione    | 1 raggio interrotto |
| Condizione di disattivazione | 0 raggi interrotti  |

| Livello 0   | Livello 1 | Livello 2            | Descrizione      |                  |             |                   |                   |
|-------------|-----------|----------------------|------------------|------------------|-------------|-------------------|-------------------|
| IO digitali |           |                      |                  |                  |             |                   |                   |
|             | Logica IO |                      | PNP positivo     | NPN negativo     |             |                   |                   |
|             | IO pin 2  |                      |                  |                  | _           |                   |                   |
|             |           | Funzione IO          | Ingr. di trigger | Ingr. apprendim. | Uscita zona | Uscita di warning | Uscita di trigger |
|             |           | Invertente           | Normale          | Invertito        |             |                   |                   |
|             |           | Appr. altezza        | Attuare          | Uscita           | _           |                   |                   |
|             |           | Logica di<br>zona    | E                | 0                | -           |                   |                   |
|             |           | Raggio ini₋<br>ziale | 001              |                  | -           |                   |                   |
|             |           | Raggio finale        | 032              |                  |             |                   |                   |

- ♦ Selezionare IO digitali > Logica IO > PNP positivo.
- ♦ Selezionare IO digitali > IO Pin 2 > Funzione IO > Uscita zona.
- ♦ Selezionare IO digitali > IO Pin 2 > Invertente > Invertito.
- ♦ Selezionare IO digitali > IO Pin 2 > Logica di zona > O.
- Selezionare IO digitali > IO Pin 2 > Raggio iniziale > 001.
- Selezionare IO digitali > IO Pin 2 > Raggio finale > 032.

# Configurazione del pin 2 come uscita di warning PNP

Il seguente esempio mostra la configurazione del pin 2 come uscita di warning PNP.

| Livello 0   | Livello 1 | Livello 2            | Descrizione              |                  |             |                   |
|-------------|-----------|----------------------|--------------------------|------------------|-------------|-------------------|
| IO digitali |           |                      |                          |                  |             |                   |
|             | Logica IO |                      | PNP positivo             | NPN negativo     |             |                   |
|             | IO pin 2  |                      |                          |                  | _           |                   |
|             |           | Funzione IO          | Ingr. di trigger         | Ingr. apprendim. | Uscita zona | Uscita di warning |
|             |           | Invertente           | Normale                  | Invertito        |             |                   |
|             |           | Appr. altezza        | Attuare                  | Uscita           | _           |                   |
|             |           | Logica di<br>zona    | E                        | 0                |             |                   |
|             |           | Raggio ini-<br>ziale | (immettere il<br>valore) |                  |             |                   |
|             |           | Raggio finale        | (immettere il valore)    |                  |             |                   |

♦ Selezionare IO digitali > Logica IO > PNP positivo.

♦ Selezionare IO digitali > IO Pin 2 > Funzione IO > Uscita di warning.

## Configurazione del pin 2 come uscita di commutazione PNP

Il seguente esempio mostra la configurazione del pin 2 come ingresso di trigger PNP.

| Livello 0   | Livello 1 | Livello 2            | Descrizione              |                  |             |                   |
|-------------|-----------|----------------------|--------------------------|------------------|-------------|-------------------|
| IO digitali |           |                      |                          |                  |             |                   |
|             | Logica IO |                      | PNP positivo             | NPN negativo     |             |                   |
|             | IO pin 2  |                      |                          |                  | -           |                   |
|             |           | Funzione IO          | Ingr. di trigger         | Ingr. apprendim. | Uscita zona | Uscita di warning |
|             |           | Invertente           | Normale                  | Invertito        |             |                   |
|             |           | Appr. altezza        | Attuare                  | Uscita           | -           |                   |
|             |           | Logica di<br>zona    | E                        | 0                | _           |                   |
|             |           | Raggio ini-<br>ziale | (immettere il<br>valore) |                  | _           |                   |
|             |           | Raggio finale        | (immettere il<br>valore) | _                |             |                   |

Selezionare IO digitali > Logica IO > PNP positivo.

# Selezionare IO digitali > IO pin 2 > Funzione IO > Ingr. di trigger.

L'ingresso e uscita di trigger sono attivi solo se il collegamento in cascata (funzionamento trig-

gerato) è stato attivato tramite l'interfaccia di configurazione o di processo.

L'ingresso apprendimento viene configurato secondo lo stesso principio.

♦ Selezionare IO digitali > Logica IO > PNP positivo.

#### Selezionare IO digitali > IO Pin 2 > Funzione IO > Ingr. apprendim..

# Configurazione del pin 5 come zona di altezza PNP

Il seguente esempio mostra la configurazione del pin 5 come zona di altezza PNP.

| Livello 0   | Livello 1 | Livello 2            | Descrizione           |                  |             |                   |
|-------------|-----------|----------------------|-----------------------|------------------|-------------|-------------------|
| IO digitali |           |                      |                       |                  |             |                   |
|             | Logica IO |                      | PNP positivo          | NPN negativo     | _           |                   |
|             | IO pin 5  |                      |                       |                  |             |                   |
|             |           | Funzione IO          | Ingr. di trigger      | Ingr. apprendim. | Uscita zona | Uscita di warning |
|             |           | Invertente           | Normale               | Invertito        |             |                   |
|             |           | Appr. altezza        | Attuare               | Uscita           | _           |                   |
|             |           | Logica di<br>zona    | E                     | 0                |             |                   |
|             |           | Raggio ini-<br>ziale | (immettere il valore) |                  | _           |                   |
|             |           | Raggio finale        | (immettere il valore) | _                |             |                   |

♦ Selezionare IO digitali > Logica IO > PNP positivo.

#### ♦ Selezionare IO digitali > IO pin 5 > Appr. altezza > Attuare.

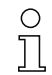

Ο

Il pin viene configurato automaticamente come uscita zona.

Non è necessario selezionare anche Funzione IO > Uscita zona.

#### 8.5.2 Impostazione del comportamento di commutazione delle uscite di commutazione

Con questa configurazione, si configura la commutazione chiaro/scuro.

- O Con tutte le interfacce di processo digitali, la configurazione può essere definita anche tramite la
- interfaccia (vedi capitolo 9) o tramite il software di configurazione *Sensor Studio* (vedi capitolo 11).

Il seguente esempio mostra come l'uscita di commutazione venga commutata da Commutante con luce (normale) a Commutante senza luce (invertita).

L'ordine della configurazione nel menu del pannello di controllo del ricevitore è il seguente:

| Livello 0   | Livello 1 | Livello 2            | Descrizione           |                  |             |                   |
|-------------|-----------|----------------------|-----------------------|------------------|-------------|-------------------|
| IO digitali |           |                      |                       |                  |             |                   |
|             | Logica IO |                      | PNP positivo          | NPN negativo     | _           |                   |
|             | IO pin 2  |                      |                       |                  |             |                   |
|             |           | Funzione IO          | Ingr. di trigger      | Ingr. apprendim. | Uscita zona | Uscita di warning |
|             |           | Invertente           | Normale               | Invertito        | _           |                   |
|             |           | Appr. altezza        | Attuare               | Uscita           | _           |                   |
|             |           | Logica di<br>zona    | E                     | 0                | -           |                   |
|             |           | Raggio ini-<br>ziale | (immettere il valore) |                  | -           |                   |
|             |           | Raggio finale        | (immettere il valore) | _                |             |                   |

| Livello 0   | Livello 1 | Livello 2            | Descrizione              |                  |             |                        |                   |                            |
|-------------|-----------|----------------------|--------------------------|------------------|-------------|------------------------|-------------------|----------------------------|
| IO digitali |           |                      |                          |                  |             |                        |                   |                            |
|             | Logica IO |                      | PNP positivo             | NPN negativo     |             |                        |                   |                            |
|             | IO pin 2  |                      |                          |                  | -           |                        |                   |                            |
|             |           | Funzione<br>IO       | Ingr. di trigger         | Ingr. apprendim. | Uscita zona | Uscita di war-<br>ning | Uscita di trigger | Uscita di valida-<br>zione |
|             |           | Invertente           | Normale                  | Invertito        |             |                        |                   |                            |
|             |           | Appr.<br>altezza     | Attuare                  | Uscita           | -           |                        |                   |                            |
|             |           | Logica di<br>zona    | E                        | 0                | -           |                        |                   |                            |
|             |           | Raggio ini-<br>ziale | (immettere il<br>valore) |                  |             |                        |                   |                            |
|             |           | Raggio<br>finale     | (immettere il<br>valore) | _                |             |                        |                   |                            |

⇔ Selezionare IO digitali > IO Pin 2 > Invertente > Invertito.

#### 8.5.3 Definizione della profondità d'analisi

Con la profondità d'analisi si stabilisce che un'analisi ed un'emissione dei valori di misura abbiano luogo solo quando gli stati dei raggi sono rimasti coerenti per più cicli di misura.

Esempio: con profondità d'analisi «5», cinque cicli di misura devono essere consistenti perché avvenga un'analisi. Vedere a tale scopo anche la descrizione della soppressione dei disturbi (vedi capitolo 4.8).

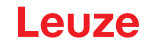

O Con tutte le interfacce di processo digitali, la configurazione può essere definita anche tramite la

interfaccia (vedi capitolo 9) o tramite il software di configurazione *Sensor Studio* (vedi capitolo 11).

Nella configurazione della profondità d'analisi è possibile immettere un valore fino a 255. I valori oltre 255 (fino a 299) non verranno accettati e dovranno essere nuovamente immessi.

L'ordine della configurazione nel menu del pannello di controllo del ricevitore è il seguente:

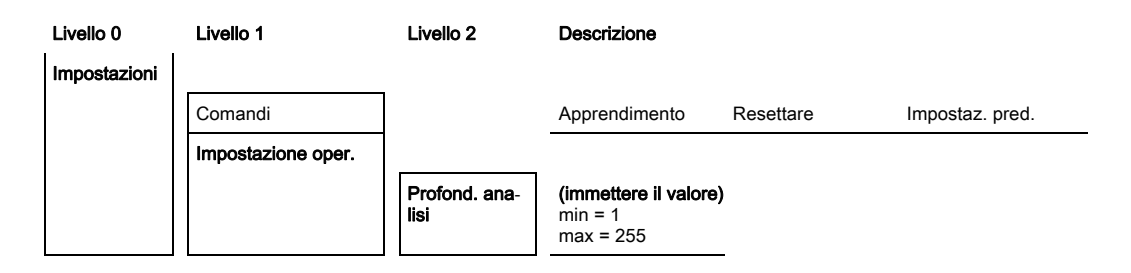

Selezionare Impostazioni > Impostazione oper. > Profond. analisi.

## 8.5.4 Definizione delle proprietà di visualizzazione

Con queste configurazioni per l'indicazione sul display si definiscono la luminosità e un'unità di tempo per l'oscuramento dell'indicatore.

#### Luminosità:

- Off: nessuna visualizzazione, il display resta scuro fino a quando viene azionato un tasto.
- · Scuro: visibilità ridotta del testo.
- Normale: il testo presenta un buon contrasto.
- Chiaro: testo molto chiaro.
- Dinamico: durante il numero di secondi configurato alla voce **Unità di tempo (s)**, l'indicatore si oscura progressivamente. In questo intervallo, si passa attraverso tutti i livelli da Chiaro a Off.

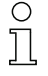

Nel caso non venga azionato alcun tasto per ca. 5 minuti, la modalità di parametrizzazione viene abbandonata e il display passa alla rappresentazione precedente.

Nella configurazione della **Luminosità** nelle modalità Scuro, Normale, Chiaro, la visualizzazione viene completamente invertita dopo ca. 15 minuti per evitare un danneggiamento dei LED.

Nella configurazione dell'**Unità di tempo (s)** è possibile immettere fino a 240 secondi. I valori oltre 240 (fino a 299) non verranno accettati e dovranno essere nuovamente immessi.

L'ordine di queste configurazioni nel menu del pannello di controllo del ricevitore è il seguente:

| Livello 0 | Livello 1             | Livello 2 | Descrizione                                         |              |          |          |          |
|-----------|-----------------------|-----------|-----------------------------------------------------|--------------|----------|----------|----------|
| Display   |                       |           |                                                     |              |          |          |          |
|           | Lingua                |           | Inglese                                             | Tedesco      | Francese | Italiano | Spagnolo |
|           | Modo operativo        |           | Modalità di pro-<br>cesso                           | Allineamento |          |          |          |
|           | Luminosità            |           | Off                                                 | Scuro        | Normale  | Chiaro   | Dinamico |
|           | Unità di tempo<br>(s) |           | <b>(immettere il valore</b><br>min = 1<br>max = 240 | -            |          |          |          |

- ♦ Selezionare Display > Luminosità.
- ♦ Selezionare Display > Unità di tempo (s).

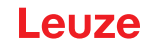

## 8.5.5 Cambiare la lingua

Con questa configurazione è possibile impostare la lingua del sistema. L'ordine della configurazione nel menu del pannello di controllo del ricevitore è il seguente:

| Livello 0 | Livello 1 | Livello 2 | Descrizione |         |          |          |          |
|-----------|-----------|-----------|-------------|---------|----------|----------|----------|
| Display   |           |           |             |         |          |          |          |
|           | Lingua    | ]         | Inglese     | Tedesco | Francese | Italiano | Spagnolo |

## ♦ Selezionare **Display > Lingua**.

#### 8.5.6 Informazioni sui prodotti

Con questa configurazione è possibile leggere i dati dei prodotti (codice articolo, codice di designazione e altri dati specifici sulla produzione) della cortina fotoelettrica.

L'ordine della configurazione nel menu del pannello di controllo del ricevitore è il seguente:

| Livello 0    | Livello 1                | Livello 2 | Descrizione                                                 |
|--------------|--------------------------|-----------|-------------------------------------------------------------|
| Informazione |                          |           |                                                             |
|              | Nome prodotto            |           | CSL710-R05-320.A/L-M12                                      |
|              | ID prodotto              |           | Codice articolo del ricevitore (per esempio 50119835)       |
|              | Numero di<br>serie       |           | Numero di serie del ricevitore (per esempio 01436000288)    |
|              | Tx.ID trasmetti-<br>tore |           | Codice articolo del trasmettitore (per esempio 50119407)    |
|              | Tx.NS trasmet-<br>titore |           | Numero di serie del trasmettitore (per esempio 01436000289) |
|              | Versione FW              |           | Per esempio 01.61                                           |
|              | Versione HW              |           | Per esempio A001                                            |
|              | Versione Kx              |           | Per esempio P01.30e                                         |

Selezionare Informazione.

#### 8.5.7 Ripristino delle impostazioni predefinite

Con questa configurazione è possibile ripristinare le impostazioni predefinite. L'ordine di questa voce di menu nel pannello di controllo del ricevitore è il seguente:

| Livello 0    | Livello 1 | Livello 2 | Descrizione   |           |                 |
|--------------|-----------|-----------|---------------|-----------|-----------------|
| Impostazioni |           |           |               |           |                 |
|              | Comandi   |           | Apprendimento | Resettare | Impostaz. pred. |

& Selezionare Impostazioni > Comandi > Impostaz. pred...

# 9 Messa in servizio – CSL 710 con interfaccia IO-Link

La configurazione di un'interfaccia IO-Link comprende l'esecuzione dei seguenti passi al pannello di controllo del ricevitore e nel modulo master IO-Link del software di configurazione specifico per il controllore.

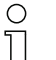

La configurazione descritta di seguito non è necessaria se si utilizzano solo le uscite di commutazione.

Condizioni generali:

- La cortina fotoelettrica è correttamente montata (vedi capitolo 6) e collegata (vedi capitolo 7).
- La configurazione base è stata eseguita (vedi capitolo 8).

# 9.1 Definizione delle configurazioni IO-Link al pannello di controllo del ricevitore

Con la configurazione del bit rate si configurano i parametri per l'interfaccia IO-Link. Modificando Bit rate, la cortina fotoelettrica riceve un nuovo IO-Link Device ID e deve essere fatta funzionare con l'IO Device Description (IODD) compatibile.

# AVVISO

## Le modifiche hanno effetto immediato!

Le modifiche sono attive immediatamente (senza riavvio), ma non vengono memorizzate automaticamente a prova di caduta di tensione.

♥ Il file IODD è fornito con il dispositivo o è disponibile per il download alla pagina www.leuze.com.

Impostazioni predefinite

- Bit rate (COM2) = 38,4 kbit/s Il bit rate è configurabile
- La lunghezza dei dati di processo (lunghezza PD) e il contenuto dei dati di processo sono definiti nel modo seguente (non configurabili):
   PD a 16 bit: vccc cccc aaaa aaaa
  - v: validità PD e informazione sullo stato
  - c: contatore dei cicli di misura
  - a: stato di commutazione delle zone dei raggi 8 ... 1

L'ordine di questa configurazione nel menu del pannello di controllo del ricevitore è il seguente:

| Livello 1          | Livello 2        | Descrizione           |                   |                 |        |
|--------------------|------------------|-----------------------|-------------------|-----------------|--------|
| Comandi            |                  | Apprendimento         | Resettare         | Impostaz. pred. | Uscita |
| Impostazione oper. | Profond. analisi | (immettere il valore) |                   |                 |        |
|                    | Modo oper. raggi | Parallelo             | Diagonale         | Incrociato      | _      |
|                    | Riserva funzion. | Alta                  | Media             | Bassa           |        |
|                    | Appr. blanking   | Inattivo              | Attivo            | _               |        |
|                    | Appr. Power-Up   | Inattivo              | Attivo            | _               |        |
|                    | Smoothing        | (immettere il valore) |                   | _               |        |
| IO-Link            | Bit rate         | COM3: 230,4 kbit/s    | COM2: 38,4 kbit/s |                 |        |

#### ♦ Selezionare Impostazioni > IO-Link > Bit rate.

Il bit rate è configurato.

Gli ulteriori passi di configurazione possibili vengono eseguiti tramite il software di configurazione *Sensor Studio* (vedi capitolo 11).

La configurazione della modalità di processo avviene tramite il modulo master IO-Link del software specifico per il controllore.

# 9.2 Definizione delle configurazioni del software specifico del PLC tramite il modulo master IO-Link

Condizioni generali:

- La cortina fotoelettrica è correttamente montata (vedi capitolo 6) e collegata (vedi capitolo 7).
- La configurazione base è stata eseguita (vedi capitolo 8).
- Le configurazioni base specifiche per IO-Link sono state eseguite. Bit rate IO-Link selezionata
- 0 ]]

L'IO-Link Device Description (IODD) può essere utilizzato con cortina fotoelettrica collegata per la configurazione diretta o senza cortina fotoelettrica collegata per la creazione di configurazioni di dispositivi.

Il file IODD viene fornito con il prodotto. L'IODD può essere anche scaricato da Internet alla pagina **www.leuze.com**.

- b Aprire il software di configurazione del modulo master IO-Link.
- ♦ Configurare i seguenti parametri:
  - Modo oper. raggi (Parallelo, Diagonale, Incrociato)
  - Impostazioni di blanking
  - Impostazioni d'apprendimento
- Eseguire un apprendimento. Tale operazione è possibile tramite il pannello di controllo del ricevitore o tramite il gruppo di comando nei dati di processo IO-Link (oggetto 2 IO-Link).
- b Configurare eventualmente anche altri parametri/dati di processo (vedi capitolo 9.3).
- 🗞 Salvare la configurazione tramite il gruppo di comando nei dati di processo IO-Link (oggetto 2 IO-Link).

Le configurazioni specifiche di IO-Link sono state modificate e caricate sul dispositivo. Il dispositivo è pronto alla modalità di processo.

# 9.3 Dati di parametrizzazione/di processo con IO-Link

I dati di parametro e processo sono descritti nel file IO-Link Device Description (IODD). Per i dettagli sui parametri e sulla struttura dei dati di processo, consultare il documento **.html** contenuto nel **file zip IODD**.

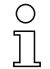

L'accesso al Sub-index non è supportato.

#### Panoramica

| Gruppo    | Nome del gruppo                                                          |
|-----------|--------------------------------------------------------------------------|
| Gruppo 1  | Comandi di sistema (vedi pagina 61)                                      |
| Gruppo 2  | Informazioni sullo stato della CSL 710 (vedi pagina 61)                  |
| Gruppo 3  | Descrizione del dispositivo (vedi pagina 61)                             |
| Gruppo 4  | Configurazioni generali (vedi pagina 63)                                 |
| Gruppo 5  | Impostazioni di blanking (vedi pagina 63)                                |
| Gruppo 6  | Impostazioni d'apprendimento (vedi pagina 65)                            |
| Gruppo 7  | Impostazioni IO digitale, pin N (N = 2, 5, 6, 7) (vedi pagina 65)        |
| Gruppo 8  | Autosplitting (vedi pagina 66)                                           |
| Gruppo 9  | Configurazione d'analisi in blocco delle zone dei raggi (vedi pagina 67) |
| Gruppo 10 | Funzioni di analisi (vedi pagina 68)                                     |

# Comandi di sistema (gruppo 1)

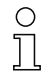

I comandi di sistema dispongono un'azione diretta nel dispositivo.

| Parametro          | Index | Sub-<br>index | Tipo di dati | Accesso | Campo di<br>valori    | Valore<br>pred. | Spiegazione                                                                                                    |
|--------------------|-------|---------------|--------------|---------|-----------------------|-----------------|----------------------------------------------------------------------------------------------------|
| Comando di sistema | 2     |               | unsigned 8   | wo      | 128, 130, 162,<br>163 |                 | 128: Reset del dispositivo<br>130: Ritorno alle impostazioni predefinite<br>162: Esecuzione apprendimento<br>163: Salvataggio delle impostazioni (Save)<br><b>Avviso</b> :<br>L'elaborazione del comando Save richiede fino a<br>600 ms. Durante questo intervallo, non vengono<br>accettati altri dati/telegrammi. |

# Informazioni sullo stato della CSL 710 (gruppo 2)

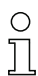

Le informazioni sullo stato forniscono informazioni sullo stato operativo o messaggi di errore.

| Parametro                                  | Index | Sub-<br>index                | Tipo di dati                                                             | Accesso | Campo di<br>valori | Valore<br>pred. | Spiegazione                                                                                                    |
|--------------------------------------------|-------|------------------------------|--------------------------------------------------------------------------|---------|--------------------|-----------------|----------------------------------------------------------------------------------------------------|
| Informazioni sullo stato<br>della CSL 710i | 72    | 0                            | unsigned 16                                                              | RO      |                    |                 | Informazioni sullo stato operativo o messaggi di<br>errore                                                                                            |
| Parametro                                  | Index | Sub-<br>index                | Tipo di dati                                                             | Accesso | Campo di<br>valori | Valore<br>pred. | Spiegazione                                                                                                    |
| Stato processo di<br>apprendimento         | 69    | 0                            | unsigned 8                                                               | RO      | 0, 1, 128          | 0               | Informazioni sullo stato del processo di apprendi-<br>mento<br>0: Apprendimento riuscito<br>1: Apprendimento in corso<br>128: Errore di apprendimento |
|                                            |       |                              |                                                                          |         |                    |                 |                                                                                                    |
| Allineamento                               | 70    | 0                            | record 32 bit,<br>accesso iso-<br>lato al Sub-<br>index impos-<br>sibile | RO      |                    |                 | Informazioni sul livello del segnale del primo e<br>dell'ultimo raggio. Il valore cambia a seconda<br>della riserva di funzionamento selezionata.     |
| Livello del segnale,<br>ultimo raggio      | 70    | 1<br>(bit<br>offset<br>= 16) | unsigned 16                                                              | RO      |                    | 0               |                                                                                                    |
| Livello del segnale, primo<br>raggio       | 70    | 2<br>(bit<br>offset<br>= 0)  | unsigned 16                                                              | RO      |                    | 0               |                                                                                                    |

## Descrizione del dispositivo (gruppo 3)

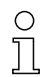

La descrizione del dispositivo specifica, oltre ai dati caratteristici del dispositivo, ad es. la distanza tra i raggi, il numero di raggi singoli fisici/logici, il numero di collegamenti in cascata (16 raggi singoli) nel dispositivo e il tempo di ciclo.

# Leuze

| Parametro                                     | Index | Sub-<br>index                | Tipo di dati                                                             | Accesso | Campo di<br>valori | Valore<br>pred. | Spiegazione                                                                                                    |
|-----------------------------------------------|-------|------------------------------|--------------------------------------------------------------------------|---------|--------------------|-----------------|----------------------------------------------------------------------------------------------------|
| Nome del produttore                           | 16    | 0                            | string<br>32 octets                                                      | RO      |                    |                 | Leuze electronic GmbH + Co. KG                                                                                                    |
| Testo del produttore                          | 17    | 0                            | string<br>64 octets                                                      | RO      |                    |                 | Leuze electronic - the sensor people                                                                                                    |
| Nome prodotto                                 | 18    | 0                            | string<br>64 octets                                                      | RO      |                    |                 | Codice di designazione ricevitore                                                                                                    |
| ID prodotto                                   | 19    | 0                            | string<br>20 octets                                                      | RO      |                    |                 | Codice di ordinazione del ricevitore (a 8 cifre)                                                                                                    |
| Testo del prodotto                            | 20    | 0                            | string<br>64 octets                                                      | RO      |                    |                 | «Switching Light Curtain CSL 710»                                                                                                    |
| Numero di serie<br>Ricevitore                 | 21    | 0                            | string<br>16 octets                                                      | RO      |                    |                 | Numero di serie del ricevitore per un'identifica-<br>zione univoca del prodotto                                                                                                    |
| Versione hardware                             | 22    | 0                            | string<br>20 octets                                                      | RO      |                    |                 |                                                                                                    |
| Versione firmware                             | 23    | 0                            | string<br>20 octets                                                      | RO      |                    |                 |                                                                                                    |
| Nome specifico per<br>l'utente                | 24    | 0                            | string<br>32 octets                                                      | RW      |                    | ***             | Designazione dispositivo definibile dall'utente                                                                                                    |
| Stato dispositivo                             | 36    | 0                            | unsigned 8                                                               | R       | 0 4                |                 | Valore: 0 dispositivo OK<br>Valore: 1 manutenzione necessaria<br>Valore: 2 al di fuori della specifica<br>Valore: 3 controllo di funzionamento<br>Valore: 4 errore                                                          |
| Codice articolo del ricevi-<br>tore           | 64    | 0                            | string<br>20 octets                                                      | RO      |                    |                 | Codice di ordinazione del ricevitore (a 8 cifre)                                                                                                    |
| Designazione prodotto del trasmettitore       | 65    | 0                            | string<br>64 octets                                                      | RO      |                    |                 | Codice di designazione                                                                                                    |
| Codice articolo del tra-<br>smettitore        | 66    | 0                            | string<br>20 octets                                                      | RO      |                    |                 | Codice di ordinazione del trasmettitore (a 8 cifre)                                                                                                    |
| Numero di serie del tra-<br>smettitore        | 67    | 0                            | string<br>16 octets                                                      | RO      |                    |                 | Numero di serie del trasmettitore per un'identifi-<br>cazione univoca del prodotto                                                                                                    |
|                                               |       |                              |                                                                          |         |                    |                 |                                                                                                    |
| Dati caratteristici del<br>dispositivo        | 68    | 0                            | record 80 bit,<br>accesso iso-<br>lato al Sub-<br>index impos-<br>sibile | RO      |                    |                 | I dati caratteristici del dispositivo specificano la<br>distanza tra i raggi, il numero di raggi singoli fisici/<br>logici, il numero di collegamenti in cascata (16<br>raggi singoli) nel dispositivo e il tempo di ciclo. |
| Distanza tra i raggi                          | 68    | 1<br>(bit<br>offset<br>= 64) | unsigned 16                                                              | RO      | 5, 10, 20, 40      | 5               | Distanza fra due raggi ottici singoli vicini.                                                                                                    |
| Numero di raggi singoli<br>fisici             | 68    | 2<br>(bit<br>offset<br>= 48) | unsigned 16                                                              | RO      |                    | 16              |                                                                                                    |
| Numero di raggi singoli<br>logici configurati | 68    | 3<br>(bit<br>offset<br>= 32) | unsigned 16                                                              | RO      |                    | 16              | Il numero di raggi logici singoli dipende dal modo<br>operativo selezionato.<br>Le funzioni di analisi della cortina fotoelettrica<br>vengono calcolate sulla base dei raggi singoli<br>logici.                             |
| Numero di collegamenti<br>ottici in cascata   | 68    | 4<br>(bit<br>offset<br>= 16) | unsigned 16                                                              | RO      |                    | 1               | La cortina fotoelettrica ha una struttura modulare.<br>Una cascata è sempre costituita da 16 raggi sin-<br>goli.                                                                                                    |
| Tempo di ciclo del dispo-<br>sitivo           | 68    | 5<br>(bit<br>offset<br>= 0)  | unsigned 16                                                              | RO      |                    | 1000            | Il tempo di ciclo del dispositivo definisce la durata<br>di un ciclo di misura della cortina fotoelettrica.                                                                                                    |

# Configurazioni generali (gruppo 4)

0 ]] Nel gruppo 4 «Configurazioni generali» vengono configurati il tipo di tasteggio (parallela/diagonale/raggi incrociati), il diametro minimo dell'oggetto per l'analisi (smoothing), la profondità

d'analisi e il blocco tasti sul pannello di controllo del ricevitore.

| Parametro                                           | Index | Sub-<br>index                | Tipo di dati                                                             | Accesso | Campo di<br>valori | Valore<br>pred. | Spiegazione                                                                                                    |
|-----------------------------------------------------|-------|------------------------------|--------------------------------------------------------------------------|---------|--------------------|-----------------|----------------------------------------------------------------------------------------------------|
| Impostazioni generali                               | 71    | 0                            | record 32 bit,<br>accesso iso-<br>lato al Sub-<br>index impos-<br>sibile | RW      |                    |                 |                                                                                                    |
| Modo operativo raggi                                | 71    | 1<br>(bit<br>offset<br>= 24) | unsigned 8                                                               | RW      | 02                 | 0               | 0: Tasteggio a raggi paralleli<br>1: Tasteggio a raggi diagonali<br>2: Tasteggio a raggi incrociati                                                                                                    |
| Smoothing                                           | 71    | 3<br>(bit<br>offset<br>= 8)  | unsigned 8                                                               | RW      | 1 255              | 1               | Smoothing:<br>I raggi interrotti inferiori a i vengono ignorati.                                                                                                    |
| Profond. analisi                                    | 74    | 2<br>(bit<br>offset<br>= 16) | unsigned 8                                                               | RW      | 1 255              | 1               | La profondità d'analisi identifica il numero neces-<br>sario di stati coerenti dei raggi fino all'analisi dei<br>valori di misura. La profond. analisi corrisponde<br>al numero dei passaggi con raggio interrotto, in<br>modo che il risultato conduca ad una commuta-<br>zione. |
| Livello di commutazione degli ingressi/delle uscite | 77    | 0                            | unsigned 8                                                               | RW      | 0 1                | 1               | 0: Transistor, NPN<br>1: Transistor, PNP                                                                                                    |
| Blocco tasti e display                              | 78    | 0                            | unsigned 8                                                               | RW      | 0 1                | 0               | Blocco degli elementi di controllo sul dispositivo.<br>0: Abilitati<br>1: Bloccati                                                                                                    |

# Impostazioni di blanking (gruppo 5)

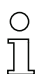

È possibile disattivare fino a 4 zone dei raggi. Ai raggi disattivati si possono assegnare i valori logici 0, 1 o il valore del raggio adiacente. Con autoblanking attivato, in caso di apprendimento vengono oscurate automaticamente fino a quattro zone dei raggi.

Attivare l'autoblanking solo alla messa in opera del dispositivo per sopprimere oggetti che causano interferenze. Disattivare l'autoblanking nella modalità di processo.

Per i dettagli, vedere vedi capitolo 10.3.

## **AVVISO**

Eseguire l'apprendimento dopo la modifica della configurazione blanking!

✤ Dopo una modifica della configurazione blanking, eseguire un apprendimento.

L'apprendimento può essere eseguito tramite il pannello di controllo del ricevitore o tramite il comando di apprendimento.

# Leuze

| Parametro                                   | Index | Sub-<br>index                 | Tipo di dati                                                                 | Accesso | Campo di<br>valori | Valore<br>pred. | Spiegazione                                                                                                    |
|---------------------------------------------|-------|-------------------------------|------------------------------------------------------------------------------|---------|--------------------|-----------------|----------------------------------------------------------------------------------------------------|
| Impostazioni di blanking                    | 73    | 0                             | record<br>208 bit,<br>accesso iso-<br>lato al Sub-<br>index impos-<br>sibile | RW      |                    |                 |                                                                                                    |
| Numero di zone di auto-<br>blanking         | 73    | 1<br>(bit<br>offset<br>= 200) | unsigned 8                                                                   | RW      | 0 4                | 0               | Numero di zone di autoblanking ammesse<br>0: 0 zone di autoblanking<br>1: 1 zona di autoblanking<br>2: 2 zone di autoblanking<br>3: 3 zone di autoblanking<br>4: 4 zone di autoblanking                                                                                           |
| Autoblanking (con<br>apprendimento)         | 73    | 2<br>(bit<br>offset<br>= 192) | unsigned 8                                                                   | RW      | 0 1                | 0               | 0: Inattivo (configurazione zone di blanking<br>manuale)<br>1: Attivo (configurazione zone automatica tramite<br>apprendimento)                                                                                                    |
| Valore logico per zona di<br>blanking 1     | 73    | 3<br>(bit<br>offset<br>= 176) | unsigned 16                                                                  | RW      | 0 4                | 0               | 0: Nessun raggio oscurato<br>1: Valore logico 0 per i raggi oscurati<br>2: Valore logico 1 per i raggi oscurati<br>3: Valore logico = come il raggio adiacente con<br>numero di raggio inferiore<br>4: Valore logico = come il raggio adiacente con<br>numero di raggio superiore |
| Raggio iniziale della zona<br>di blanking 1 | 73    | 4<br>(bit<br>offset<br>= 160) | unsigned 16                                                                  | RW      | 1 1774             | 1               |                                                                                                    |
| Raggio finale della zona<br>di blanking 1   | 73    | 5<br>(bit<br>offset<br>= 160) | unsigned 16                                                                  | RW      | 1 1774             | 1               |                                                                                                    |
| Valore logico per zona di<br>blanking 2     | 73    | 6<br>(bit<br>offset<br>= 128) | unsigned 16                                                                  | RW      | 0 4                | 0               | 0: Nessun raggio oscurato<br>1: Valore logico 0 per i raggi oscurati<br>2: Valore logico 1 per i raggi oscurati<br>3: Valore logico = come il raggio adiacente con<br>numero di raggio inferiore<br>4: Valore logico = come il raggio adiacente con<br>numero di raggio superiore |
| Raggio iniziale della zona<br>di blanking 2 | 73    | 7<br>(bit<br>offset<br>= 112) | unsigned 16                                                                  | RW      | 1 1774             | 1               |                                                                                                    |
| Raggio finale della zona<br>di blanking 2   | 73    | 8<br>(bit<br>offset<br>= 96)  | unsigned 16                                                                  | RW      | 1 1774             | 1               |                                                                                                    |
|                                             |       |                               |                                                                              |         |                    |                 |                                                                                                    |
|                                             |       |                               |                                                                              |         |                    |                 |                                                                                                    |
| Valore logico per zona di<br>blanking 4     | 73    | 12<br>(bit<br>offset<br>= 32) | unsigned 16                                                                  | RW      | 0 4                | 0               | 0: Nessun raggio oscurato<br>1: Valore logico 0 per i raggi oscurati<br>2: Valore logico 1 per i raggi oscurati<br>3: Valore logico = come il raggio adiacente con<br>numero di raggio inferiore<br>4: Valore logico = come il raggio adiacente con<br>numero di raggio superiore |
| Raggio iniziale della zona<br>di blanking 4 | 73    | 13<br>(bit<br>offset<br>= 16) | unsigned 16                                                                  | RW      | 1 1774             | 1               |                                                                                                    |
| Raggio finale della zona<br>di blanking 4   | 73    | 14<br>(bit<br>offset<br>= 0)  | unsigned 16                                                                  | RW      | 1 1774             | 1               |                                                                                                    |

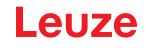

## Impostazioni di apprendimento (gruppo 6)

0 11

Nella maggior parte delle applicazioni si consiglia di salvare i valori di apprendimento con sistemi a prova di caduta di tensione (in modo permanente).

A seconda della riserva di funzionamento selezionata per il processo di apprendimento, la sensibilità sarà maggiore o minore (riserva di funzionamento alta = sensibilità ridotta; riserva di funzionamento ridotta = sensibilità alta).

| Parametro                                                              | Index | Sub-<br>index                | Tipo di dati                                                             | Accesso | Campo di<br>valori | Valore<br>pred. | Spiegazione                                                                                                    |
|------------------------------------------------------------------------|-------|------------------------------|--------------------------------------------------------------------------|---------|--------------------|-----------------|----------------------------------------------------------------------------------------------------|
| Impostazioni apprendi-<br>mento                                        | 74    | 0                            | record 32 bit,<br>accesso iso-<br>lato al Sub-<br>index impos-<br>sibile | RW      |                    |                 |                                                                                                    |
| Tipo di salvataggio dei<br>valori di apprendimento                     | 74    | 1<br>(bit<br>offset<br>= 16) | unsigned 8                                                               | RW      | 0 1                | 0               | 0: Salvataggio dei valori di apprendimento a<br>prova di caduta di tensione<br>1: Valori di apprendimento salvati solo con ten-<br>sione ON                                         |
| Regolazione della<br>sensibilità per il pro-<br>cesso di apprendimento | 74    | 2<br>(bit<br>offset<br>= 8)  | unsigned 8                                                               | RW      | 02                 | 0               | Sensibilità del sistema di misura:<br>0: Elevata riserva funzionamento (per funziona-<br>mento stabile)<br>1: Riserva di funzionamento media<br>2: Riserva di funzionamento ridotta |
| Apprendimento Power-<br>Up                                             | 74    | 3<br>(bit<br>offset<br>= 0)  | unsigned 8                                                               | RW      | 0 1                | 0               | 0: Disattivato<br>1: Attivato - Apprendimento all'applicazione della<br>tensione di esercizio                                                                                       |

# Impostazioni IO digitale, pin N (N = 2, 5, 6, 7) (gruppo 7)

Ο П

In questo gruppo, è possibile impostare gli ingressi/le uscite con commutazione positiva (PNP) o negativa (NPN). Il comportamento di commutazione è identico per tutti gli ingressi/le uscite.

Con questo gruppo è possibile configurare gli ingressi/le uscite: pin 2, pin 5, pin 6, pin 7.

In questo gruppo è possibile assegnare le zone dei raggi alle uscite di commutazione e associarle ad una funzione di temporizzazione.

| Parametro                                            | Index | Sub-<br>index                | Tipo di dati                                                             | Accesso | Campo di<br>valori | Valore<br>pred. | Spiegazione                                                                                                    |  |  |  |
|------------------------------------------------------|-------|------------------------------|--------------------------------------------------------------------------|---------|--------------------|-----------------|----------------------------------------------------------------------------------------------------|--|--|--|
| Configurazione pin 2                                 |       |                              |                                                                          |         |                    |                 |                                                                                                    |  |  |  |
| Digital IO Pin 2 Settings                            | 80    | 0                            | record 32 bit,<br>accesso iso-<br>lato al Sub-<br>index impos-<br>sibile | RW      |                    |                 |                                                                                                    |  |  |  |
| Comportamento di com-<br>mutazione                   | 80    | 1<br>(bit<br>offset<br>= 16) | unsigned 8                                                               | RW      | 0 1                | 0               | 0: Normale - commutante con luce<br>1: Invertito - commutante senza luce                                                              |  |  |  |
| Funzione IO                                          | 80    | 2<br>(bit<br>offset<br>= 8)  | unsigned 8                                                               | RW      | 0 4                | 2               | 0: Inattivo<br>1: Ingresso di trigger<br>2: Ingresso di apprendimento<br>3: Uscita di commutazione (zona 1 8)<br>4: Uscita di warning |  |  |  |
| Modo operativo del<br>modulo di temporizza-<br>zione | 80    | 1<br>(bit<br>offset<br>= 48) | unsigned 8                                                               | RW      | 0 4                | 0               | 0: Inattivo<br>1: Ritardo di accensione<br>2: Ritardo di spegnimento<br>3: Prolungamento dell'impulso<br>4: Soppressione dell'impulso |  |  |  |
| Costante di tempo per la funzione selezionata        | 80    | 2<br>(bit<br>offset<br>= 32) | unsigned 8                                                               | RW      | 0 65.000           | 0               | Unità: ms                                                                                                    |  |  |  |

| Parametro                                            | Index | Sub-<br>index                | Tipo di dati                                                             | Accesso | Campo di<br>valori | Valore<br>pred. | Spiegazione                                                                                                    |
|------------------------------------------------------|-------|------------------------------|--------------------------------------------------------------------------|---------|--------------------|-----------------|----------------------------------------------------------------------------------------------------|
| Assegnazione zona<br>8 1                             | 80    | 6<br>(bit<br>offset<br>= 0)  | unsigned 8                                                               | RW      |                    | 0b000<br>00001  |                                                                                                    |
|                                                      |       |                              |                                                                          |         |                    |                 |                                                                                                    |
| Configurazione pin 7                                 |       |                              |                                                                          |         |                    |                 |                                                                                                    |
| Digital IO Pin 7 Settings                            | 83    | 0                            | record 32 bit,<br>accesso iso-<br>lato al Sub-<br>index impos-<br>sibile | RW      |                    |                 |                                                                                                    |
| Comportamento di com-<br>mutazione                   | 83    | 2<br>(bit<br>offset<br>= 16) | unsigned 8                                                               | RW      | 0 1                | 0               | 0: Normale - commutante con luce<br>1: Invertito - commutante senza luce                                                              |
| Funzione IO                                          | 83    | 2<br>(bit<br>offset<br>= 8)  | unsigned 8                                                               | RW      | 0 4                | 4               | 0: Inattivo<br>1: Ingresso di trigger<br>2: Ingresso di apprendimento<br>3: Uscita di commutazione (zona 1 8)<br>4: Uscita di warning |
| Modo operativo del<br>modulo di temporizza-<br>zione | 83    | 1<br>(bit<br>offset<br>= 48) | unsigned 8                                                               | RW      | 0 4                | 0               | 0: Inattivo<br>1: Ritardo di accensione<br>2: Ritardo di spegnimento<br>3: Prolungamento dell'impulso<br>4: Soppressione dell'impulso |
| Costante di tempo per la<br>funzione selezionata     | 83    | 2<br>(bit<br>offset<br>= 32) | unsigned 16                                                              | RW      | 0 65.000           | 8               | Unità: ms                                                                                                    |
| Assegnazione zona<br>8 1                             | 83    | 6<br>(bit<br>offset<br>= 0)  | unsigned 8                                                               | RW      |                    | 0b000<br>00001  |                                                                                                    |

# Autosplitting (gruppo 8)

In questo gruppo è possibile effettuare una suddivisione di tutti i raggi logici in zone di uguali dimensioni. In questo modo, i campi delle zone 1 … 8 verranno configurati automaticamente.

| Parametro                                          | Index | Sub-<br>index               | Tipo di dati    | Accesso | Campo di valori                                                                                                    | Valore<br>pred.                                                                                          | Spiegazione                                                                                                    |
|----------------------------------------------------|-------|-----------------------------|-----------------|---------|----------------------------------------------------------------------------------------------------|----------------------------------------------------------------------------------------------------|----------------------------------------------------------------------------------------------------|
| Suddivisione automatica                            | 76    | 0                           | unsigned 1<br>6 | RW      | 1 8<br>1: (Attiva: tutti i<br>raggi liberi -<br>Inattiva: = un<br>raggio inter-<br>rotto)<br>257 264<br>2: (Attiva: un<br>raggio libero -<br>Inattiva: = tutti i<br>raggi interrotti) | 1:<br>(Attiva:<br>tutti i<br>raggi<br>liberi -<br>Inat-<br>tiva: =<br>un rag-<br>gio<br>inter-<br>rotto) | Suddivisione di tutti i raggi logici in zone di uguali<br>dimensioni secondo il divisore impostato alla<br>voce «Numero delle zone». In questo modo, i<br>campi delle zone 1 8 verranno configurati<br>automaticamente.<br><b>1: (Attiva: tutti i raggi liberi –</b><br><b>Inattiva: ≥ un raggio interrotto)</b><br>1: Una zona<br><br>8: Otto zone<br><b>2: (Attiva: un raggio libero –</b><br><b>Inattiva: = tutti i raggi interrotti)</b><br>257: Una zona<br><br>264: Otto zone |
| Analisi dei raggi nella<br>zona                    | 76    | 1<br>(bit<br>offset<br>= 8) | unsigned 8      | RW      | 0 1                                                                                                    | 0                                                                                                    | 0: Connessione O<br>1: Connessione E                                                                                                    |
| Numero delle zone (sud-<br>divisione equidistante) | 76    | 2<br>(bit<br>offset<br>= 0) | unsigned 8      | RW      | 18                                                                                                    | 1                                                                                                    |                                                                                                    |

# Configurazione d'analisi in blocco delle zone dei raggi (gruppo 9)

о Л In questo gruppo è possibile visualizzare una configurazione zone dettagliata e configurare una zona dei raggi per l'analisi in blocco.

| Parametro                                            | Index | Sub-<br>index                 | Tipo di dati                                                                 | Accesso | Campo di<br>valori | Valore<br>pred. | Spiegazione                                                                                                    |  |  |
|------------------------------------------------------|-------|-------------------------------|------------------------------------------------------------------------------|---------|--------------------|-----------------|----------------------------------------------------------------------------------------------------|--|--|
| Apprendimento range<br>altezza                       | 75    | 0                             | unsigned 8                                                                   | RW      | 07                 | 0               | Attivo: tutti i raggi liberi<br>Inattivo: almeno un raggio interrotto<br>1: Zona 1                                                                                                    |  |  |
|                                                      |       |                               |                                                                              |         |                    |                 | 8: Zona 8                                                                                                    |  |  |
| Visualizzazione configu-<br>razione zona dettagliata | 77    | 0                             | unsigned 8                                                                   | WO      | 1 8                |                 | Selezionare la zona desiderata (1 8) per cui<br>verrà elaborata la configurazione dettagliata.<br>0: Zona 01<br>1: Zona 02<br>2: Zona 03                                                                 |  |  |
|                                                      |       |                               |                                                                              |         |                    |                 | 7: Zona 08                                                                                                    |  |  |
|                                                      |       |                               |                                                                              |         |                    |                 |                                                                                                    |  |  |
| Configurazione zona 1                                |       |                               |                                                                              |         |                    |                 |                                                                                                    |  |  |
| Configurazione zona 01                               | 90    | 1                             | record<br>112 bit,<br>accesso iso-<br>lato al Sub-<br>index impos-<br>sibile | RW      |                    |                 | Configurazione della zona: definizione delle con-<br>dizioni di stato affinché la zona assuma un 1 o 0<br>logico. In modalità raggio diagonale o incrociato,<br>vanno immessi i numeri dei raggi logici. |  |  |
| Zona                                                 | 90    | 1<br>(bit<br>offset<br>= 104) | unsigned 8                                                                   | RW      | 0 1                | 0               | 0: Inattivo<br>1: Attivo                                                                                                    |  |  |
| Raggio attivo                                        | 90    | 1<br>(bit<br>offset<br>= 96)  | unsigned 8                                                                   | RW      | 0 1                | 0               | 0: Commutante con luce (il raggio è attivo con<br>percorso ottico libero)<br>1: Commutante senza luce (il raggio è attivo con<br>percorso ottico interrotto)                                             |  |  |
| Raggio iniziale della zona                           | 90    | 1<br>(bit<br>offset<br>= 80)  | unsigned 8                                                                   | RW      | 1 1774             | 1               |                                                                                                    |  |  |
| Raggio finale della zona                             | 90    | 1<br>(bit<br>offset<br>= 64)  | unsigned 8                                                                   | RW      | 1 1774             | 1               |                                                                                                    |  |  |
| Numero di raggi attivi per<br>zona ON                | 90    | 1<br>(bit<br>offset<br>= 48)  | unsigned 16                                                                  | RW      | 0 1774             | 0               |                                                                                                    |  |  |
| Numero di raggi attivi per<br>zona OFF               | 90    | 1<br>(bit<br>offset<br>= 32)  | unsigned 16                                                                  | RW      | 0 1774             | 0               |                                                                                                    |  |  |
|                                                      |       |                               |                                                                              |         |                    |                 |                                                                                                    |  |  |
|                                                      |       |                               |                                                                              |         |                    |                 |                                                                                                    |  |  |
| Configurazione zona 08                               |       |                               |                                                                              |         |                    | •               |                                                                                                    |  |  |
| Configurazione zona 08                               | 97    | 8                             | record<br>112 bit,<br>accesso iso-<br>lato al Sub-<br>index impos-<br>sibile | RW      |                    |                 | Configurazione della zona: definizione delle con-<br>dizioni di stato affinché la zona assuma un 1 o 0<br>logico. In modalità raggio diagonale o incrociato,<br>vanno immessi i numeri dei raggi logici. |  |  |
| Zona                                                 | 97    | 8<br>(bit<br>offset<br>= 104) | unsigned 8                                                                   | RW      | 0 1                | 0               | 0: Inattivo<br>1: Attivo                                                                                                    |  |  |

| Parametro                              | Index | Sub-<br>index                | Tipo di dati | Accesso | Campo di<br>valori | Valore<br>pred. | Spiegazione                                                                                                    |
|----------------------------------------|-------|------------------------------|--------------|---------|--------------------|-----------------|----------------------------------------------------------------------------------------------------|
| Raggio attivo                          | 97    | 8<br>(bit<br>offset<br>= 96) | unsigned 8   | RW      | 0 1                | 0               | 0: Commutante con luce (il raggio è attivo con<br>percorso ottico libero)<br>1: Commutante senza luce (il raggio è attivo con<br>percorso ottico interrotto) |
| Raggio iniziale della zona             | 97    | 8<br>(bit<br>offset<br>= 80) | unsigned 8   | RW      | 1 1774             | 1               |                                                                                                    |
| Raggio finale della zona               | 97    | 8<br>(bit<br>offset<br>= 64) | unsigned 16  | RW      | 1 1774             | 1               |                                                                                                    |
| Numero di raggi attivi per<br>zona ON  | 97    | 8<br>(bit<br>offset<br>= 48) | unsigned 16  | RW      | 1 1774             | 0               |                                                                                                    |
| Numero di raggi attivi per<br>zona OFF | 97    | 8<br>(bit<br>offset<br>= 32) | unsigned 16  | RW      | 1 1774             | 0               |                                                                                                    |

# Funzioni di analisi (gruppo 10)

0 ∏ In questo gruppo si possono configurare tutte le funzioni di analisi.

I valori Beamstream vengono aggiornati a intervalli di 1 secondo.

| Parametro           | Index | Sub-<br>index | Tipo di dati | Accesso | Campo di<br>valori | Valore<br>pred. | Spiegazione                                                                                                    |
|---------------------|-------|---------------|--------------|---------|--------------------|-----------------|----------------------------------------------------------------------------------------------------|
| Funzione di analisi | 40    | 0             | unsigned 16  | RO      |                    |                 | Dati di processo a 16 bit (PD):<br>vccc cccc aaaa aaaa<br>v: validità PD e informazione sullo stato<br>c: contatore dei cicli di misura<br>a: Stato di commutazione delle zone 8 1 |
|                     |       |               |              |         |                    |                 |                                                                                                    |
| Beamstream          | 100   | 0             | array        | RO      |                    |                 | 8 octets<br>Bit N = 0: raggio (N-1) occupato<br>Bit N = 1: raggio (N-1) libero                                                                                                    |
| Beamstream          | 101   | 0             | array        | RO      |                    |                 | 16 octets                                                                                                    |
| Beamstream          | 102   | 0             | array        | RO      |                    |                 | 32 octets                                                                                                    |
| Beamstream          | 103   | 0             | array        | RO      |                    |                 | 64 octets                                                                                                    |
| Beamstream          | 104   | 0             | array        | RO      |                    |                 | 128 octets                                                                                                    |
| Beamstream          | 105   | 0             | array        | RO      |                    |                 | 222 octets                                                                                                    |
| Maschera Beamstream | 106   | 0             | array        | RO      |                    |                 | 222 octets<br>Bit N = 0: raggio (N-1) soppresso<br>Bit N = 1: raggio (N-1) attivo                                                                                                  |

# 10 Esempi di configurazione

# 10.1 Esempio di configurazione - Assegnazione del raggio 1 ... 32 sull'uscita pin 2

#### 10.1.1 Configurazione assegnazione zone/uscite (generale)

La seguente tabella mostra un esempio di configurazione per un'assegnazione zone ad un'uscita. In questo esempio, i raggi 1 ... 32 vanno applicati nell'uscita pin 2 sull'interfaccia X1.

♦ Assegnare i raggi 1 … 32 alla zona 01.

| Descrizione / Variabili                                                                                                    | Descrizione / Variabili                                                                                      |                                                                                                    |                                                                                                    |                                                                                              |  |  |  |  |  |  |  |
|----------------------------------------------------------------------------------------------------|----------------------------------------------------------------------------------------------------|----------------------------------------------------------------------------------------------------|----------------------------------------------------------------------------------------------------|----------------------------------------------------------------------------------------------|--|--|--|--|--|--|--|
| Visualizzazione configurazione zone dettagliata<br>Valore: 0 = Zona 01                                                                 |                                                                                                    |                                                                                                    |                                                                                                    |                                                                                              |  |  |  |  |  |  |  |
| Configurazione zona 01                                                                                                    |                                                                                                    |                                                                                                    |                                                                                                    |                                                                                              |  |  |  |  |  |  |  |
| Zona<br>Valore: 1 = attivo                                                                                                    |                                                                                                    |                                                                                                    |                                                                                                    |                                                                                              |  |  |  |  |  |  |  |
| Comportamento logico<br>della zona                                                                                                    | Valore: 0<br>Normale - commutante con<br>luce (ossia commutante<br>con raggio libero)                        | Valore: 1<br>Invertito - commutante<br>senza luce (ossia commu-<br>tante con raggio interrotto)                                      | Valore: 0<br>Normale - commutante con<br>luce                                                                             | Valore: 1<br>Invertito - commutante<br>senza luce                                            |  |  |  |  |  |  |  |
| Raggio iniziale della zona<br>Valore:                                                                                                  | 1                                                                                                    | 1                                                                                                    | 1                                                                                                    | 1                                                                                            |  |  |  |  |  |  |  |
| Raggio finale della zona<br>Valore:                                                                                                    | 32                                                                                                    | 32                                                                                                    | 32                                                                                                    | 32                                                                                           |  |  |  |  |  |  |  |
| Numero di raggi attivi per<br>zona ON<br>Valore:                                                                                       | 32                                                                                                    | 32                                                                                                    | 1                                                                                                    | 1                                                                                            |  |  |  |  |  |  |  |
| Numero di raggi attivi per<br>zona OFF<br>Valore:                                                                                      | 31                                                                                                    | 31                                                                                                    | 0                                                                                                    | 0                                                                                            |  |  |  |  |  |  |  |
| Comportamento di commu-<br>tazione<br>Valore: 0 = Normale - com-<br>mutante con luce (ossia<br>commutante con raggio<br>libero)        | Uscita 1, se tutti i raggi<br>sono liberi.<br>Uscita 0, se uno o più raggi<br>sono interrotti.               | Uscita 0 se tutti i raggi sono<br>liberi o 1 31 raggi sono<br>liberi.<br>Uscita 1 solo se 32 raggi<br>sono interrotti.               | Uscita 1 se tutti i raggi sono<br>liberi o 1 31 raggi sono<br>liberi.<br>Uscita 0 se tutti i 32 raggi<br>sono interrotti. | Uscita 0, se tutti i raggi<br>sono liberi.<br>Uscita 1 non appena<br>un raggio è interrotto. |  |  |  |  |  |  |  |
| Comportamento di commu-<br>tazione<br>Valore: 1 = Invertito - com-<br>mutante senza luce (ossia<br>commutante con raggi<br>interrotti) | Uscita 0, se tutti i raggi<br>sono liberi.<br>Uscita 1, se uno o più raggi<br>sono interrotti.<br>Funzione O | Uscita 1 se tutti i raggi sono<br>liberi o 1 31 raggi sono<br>liberi.<br>Uscita 0 solo se 32 raggi<br>sono interrotti.<br>Funzione E | Uscita 0 se tutti i raggi sono<br>liberi o 1 31 raggi sono<br>liberi.<br>Uscita 1 se 32 raggi sono<br>interrotti.         | Uscita 1, se tutti i raggi<br>sono liberi.<br>Uscita 0 non appena rag-<br>gio è interrotto.  |  |  |  |  |  |  |  |

## ♦ Configurare il pin 2 come uscita zona.

| Descrizione / Variabili                 |                                    |                                                                    |
|-----------------------------------------|------------------------------------|--------------------------------------------------------------------|
| Configurazione ingressi/uscite digitali |                                    |                                                                    |
| Funzione IO                             | Valore: 3 = uscita zona (zona 1 8) | L'uscita zona segnala gli stati logici delle zone dei raggi<br>1 8 |

# ♦ Assegnare il pin 2 alla zona configurata 1.

| Impostazioni dell'uscita digitale 2      |           |                                            |
|------------------------------------------|-----------|--------------------------------------------|
| Assegnazione zona 8 1<br>(connessione O) | 0b0000001 | Ogni zona viene rappresentata come un bit. |

# Altre possibili configurazioni zona-pin:

♦ Assegnare il pin 2 alla zona configurata 8.

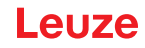

| Impostazioni dell'uscita digitale 2      |           |
|------------------------------------------|-----------|
| Assegnazione zona 8 1<br>(connessione O) | 0b1000000 |

♦ Assegnare le zone configurate 1 e 8 (connessione O) alla rispettiva uscita di commutazione.

| Impostazioni dell'uscita digitale 2      |           |
|------------------------------------------|-----------|
| Assegnazione zona 8 1<br>(connessione O) | 0b1000001 |

## 10.2 Esempio di configurazione – Apprendimento range altezza

Le seguenti tabelle mostrano un esempio di configurazione per l'apprendimento di due zone di altezza e per l'assegnazione a due uscite.

- La zona di altezza 01 deve essere messa sull'uscita pin 2 dell'interfaccia X1.
- La zona di altezza 02 deve essere messa sull'uscita pin 5 dell'interfaccia X1.

b Eseguire l'apprendimento della zona di altezza 1.

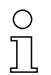

Una zona di altezza viene definita automaticamente mediante un oggetto.

Per l'apprendimento di una zona di altezza tutti i raggi liberi vengono raccolti in una zona di altezza.

Per definire l'intera zona dei raggi come zona di altezza, viene eseguito l'apprendimento di una zona di altezza senza oggetto.

| Descrizione / Variabili        |                                                                                  |                                                       |
|--------------------------------|----------------------------------------------------------------------------------|-------------------------------------------------------|
| Suddivisione dei raggi in zone |                                                                                  |                                                       |
| Apprendimento range altezza    | Valore: zona 1<br>Attivo: tutti i raggi liberi<br>Inattivo: un raggio interrotto | Tutti i raggi liberi vengono configurati come zona 1. |

♦ Configurare il pin 2 come uscita zona.

| Descrizione / Variabili                 |                                    |                                                                     |
|-----------------------------------------|------------------------------------|---------------------------------------------------------------------|
| Configurazione ingressi/uscite digitali |                                    |                                                                     |
| Funzione IO                             | Valore: 3 = uscita zona (zona 1 8) | L'uscita zona segnala gli stati logici delle zone dei raggi<br>1 8. |

#### ♦ Assegnare il pin 2 alla zona di altezza configurata 1.

| Descrizione / Variabili                  |           |                                            |
|------------------------------------------|-----------|--------------------------------------------|
| Configurazione pin 2                     |           |                                            |
| Assegnazione zona 8 1<br>(connessione O) | 0b0000001 | Ogni zona viene rappresentata come un bit. |

#### ♦ Eseguire l'apprendimento della zona di altezza 2.

| Descrizione / Variabili        |                                                                                  |                                                       |
|--------------------------------|----------------------------------------------------------------------------------|-------------------------------------------------------|
| Suddivisione dei raggi in zone |                                                                                  |                                                       |
| Appr. altezza                  | Valore: zona 2<br>Attivo: tutti i raggi liberi<br>Inattivo: un raggio interrotto | Tutti i raggi liberi vengono configurati come zona 2. |

♦ Configurare il pin 5 come uscita zona.

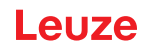

| Descrizione / Variabili                 |                                    |                                                                    |
|-----------------------------------------|------------------------------------|--------------------------------------------------------------------|
| Configurazione ingressi/uscite digitali |                                    |                                                                    |
| Funzione IO                             | Valore: 3 = uscita zona (zona 1 8) | L'uscita zona segnala gli stati logici delle zone dei raggi<br>1 8 |

♦ Assegnare il pin 5 alla zona di altezza configurata 2.

| Descrizione / Variabili                  |           |  |
|------------------------------------------|-----------|--|
| Configurazione pin 5                     |           |  |
| Assegnazione zona 8 1<br>(connessione O) | 0b0000010 |  |

# 10.3 Esempio di configurazione - Attivazione e disattivazione di zone di blanking

## 10.3.1 Configurazione zone di blanking (generale)

b Eseguire le seguenti impostazioni per l'attivazione o la disattivazione delle zone di blanking.

#### Esempio: blanking automatico di due zone con apprendimento

| Impostazioni di blanking | Parametro Numero di zone di autoblanking.   | = 2 | Due zone di blanking ammesse                      |
|--------------------------|---------------------------------------------|-----|---------------------------------------------------|
|                          | Parametro Autoblanking (con apprendimento): | = 1 | Configurazione zone di blanking automatica attiva |
| Comandi di sistema       | Parametro Comando apprendimento.            | = 1 | Eseguire il comando apprendimento                 |

#### Esempio: disattivazione/reinizializzazione dell'autoblanking

| Impostazioni di blanking | Parametro Numero di zone di autoblanking.                                 | = 0 | Nessuna zona di blanking ammessa                    |
|--------------------------|---------------------------------------------------------------------------|-----|-----------------------------------------------------|
|                          | Parametro Autoblanking (con apprendimento).                               | = 0 | Configurazione zone di blanking automatica inattiva |
|                          |                                                                           |     |                                                     |
| Impostazioni di blanking | Parametro Funzione zona di blanking/Valore logico per zona di blanking 1: | = 0 | Nessun raggio oscurato                              |
|                          | Parametro Funzione zona di blanking/Valore logico per zona di blanking 2: | = 0 | Nessun raggio oscurato                              |
| Comandi di sistema       | Parametro Comando apprendimento.                                          | = 1 | Eseguire il comando apprendimento                   |

## 10.4 Esempio di configurazione – Smoothing

#### 10.4.1 Configurazione smoothing (generale)

b Eseguire le seguenti impostazioni per lo smoothing.

## Esempio: smoothing di quattro raggi interrotti

| Impostazioni di smo-<br>othing Parametro <i>Smoothing – I raggi interrotti inferiori a i</i><br><i>vengono ignorati.</i> | = 4 | Vengono considerati ai fini dell'analisi solo a partire<br>da quattro raggi interrotti |
|----------------------------------------------------------------------------------------------------|-----|----------------------------------------------------------------------------------------|
|----------------------------------------------------------------------------------------------------|-----|----------------------------------------------------------------------------------------|

O Se la configurazione impostata per la cortina fotoelettrica funziona stabilmente nella vostra appli-

cazione e la risoluzione del campo di misura può essere ridotta, ad es. per oggetti da riconoscere che sono notevolmente maggiore di 10 mm, si suggerisce di impostare lo *Smoothing* o lo *Smoothing invertito* su un valore > 1.

#### AVVISO

♥ Gli effetti di riflessione possono influenzare la misura!

# 11 Collegamento ad un PC – Sensor Studio

Il software di configurazione *Sensor Studio* - in abbinamento ad un master USB IO-Link - mette a disposizione un'interfaccia utente grafica per il comando, la configurazione e la diagnostica dei sensori con interfaccia di configurazione IO-Link (IO-Link Devices), indipendentemente dall'interfaccia di processo scelta. Ogni IO-Link Device è descritto da un rispettivo IO Device Description (file IODD). Dopo la lettura del file IODD nel software di configurazione, è possibile comandare, configurare e controllare l'IO-Link Device collegato al master USB IO-Link in modo pratico e in più lingue. Un IO-Link Device non collegato al PC può essere configurato offline.

Le configurazioni possono essere salvate come progetti ed essere riaperte per essere nuovamente trasferite all'IO-Link Device in un secondo momento.

O Utilizzare il software di configurazione *Sensor Studio* solo per i prodotti di Leuze.

Il software di configurazione *Sensor Studio* è disponibile nelle seguenti lingue: tedesco, inglese, francese, italiano, spagnolo.

L'applicazione frame FDT di *Sensor Studio* supporta tutte le lingue - nell'IO-Link Device DTM (Device Type Manager) non sono eventualmente supportate tutte le lingue.

Il software di configurazione Sensor Studio è strutturato secondo il concetto FDT/DTM:

- Nel Device Type Manager (DTM) modificare le singole impostazioni di configurazione per la cortina fotoelettrica di trasmissione.
- Le singole configurazioni DTM di un progetto possono essere richiamate tramite l'applicazione frame del Field Device Tool (FDT).
- DTM di comunicazione: master USB IO-Link
- DTM del dispositivo: IO-Link Device/IODD per CSL 710

#### **AVVISO**

Л

#### Modificare la configurazione solo tramite il controllore!

Eseguire la configurazione per la modalità di processo in linea di massima sempre tramite il controllore ed eventualmente l'interfaccia.

In modalità di processo è attiva solo la configurazione trasmessa tramite il controllore. Le modifiche alla configurazione effettuate tramite *Sensor Studio* sono attive in modalità di processo solo se sono state precedentemente trasferite in modo identico al controllore.

Procedura di installazione del software e hardware:

- ♥ Installare sul PC il software di configurazione Sensor Studio.
- ✤ Installare sul PC il driver per il master USB IO-Link.
- ♦ Collegare il master USB IO-Link al PC.
- Scollegare la CSL 710 (IO-Link Device) al master USB IO-Link.
- ♦ Installare I'IO-Link Device DTM con il file IODD per CSL 710 nel frame FDT di Sensor Studio.

# 11.1 Prerequisiti di sistema

Per utilizzare il software di configurazione *Sensor Studio* è necessario un PC o un notebook con la seguente dotazione:
| Tabella 11.1: | Requisiti di sistema | per l'installazione d | i Sensor Studio |
|---------------|----------------------|-----------------------|-----------------|
|               | ,                    |                       |                 |

| Sistema operativo                                                                     | Windows 7<br>Windows 8                                                                                                    |
|---------------------------------------------------------------------------------------|----------------------------------------------------------------------------------------------------|
| Computer                                                                              | <ul> <li>Tipo di processore: da 1 GHz</li> <li>Interfaccia USB</li> <li>Lettore CD</li> <li>Memoria di lavoro <ul> <li>1 GB RAM (sistema operativo a 32 bit)</li> <li>2 GB RAM (sistema operativo a 64 bit)</li> </ul> </li> <li>Tastiera e mouse o touchpad</li> </ul> |
| Scheda video                                                                          | Dispositivo grafico DirectX 9 con driver WDDM 1.0 o superiore                                                                                                    |
| Ulteriore capacità<br>necessaria per <i>Sensor<br/>Studio</i> e IO-Link<br>Device DTM | 350 MB di spazio su disco fisso<br>64 MB di memoria di lavoro                                                                                                    |

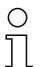

Per l'installazione di Sensor Studio sono necessari diritti di amministratore sul PC.

#### 11.2 Installazione del software di configurazione Sensor Studio e del master USB IO-Link

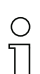

L'installazione del software di configurazione *Sensor Studio* avviene tramite il n supporto dati in dotazione **Sensor Studio & master USB IO-Link**.

Per i successivi aggiornamenti, è possibile scaricare l'ultima versione del software di configurazione *Sensor Studio* dalla pagina Internet **www.leuze.com** 

#### 11.2.1 Installazione del frame FDT di Sensor Studio

# AVVISO

#### Installare prima il software!

♦ Non collegare ancora il master USB IO-Link al PC.

Installare prima il software.

| 0 | Se sul PC   | è    | già | installato | un | software | frame | FDT, | non | è | necessaria | l'installazione | di |
|---|-------------|------|-----|------------|----|----------|-------|------|-----|---|------------|-----------------|----|
| Ĩ | Sensor Stud | dio. |     |            |    |          |       |      |     |   |            |                 |    |

È possibile installare il DTM di comunicazione (master USB IO-Link) e il DTM del dispositivo (IO-Link Device CSL 710) nel frame FDT disponibile.

Sensor Studio & master USB IO-Link.

Il menu di selezione della lingua si apre automaticamente.

Se il menu di selezione della lingua non si apre automaticamente, fare doppio clic sul file start.exe.

Selezionare una lingua per i testi dell'interfaccia nella procedura guidata di installazione e nel software. Vengono visualizzate le opzioni di installazione.

Selezionare Leuze electronic Sensor Studio e seguire le istruzioni sullo schermo.

La procedura guidata installerà il software e creerà un collegamento sul desktop ( 🔊 ).

#### 11.2.2 Installazione del driver per il master USB IO-Link

♦ Selezionare l'opzione di installazione Master USB IO-Link e seguire le istruzioni sullo schermo. La procedura guidata installerà il software e creerà un collegamento sul desktop ( 🎑 ).

11.2.3 Collegamento del master USB IO-Link al PC

La cortina fotoelettrica viene collegata al PC tramite il master USB IO-Link (vedi tabella 16.8). ♥ Collegare il master USB IO-Link ad un alimentatore a spina o all'alimentazione di rete.

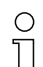

Nella dotazione del master USB IO-Link è contenuto un cavo di interconnessione USB per collegare il PC al master USB IO-Link, oltre ad un alimentatore a spina e una descrizione breve.

L'alimentazione di rete del master USB IO-Link tramite l'alimentatore a spina è attiva solo se il master USB IO-Link e il PC sono collegati tramite il cavo di interconnessione USB.

♦ Collegare il PC al master USB IO-Link.

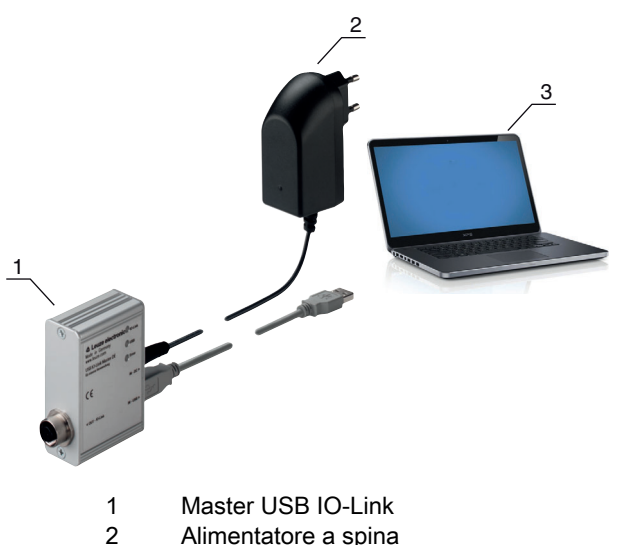

Alimentatore a spina

```
3
      PC
```

Figura 11.1: Collegamento al PC via master USB IO-Link

🌣 Si avvierà la **procedura guidata per la ricerca di nuovo hardware**, che installerà sul PC il driver per il master USB IO-Link.

#### 11.2.4 Collegamento del master USB IO-Link alla cortina fotoelettrica

Prerequisiti:

- Il master USB IO-Link e il PC sono collegati tramite il cavo di interconnessione USB.
- Il master USB IO-Link è collegato all'alimentazione di rete con l'alimentatore a spina.

#### **AVVISO**

#### Collegare l'alimentatore a spina per il master USB IO-Link!

b Per il collegamento di una cortina fotoelettrica, l'alimentatore a spina deve essere necessariamente collegato al master USB IO-Link e all'alimentazione di rete.

L'alimentazione elettrica tramite l'interfaccia USB del PC è consentita solo per gli IO-Devices con assorbimento di corrente fino a 40 mA con 24 V.

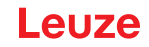

O Nella dotazione del master USB IO-Link è contenuto un cavo di interconnessione USB per col-

legare il PC al master USB IO-Link, oltre ad un alimentatore a spina e una descrizione breve.

L'alimentazione elettrica del master USB IO-Link e della cortina fotoelettrica tramite l'alimentatore a spina è attiva solo se il master USB IO-Link e il PC sono collegati tramite il cavo di interconnessione USB.

- ⇔ Collegare il master USB IO-Link al ricevitore.
- ♦ CSL 710 con interfaccia IO-Link:

Collegare il master USB IO-Link tramite il cavo di collegamento con l'interfaccia X1 del ricevitore (vedi figura 0.1).

Collegare il master USB IO-Link tramite il cavo di collegamento con l'interfaccia X1 del ricevitore (vedi figura 11.2).

Il cavo di collegamento non è compreso nella dotazione e deve essere eventualmente ordinato a parte (vedi capitolo 16.4).

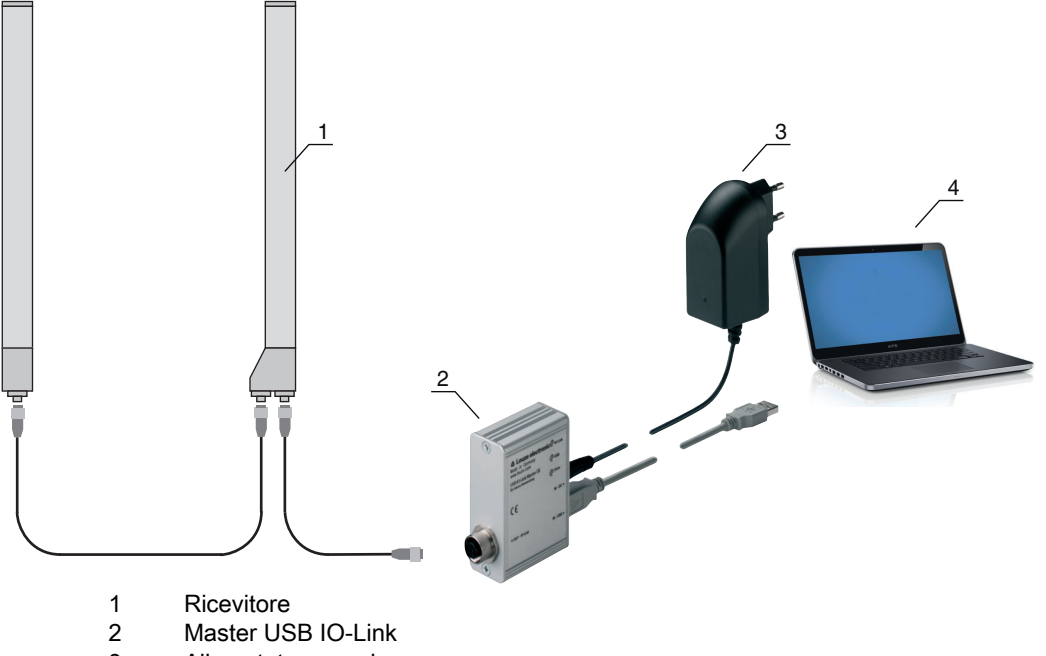

- 3 Alimentatore a spina
- 4 PC

Figura 11.2: Collegamento CSL 710 al master USB IO-Link

#### 11.2.5 Installazione di DTM e IODD

Prerequisiti:

- La cortina fotoelettrica è collegata al PC tramite il master USB IO-Link.
- Il frame FDT e il driver per il master USB IO-Link sono installati sul PC.
- Selezionare l'opzione di installazione IO-Link Device DTM (User Interface) e seguire le istruzioni sullo schermo.

La procedura guidata di installazione installerà il DTM e l'IO Device Description (IODD) per la cortina fotoelettrica.

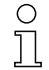

Verranno installati i DTM e gli IODD per tutti gli IO-Link Devices di Leuze al momento disponibili.

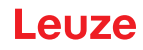

#### AVVISO

#### IO Device Description (IODD) non aggiornata!

I valori del file IODD fornito con il dispositivo potrebbero non essere più attuali.

Scaricare da Internet il file IODD aggiornato (www.leuze.com).

#### 11.3 Avvio del software di configurazione Sensor Studio

Prerequisiti:

- La cortina fotoelettrica è correttamente montata (vedi capitolo 6) e collegata (vedi capitolo 7).
- Il software di configurazione *Sensor Studio* è installato sul PC (vedi capitolo 11.2 «Installazione del software di configurazione Sensor Studio e del master USB IO-Link»).
- La cortina fotoelettrica viene collegata al PC tramite il master USB IO-Link (vedi capitolo 11.2 «Installazione del software di configurazione Sensor Studio e del master USB IO-Link»).
- Avviare il software di configurazione Sensor Studio facendo doppio clic sull'icona di Sensor Studio ( ).

La **Selezione modalità** dell'assistente progetti viene visualizzata automaticamente oppure alla voce di menu **File**.

Selezionare la modalità di configurazione Selezione del dispositivo senza collegamento della comunicazione (offline) e fare clic su [Avanti].

L'assistente progetti mostrerà l'elenco di selezione del dispositivo dei dispositivi configurabili.

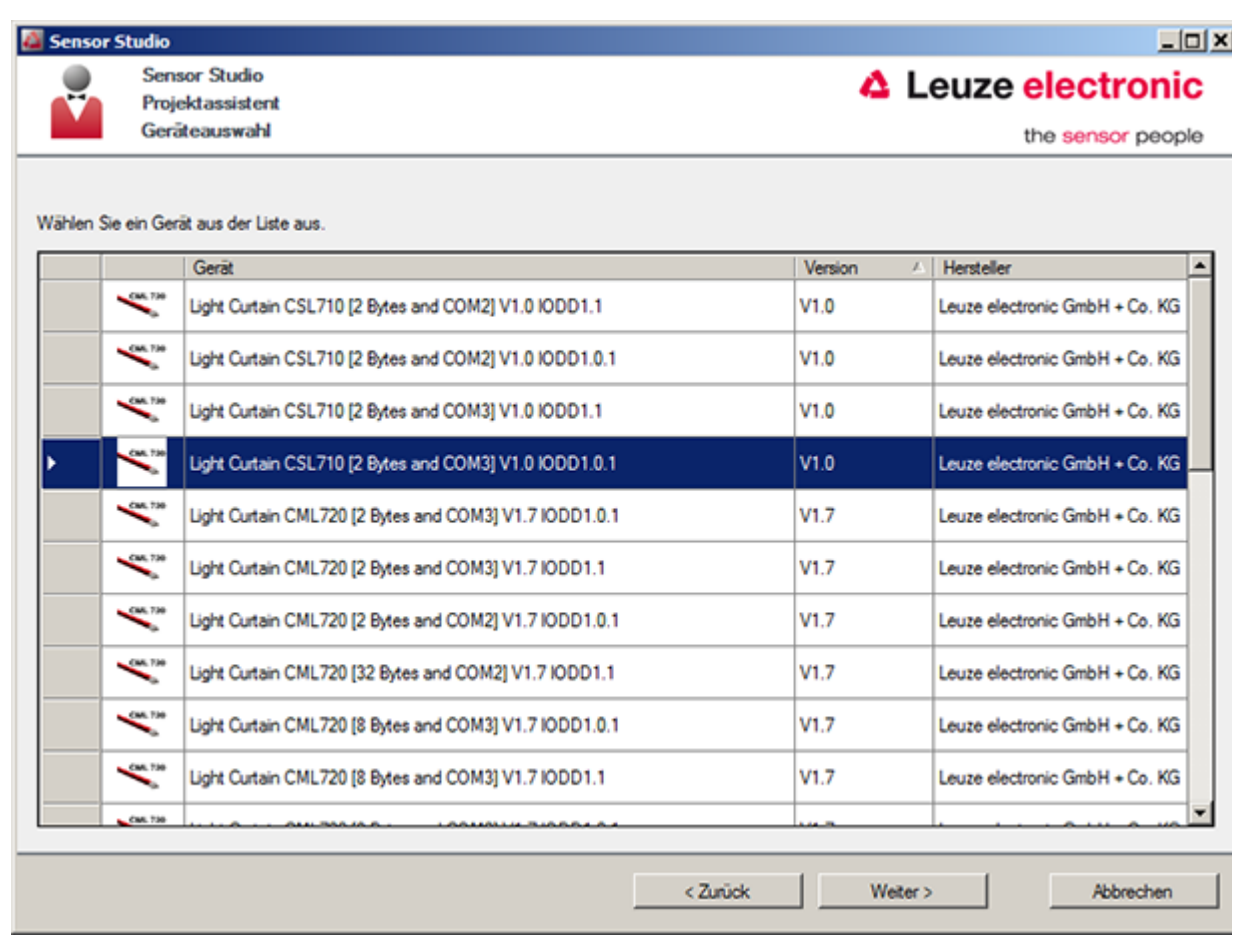

Figura 11.3: Selezione del dispositivo per cortina fotoelettrica di intercettazione CSL 710i

Selezionare la cortina fotoelettrica collegata secondo la configurazione nella selezione del dispositivo e fare clic su [Avanti].

Nella descrizione dell'**dispositivo** all'interno della lista di **selezione del dispositivo** è riportato il valore del parametro di configurazione bit rate per la rispettiva cortina fotoelettrica. Impostazioni predefinite alla consegna: COM2

Il pannello di controllo (DTM) della cortina fotoelettrica collegata si apre con la schermata offline per il progetto di configurazione *Sensor Studio*.

b Creare il collegamento online con la cortina fotoelettrica collegata.

Nel frame FDT di Sensor Studio, fare clic sul pulsante [Crea collegamento con il dispositivo] ( []> ).

Nel frame FDT di Sensor Studio, fare clic sul pulsante [Parametri online] ( P. ).

Il master USB IO-Link si sincronizza con la cortina fotoelettrica collegata e gli attuali valori di configurazione e dati di processo vengono visualizzati nel pannello di controllo (DTM).

Con i menu del pannello di controllo Sensor Studio (DTM) è possibile modificare la configurazione della cortina fotoelettrica collegata e leggere i dati di processo.

L'interfaccia utente del pannello di controllo (DTM) di Sensor Studio è ampiamente autoesplicativa.

La guida in linea mostra le informazioni sulle voci di menu e sui parametri di impostazione. Selezionare la voce di menu Help nel menu [?].

#### Messaggio di errore in [Crea collegamento con il dispositivo]

Se la selezione del dispositivo nella lista **Selezione del dispositivo** dell'assistente progetti di *Sensor Studio* non coincide con la configurazione (bit rate) della cortina fotoelettrica collegata, viene visualizzato un messaggio di errore.

Alla voce **IDENTIFICAZIONE > ID dispositivo CxL-7XX** si trova una lista con l'assegnazione degli ID dispositivo indicati nel messaggio di errore per la descrizione del **dispositivo** nella lista **Selezione del dispo**sitivo.

Cambiare la selezione del dispositivo nella lista Selezione del dispositivo in base alla configurazione (bit rate) della cortina fotoelettrica collegata.

In alternativa è possibile impostare la configurazione (bit rate) della cortina fotoelettrica sul pannello di controllo del ricevitore in base alla selezione del dispositivo nella lista **Selezione del dispositivo**.

🏷 Nel frame FDT di Sensor Studio, fare clic sul pulsante [Crea collegamento con il dispositivo] ( ▶ ).

#### 11.4 Descrizione sommaria del software di configurazione Sensor Studio

In questo capitolo sono riportate informazioni e spiegazioni sulle singole voci di menu e sui parametri di impostazione del software di configurazione *Sensor Studio* e del pannello di controllo (DTM) per le cortine fotoelettriche di intercettazione CSL 710.

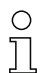

Il capitolo non contiene una descrizione completa del software di configurazione Sensor Studio.

Per informazioni più approfondite sul menu del frame FDT e sulle funzioni del pannello di controllo (DTM), consultare la guida in linea.

I pannelli di controllo (DTM) per le cortine fotoelettriche del software di configurazione *Sensor Studio* presentano i menu principali o le funzioni seguenti:

- *IDENTIFICAZIONE* (vedi capitolo 11.4.2)
- CONFIGURAZIONE (vedi capitolo 11.4.3)
- PROCESSO (vedi capitolo 11.4.4)
- DIAGNOSTICA (vedi capitolo 11.4.5)

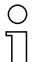

Per ogni funzione, la guida in linea mostra le informazioni sulle voci di menu e sui parametri di impostazione. Selezionare la voce di menu **Help** nel menu [?]

#### 11.4.1 Menu del frame FDT

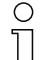

Per informazioni più approfondite sul menu del frame FDT, consultare la guida in linea. Selezionare la voce di menu **Help** nel menu [?].

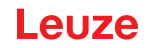

#### 11.4.2 Funzione IDENTIFICAZIONE

- Istruzioni operative: avvisi sul comando del pannello di controllo (DTM)
- *Descrizione tecnica*: la presente traduzione del manuale di istruzioni originale del dispositivo in formato pdf
- *CSL-7XX*: tabella con l'assegnazione degli ID dispositivo per la descrizione del **dispositivo** nell'elenco di **selezione del dispositivo** all'interno dell'assistente progetti di *Sensor Studio*. Tale informazione è necessaria qualora venga visualizzato un messaggio di errore al collegamento con il dispositivo.

#### 11.4.3 Funzione CONFIGURAZIONE

 Memorizzazione permanente: le modifiche alla configurazione tramite Sensor Studio sono immediatamente attive, ma vengono perse se viene disinserita la tensione del dispositivo.
 Con Memorizzazione permanente la configurazione impostata tramite Sensor Studio viene salvata in modo permanente nel dispositivo, ossia a prova di caduta di tensione.

#### AVVISO

#### Configurazione per la modalità di processo solo tramite il controllore!

Eseguire la configurazione per la modalità di processo sempre tramite il controllore ed eventualmente tramite l'interfaccia.

In modalità di processo è attiva solo la configurazione trasmessa tramite il controllore. Le modifiche alla configurazione effettuate tramite *Sensor Studio* sono attive in modalità di processo solo se sono state precedentemente trasferite in modo identico al controllore.

- *Teach*: la sensibilità del processo di apprendimento (vedi capitolo 8.2 «Apprendimento delle condizioni ambientali (Teach)») può essere impostata solo tramite il software di configurazione *Sensor Studio*.
- *Carica record dati dispositivo dal dispositivo* ( ): la configurazione viene caricata dal dispositivo al pannello di controllo (DTM), ad es. per aggiornare la schermata online in *Sensor Studio* dopo aver cambiato la configurazione tramite il pannello di controllo del ricevitore.
- Carica record dati dispositivo dal dispositivo ( 🜆 ) | sincronizza con il dispositivo ( 💿 ):

  - Se nel pannello di controllo (DTM) viene visualizzato il pulsante [Sincronizza con dispositivo]
     (
     ), significa che la visualizzazione di Sensor Studio non è coerente con la configurazione attuale della cortina fotoelettrica.

Se nel pannello di controllo (DTM) vengono modificati dei parametri che hanno effetto su altri parametri (per es. la modifica del modo operativo raggi causa la modifica dei raggi logici configurati), le modifiche di questi parametri saranno configurate nel dispositivo, ma non saranno ancora visualizzate in *Sensor Studio*.

Fare clic sul pulsante [Sincronizza con dispositivo] ( ) per sincronizzare la visualizzazione di *Sensor Studio* con l'attuale configurazione della cortina fotoelettrica. A sincronizzazione riuscita viene visualizzato il pulsante [Carica record dati dispositivo] dal dispositivo ( ) nel pannello di controllo (DTM).

#### 11.4.4 Funzione *PROCESSO*

- La funzione *Processo* offre visualizzazioni grafiche dei dati di processo della cortina fotoelettrica collegata.
- Pulsante [Aggiornamento ciclico] ( ): avvia il rilevamento ciclico dei dati di processo, che vengono rappresentati graficamente alla voce *Rappresentazione numerica*, *Rappresentazione Beamstream* e *Zone e uscite*. La rappresentazione grafica rileva al massimo 300 secondi.
- *Rappresentazione Beamstream*: con il pulsante [Visualizza/nascondi il cursore grafico] ( ) è possibile spostare il cursore grafico nella visualizzazione, ad es. per valutare la differenza temporale fra due eventi.

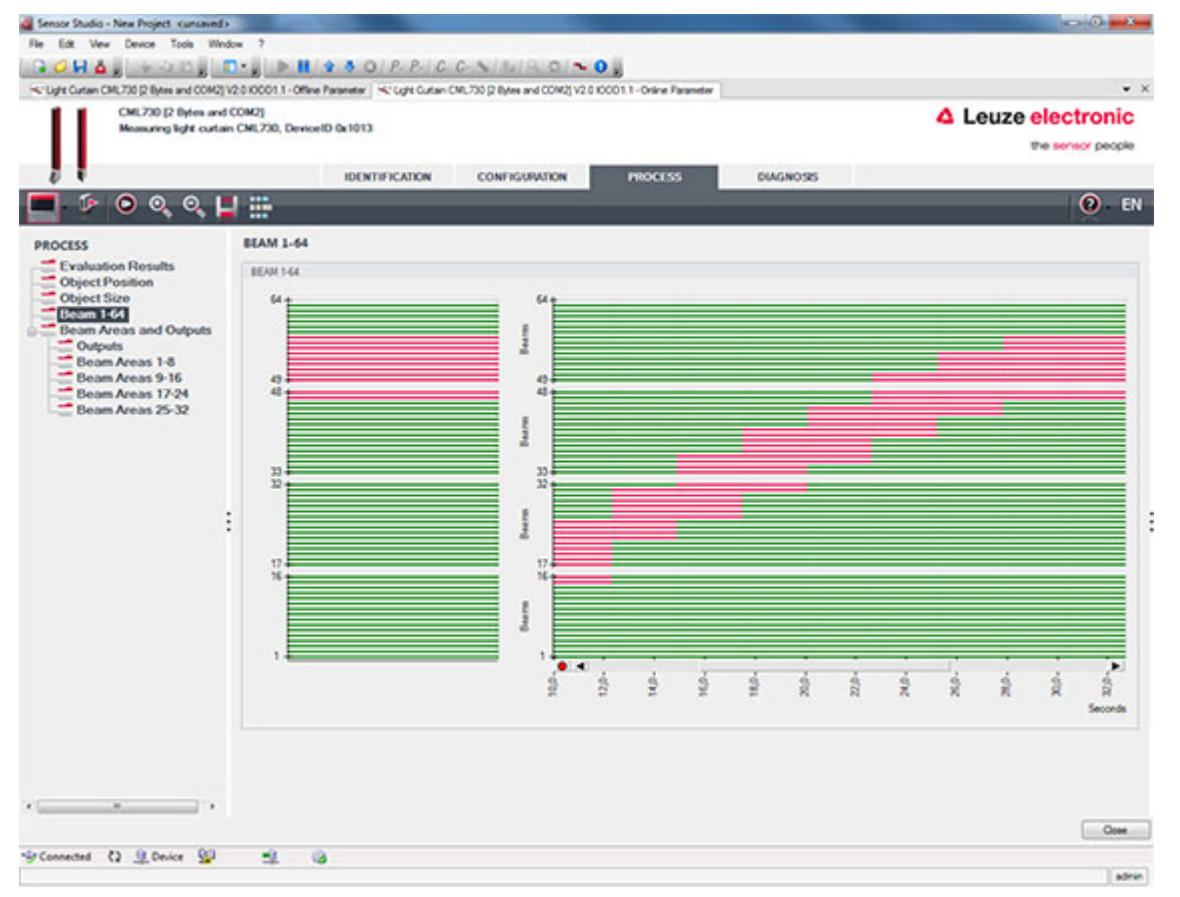

Figura 11.4: Visualizzazione grafica: rappresentazione Beamstream

#### 11.4.5 Funzione DIAGNOSTICA

La funzione DIAGNOSTICA offre i seguenti comandi.

- · Reinizializzazione del dispositivo, ossia riavvio della cortina fotoelettrica collegata
- Salvataggio permanente della configurazione (vedi capitolo 11.4.3)

#### 11.4.6 Chiusura di Sensor Studio

Al termine delle impostazioni di configurazione, chiudere il software di configurazione *Sensor Studio* Terminare il programma con **File > Exit**.

Salvare le impostazioni di configurazione come progetto di configurazione sul PC.

È possibile richiamare nuovamente il progetto di configurazione in un momento successivo tramite **File >** Apri oppure tramite l'assistente progetti di *Sensor Studio*-(

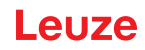

## 12 Eliminare gli errori

#### 12.1 Cosa fare in caso di errore?

Dopo l'accensione della cortina fotoelettrica, gli indicatori luminosi (vedi capitolo 3.4) facilitano la verifica del funzionamento corretto e l'individuazione di errori.

In caso di guasto è possibile riconoscere l'errore dalle indicazioni dei diodi luminosi. Sulla base del messaggio di errore è possibile individuare la causa dell'errore e avviare provvedimenti per l'eliminazione di errori.

#### **AVVISO**

Se la cortina fotoelettrica emette un messaggio di errore, è spesso possibile risolvere da soli il problema.

Spegnere l'impianto e lasciarlo spento.

♣ Analizzare la causa dell'errore sulla base delle seguenti tabelle ed eliminare l'errore.

Se l'errore non può essere eliminato, contattare la succursale Leuze responsabile oppure il servizio di assistenza clienti della Leuze (vedi capitolo 14 «Assistenza e supporto»).

#### 12.2 Segnalazioni di funzionamento dei diodi luminosi

| LED verde                        | LED giallo                   | Stato                                  | Causa possibile                                                                                                    |
|----------------------------------|------------------------------|----------------------------------------|----------------------------------------------------------------------------------------------------|
| Acceso<br>(luce perma-<br>nente) | -                            | Sensore ready                          |                                                                                                    |
| Spento                           | Spento                       | Sensore non ready                      | Interruzione della tensione di eserci-<br>zio;<br>Cortina fotoelettrica in fase di avvia-<br>mento                                                  |
| Spento                           | Lampeg-<br>giante<br>(15 Hz) | Riserva di funzionamento man-<br>cante | Sporcizia sulle coperture ottiche<br>Errore di allineamento di trasmetti-<br>tore o ricevitore<br>Portata di esercizio superata                     |
| Lampeggiante in fase (3 Hz)      |                              | Apprendimento in corso                 |                                                                                                    |
| Lampeggiante in fase (9 Hz)      |                              | Errore di apprendimento                | Sporcizia sulle coperture ottiche<br>Portata di esercizio superata                                                                                  |
| Lampeggiante push-pull<br>(9 Hz) |                              | Errore di sistema                      | Nessun collegamento fra trasmetti-<br>tore e ricevitore<br>Tensione di esercizio troppo bassa<br>Ricevitore non compatibile con il<br>trasmettitore |

Tabella 12.1: Indicazioni del diodo ricevitore - Stato e cause

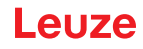

| Tabella 12.2. Display a LED - Cause e Illisule da adollare | Tabella 12.2: | Display a LED - Cause e misure da adottare |
|------------------------------------------------------------|---------------|--------------------------------------------|
|------------------------------------------------------------|---------------|--------------------------------------------|

| Errore                                                                                                    | Causa possibile                                                                             | Misura da adottare                                                                                                    |
|----------------------------------------------------------------------------------------------------|---------------------------------------------------------------------------------------------|----------------------------------------------------------------------------------------------------|
| Errore di apprendimento                                                                                       | Sporcizia sulla copertura ottica<br>Allineamento scorretto di trasmet-<br>titore-ricevitore | Pulizia della copertura ottica sul<br>ricevitore e sul trasmettitore.<br>Controllare l'allineamento.                                                                                |
| Riserva di funzionamento<br>troppo bassa                                                                      | Allineamento scorretto di trasmet-<br>titore-ricevitore<br>Sporcizia sulla copertura ottica | Adattare l'allineamento.<br>Effettuare un test con distanza infe-<br>riore tra trasmettitore e ricevitore.<br>Pulizia della copertura ottica sul<br>ricevitore e sul trasmettitore. |
| Segnale di allineamento<br>troppo basso                                                                       | Allineamento scorretto di trasmet-<br>titore-ricevitore<br>Sporcizia sulla copertura ottica | Adattare l'allineamento.<br>Effettuare un test con distanza infe-<br>riore tra trasmettitore e ricevitore.<br>Pulizia della copertura ottica sul<br>ricevitore e sul trasmettitore. |
| Le uscite sono inattive o cam-<br>biano il loro stato senza modi-<br>fica dei contorni nel campo di<br>misura | I dati di configurazione vengono<br>letti o scritti                                         | Terminare la comunicazione di con-<br>figurazione.                                                                                                    |

O Durante l'apprendimento il sistema controlla se i segnali di tutti i raggi sono presenti entro un determinato corridoio. Se sono presenti notevoli differenze nella potenza del segnale, questo porterà ad un errore di apprendimento e verrà segnalato dai LED. La causa può essere una parziale imbrattatura della copertura ottica.

Misura da adottare: pulire le coperture ottiche sul trasmettitore e sul ricevitore!

Ο Л

La sporcizia della copertura ottica viene segnalata ai LED solo se è impostata la modalità di riserva di funzionamento *Alta, Media* o *Bassa* (vedi capitolo 8.4 «Impostazione della riserva di funzionamento»).

#### 12.3 Codici di errore al display

Nel display del dispositivo possono essere emessi i seguenti messaggi di errore sotto forma di codici di stato.

| Codice di stato | Descrizione                                                                                                    |
|-----------------|----------------------------------------------------------------------------------------------------|
| RxS 0x0100      | CxL in funzionamento normale, la fase di avviamento è ancora in corso                                                                  |
| RxS 0x0180      | CxL si riconfigura dopo una parametrizzazione. I dati di processo non sono validi.                                                     |
| RxS 0x0190      | Il sistema di misura è inattivo (dopo un comando di stop o in mancanza del primo<br>impulso di trigger).                               |
| RxS 0x0200      | La «funzione AutoControl Leuze ACON» ha rilevato dello sporco.                                                                         |
| RxS 0x0300      | I parametri di apprendimento sono stati cambiati (è necessario eseguire l'apprendi-<br>mento) oppure sono attivi i valori predefiniti. |
| RxS 0x0FFF      | CxL si spegne. I dati di processo non sono validi.                                                                                     |

Tabella 12.3: Funzionamento normale

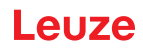

| Tabella 12.4: 🥻 | Avvertenze |
|-----------------|------------|
|-----------------|------------|

| Codice errore                          | Descrizione                                                                                                    | Possibili cause                                                                                                    |
|----------------------------------------|----------------------------------------------------------------------------------------------------|----------------------------------------------------------------------------------------------------|
| RxS 0x1000                             | Dispositivo in modalità di<br>apprendimento, nessun<br>nuovo dato di processo dispo-<br>nibile                                                                                 | <ul> <li>Distanza troppo grande o troppo piccola fra trasmet-<br/>titore e ricevitore</li> <li>Allineamento scorretto</li> <li>Sporcizia</li> <li>Luce esterna, in particolare influenza reciproca</li> </ul>                         |
| RxS 0x1100<br>RxS 0x1001<br>RxS 0x11xy | Errore di apprendimento<br>Frequenza di trigger troppo<br>alta<br>Il dispositivo non ha potuto<br>terminare l'apprendimento,<br>nessun nuovo dato di pro-<br>cesso disponibile | <ul> <li>I raggi sono interrotti, ma il blanking è disattivato</li> <li>Il numero massimo di zone di blanking non è sufficiente</li> <li>Il numero di raggi da oscurare è maggiore/uguale a quello di tutti i raggi logici</li> </ul> |
| RxS 0x111x                             | Errore di blanking                                                                                                    |                                                                                                    |
| RxS 0x112x                             | Errore a causa di segnale<br>debole<br>Singoli raggi non raggiungono<br>il livello di ricezione minimo                                                                         |                                                                                                    |
| RxS 0x113x                             | Errori interni<br>Il dispositivo ha incontrato il<br>limite di potenza                                                                                                    |                                                                                                    |

## Tabella 12.5: Errori (con possibilità di correzione)

| Codice errore | Descrizione                                                                                                    | Misure da adottare                                                                                                    |
|---------------|----------------------------------------------------------------------------------------------------|----------------------------------------------------------------------------------------------------|
| RxS 0x2000    | Nessuna comunicazione fra trasmettitore e ricevitore pos-<br>sibile.                                                                                                    | Controllare il cavo.                                                                                                    |
| RxS 0x2001    | Incoerenza ricevitore/trasmettitore.<br>Il ricevitore non è compatibile con il trasmettitore.                                                                                                    | Sostituire il trasmettitore.                                                                                                    |
| RxS 0x2100    | La tensione di alimentazione è insufficiente.                                                                                                    | Controllare l'alimentazione elettrica.                                                                                                    |
| RxS 0x2101    | Tx: tensione di alimentazione nel trasmettitore insuffi-<br>ciente.                                                                                                    | Controllare l'alimentazione<br>elettrica.<br>Se l'alimentazione elettrica<br>non mostra problemi, allora<br>il trasmettitore è difettoso.                                  |
| RxS 0x2200    | Dati EEPROM corrotti.                                                                                                    | Resettare il dispositivo alle<br>impostazioni predefinite.                                                                                                    |
| RxS 0x23xy    | Errore di configurazione.<br>xy fornisce un'indicazione sul tipo di errore di configura-<br>zione.                                                                                                    | Contattare l'assistenza<br>(vedi capitolo 14).<br>Resettare il dispositivo alle<br>impostazioni predefinite.<br>Controllare i parametri e le<br>relazioni fra i parametri. |
| RxS 0x23F3    | Errore di configurazione delle zone di valutazione dei raggi.<br>La condizione di attivazione e quella di disattivazione<br>devono essere differenti tra loro quando non sono uguali a<br>zero e la zona è attiva. | Verificare la configura-<br>zione delle zone di valuta-<br>zione dei raggi.<br>Resettare il dispositivo alle<br>impostazioni predefinite.                                  |

## Leuze

| Codice errore | Descrizione                                                                                                    | Misure da adottare                                                                                                    |
|---------------|----------------------------------------------------------------------------------------------------|----------------------------------------------------------------------------------------------------|
| RxS 0x23F4    | Errore di configurazione del blanking.<br>Raggio adiacente superiore selezionato per il raggio «i» e<br>raggio adiacente inferiore per il raggio «i+1». | Controllare la configura-<br>zione dei parametri di blan-<br>king (vedi capitolo 9.3).<br>Resettare il dispositivo alle<br>impostazioni predefinite. |
| RxS 0x23F5    | Errore di configurazione del blanking.<br>Raggio adiacente superiore selezionato per il raggio «i» e<br>non esistono raggi adiacenti.                   | Controllare la configura-<br>zione dei parametri di blan-<br>king (vedi capitolo 9.3).<br>Resettare il dispositivo alle<br>impostazioni predefinite. |
| RxS 0x23F6    | Errore di configurazione del blanking.<br>Raggio adiacente inferiore selezionato per il raggio «i» e<br>non esistono raggi adiacenti.                   | Controllare la configura-<br>zione dei parametri di blan-<br>king (vedi capitolo 9.3).<br>Resettare il dispositivo alle<br>impostazioni predefinite. |
| RxS 0x23F7    | Errore di configurazione del blanking.<br>Sovrapposizione delle zone di blanking.                                                                       | Controllare la configura-<br>zione dei parametri di blan-<br>king (vedi capitolo 9.3).<br>Resettare il dispositivo alle<br>impostazioni predefinite. |
| RxS 0x23F8    | Errore di configurazione del blanking.<br>Raggio iniziale > Raggio finale.                                                                              | Controllare la configura-<br>zione dei parametri di blan-<br>king (vedi capitolo 9.3).<br>Resettare il dispositivo alle<br>impostazioni predefinite. |
| RxS 0x23FA    | Errore di configurazione del comportamento temporale.<br>Il tempo di ritardo è maggiore del tempo di ciclo trigger/<br>tempo di ciclo di misura.        | Controllare l'impostazione<br>del comportamento tempo-<br>rale (vedi capitolo 15.2).<br>Resettare il dispositivo alle<br>impostazioni predefinite.   |
| RxS 0x23FB    | Errore di configurazione del comportamento temporale.<br>L'ampiezza dell'impulso è maggiore del tempo di ciclo trig-<br>ger.                            | Controllare l'impostazione<br>del comportamento tempo-<br>rale (vedi capitolo 15.2).<br>Resettare il dispositivo alle<br>impostazioni predefinite.   |
| RxS 0x23FC    | Errore di configurazione del comportamento temporale.<br>Il tempo di ciclo di misura è maggiore del tempo di ciclo<br>trigger.                          | Controllare l'impostazione<br>del comportamento tempo-<br>rale (vedi capitolo 15.2).<br>Resettare il dispositivo alle<br>impostazioni predefinite.   |

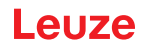

| Errore                   | Descrizione                                                                                                    | Misure da adottare                                           |
|--------------------------|----------------------------------------------------------------------------------------------------|--------------------------------------------------------------|
| RxS 0x3003               | Errore hardware, alimentazione 5V ricevitore                                                                                        |                                                              |
| RxS 0x3005               | Errore hardware, cascata ricevitore<br>Nessuna cascata ricevitore o differenza nel numero di diodi<br>di trasmettitore e ricevitore |                                                              |
| RxS 0x3007               | Errore hardware, la comunicazione fra controller è inter-<br>rotta                                                                  | Spedire il dispositivo previa<br>consultazione con il servi- |
| RxS 0x3008               | Errore hardware, differenza nel numero di diodi di trasmet-<br>titore e ricevitore                                                  | zio di assistenza (vedi<br>capitolo 14).                     |
| RxS 0x3009<br>RxS 0x300A | Errore hardware, nessuna cascata Rx<br>Errore hardware, nessuna cascata Tx                                                          |                                                              |
| RxS 0x3100<br>RxS 0x3101 | Errore nelle impostaz. pred. Soluzione possibile solo tra-<br>mite riprogrammazione del firmware del dispositivo.                   |                                                              |

| Tabella 12.6: | Errori gravi (senza possibilità di correzione) |
|---------------|------------------------------------------------|
|---------------|------------------------------------------------|

## 13 Cura, manutenzione e smaltimento

#### 13.1 Pulizia

Se il sensore presenta uno strato di polvere:

Pulire il sensore con un panno morbido e, se necessario, con un detergente (comune detergente per vetri in commercio).

#### AVVISO

#### Non utilizzare detergenti aggressivi!

b Per pulire le cortine fotoelettriche non usare detergenti aggressivi come diluenti o acetone.

La trasparenza della copertura della lente potrebbe risultarne deteriorata.

### 13.2 Pellicola protettiva

Per le cortine fotoelettriche è disponibile una pellicola protettiva che protegge la copertura ottica da polveri e liquidi.

- Il ricevitore della cortina fotoelettrica segnala la presenza di sporcizia sulla copertura ottica tramite il display a LED (vedi capitolo 12.2).
- Le pellicole protettive sporche possono essere rimosse e sostituite in maniera rapida e non aggressiva.
- La pellicola protettiva ha una larghezza di 20 mm ed è disponibile come rotolo da 350 m.
  - Denominazione articolo: PT 20-CL3500
  - Codice articolo: 50143913

#### AVVISO

La copertura ottica della cortina fotoelettrica deve essere asciutta e non presentare tracce di grasso e polvere.

- ✤ La pellicola protettiva deve essere incollata sulla copertura ottica evitando che si formino delle bolle.
- b La pellicola protettiva sporca può essere rimossa e sostituita manualmente.

La pellicola protettiva nuova di fabbrica attenua leggermente la portata limite della cortina fotoelettrica. Dato che la portata limite della cortina fotoelettrica supera di gran lunga la portata di esercizio, generalmente la pellicola protettiva non riduce la portata di esercizio.

#### 13.3 Manutenzione

La cortina fotoelettrica non richiede normalmente manutenzione da parte del operatore. Il dispositivo deve essere riparato solo dal costruttore.

Per le riparazioni, rivolgersi alla filiale locale di Leuze o al servizio di assistenza clienti di Leuze (vedi capitolo 14).

#### 13.3.1 Aggiornamento del firmware

L'aggiornamento del firmware può essere o dal servizio di assistenza clienti Leuze direttamente sul posto o presso Leuze.

Per gli aggiornamenti del firmware, rivolgersi alla filiale locale di Leuze o al servizio di assistenza clienti di Leuze (vedi capitolo 14).

#### 13.4 Smaltimento

Per lo smaltimento, osservare le disposizioni nazionali in vigore per componenti elettronici.

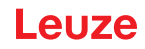

## 14 Assistenza e supporto

I dispositivi difettosi vengono riparati in modo rapido e competente presso il nostro Centro Assistenza. Leuze propone un pacchetto di assistenza completo per ridurre al minimo eventuali tempi di fermo dell'impianto.

Il nostro centro di supporto tecnico necessita delle seguenti informazioni:

- Numero cliente
- Denominazione articolo o codice articolo
- Numero di serie o numero di lotto
- · Motivo della restituzione con descrizione

Numero di pronto intervento attivo 24 ore su 24: +49 7021 573-0

Hotline di assistenza: +49 7021 573-123 Dal lunedì al venerdì dalle 8:00 alle 17:00 (UTC+1)

E-mail: service.detect@leuze.de

Servizio di riparazione e resi: La procedura e il formulario online sono disponibili su **www.leuze.com/riparazione** Indirizzo di ritorno per riparazioni: Servicecenter Leuze electronic GmbH + Co. KG In der Braike 1 D-73277 Owen / Germany

### 15 Dati tecnici

### 15.1 Dati generali

#### Tabella 15.1: Dati ottici

| Sorgente luminosa | LED (luce modulata)      |
|-------------------|--------------------------|
| Lunghezza d'onda  | 940 nm (luce infrarossa) |

#### Tabella 15.2: Dati del campo di misura - Portata limite e lunghezza del campo di misura CSL 710i

| Distanza tra i raggi [mm] | Portata limite tip. <sup>a)</sup> [m] |      | Lunghezza campo di misura <sup>b)</sup> [mm] |      |
|---------------------------|---------------------------------------|------|----------------------------------------------|------|
|                           | Min.                                  | Max. | Min.                                         | Max. |
| 5                         | 0,1                                   | 4,5  | 160                                          | 2960 |
| 10                        | 0,2                                   | 9,0  | 160                                          | 2880 |
| 20                        | 0,2                                   | 9,0  | 150                                          | 2870 |
| 40                        | 0,2                                   | 9,0  | 290                                          | 2850 |

a) Portata limite tipica: portata min./max. raggiungibile senza riserva di funzionamento nel tasteggio a raggi paralleli.

b) Lunghezze del campo di misura e distanze tra i raggi predefinite in reticoli fissi, vedi tabella di ordinazione.

| Distanza tra i raggi [mm] | Portata di esercizio [m]<br>Raggi paralleli |      | Portata di esercizio [m]<br>Raggi diagonali |      | Portata di esercizio [m]<br>Raggi incrociati |      |
|---------------------------|---------------------------------------------|------|---------------------------------------------|------|----------------------------------------------|------|
|                           | Min.                                        | Max. | Min.                                        | Max. | Min.                                         | Max. |
| 5                         | 0,1                                         | 3,5  | 0,2                                         | 2,6  | 0,2                                          | 2,2  |
| 10                        | 0,3                                         | 7,0  | 0,3                                         | 5,2  | 0,3                                          | 4,4  |
| 20                        | 0,3                                         | 7,0  | 0,5                                         | 5,2  | 0,5                                          | 4,4  |
| 40                        | 0,3                                         | 7,0  | 1,0                                         | 5,2  | 1,0                                          | 4,4  |

#### Tabella 15.3: Portate di esercizio CSL 710

 Tabella 15.4:
 Lunghezze profilo e campo di misura per la CSL 710

| Lunghezza campo di misura<br>B [mm]    | Lunghezza campo di misura<br>B [mm]     | Lunghezza campo di misura<br>B [mm]     | Lunghezza campo di misura<br>B [mm]     | Lungh. profilo L [mm] |
|----------------------------------------|-----------------------------------------|-----------------------------------------|-----------------------------------------|-----------------------|
| Con una distanza tra i raggi A<br>5 mm | Con una distanza tra i raggi A<br>10 mm | Con una distanza tra i raggi A<br>20 mm | Con una distanza tra i raggi A<br>40 mm |                       |
| 160                                    | 160                                     | 150                                     | -                                       | 168                   |
| 240                                    | -                                       | -                                       | -                                       | 248                   |
| 320                                    | 320                                     | 310                                     | 290                                     | 328                   |
| 400                                    | -                                       | -                                       | -                                       | 408                   |
| 480                                    | 480                                     | 470                                     | -                                       | 488                   |
| 560                                    | -                                       | -                                       | -                                       | 568                   |
| 640                                    | 640                                     | 630                                     | 610                                     | 648                   |
| 720                                    | -                                       | -                                       | -                                       | 728                   |

## Leuze

| Lunghezza campo di misura<br>B [mm]    | Lunghezza campo di misura<br>B [mm]     | Lunghezza campo di misura<br>B [mm]     | Lunghezza campo di misura<br>B [mm]     | Lungh. profilo L [mm] |
|----------------------------------------|-----------------------------------------|-----------------------------------------|-----------------------------------------|-----------------------|
| Con una distanza tra i raggi A<br>5 mm | Con una distanza tra i raggi A<br>10 mm | Con una distanza tra i raggi A<br>20 mm | Con una distanza tra i raggi A<br>40 mm |                       |
| 800                                    | 800                                     | 790                                     |                                         | 808                   |
| 880                                    | -                                       | -                                       | -                                       | 888                   |
| 960                                    | 960                                     | 950                                     | 930                                     | 968                   |
| 1040                                   | -                                       | -                                       | -                                       | 1048                  |
| 1120                                   | 1120                                    | 1110                                    | -                                       | 1128                  |
| 1200                                   | -                                       | -                                       | -                                       | 1208                  |
| 1280                                   | 1280                                    | 1270                                    | 1250                                    | 1288                  |
| 1360                                   | -                                       | -                                       | -                                       | 1368                  |
| 1440                                   | 1440                                    | 1430                                    | -                                       | 1448                  |
| 1520                                   | -                                       | -                                       | -                                       | 1528                  |
| 1600                                   | 1600                                    | 1590                                    | 1570                                    | 1608                  |
| 1680                                   | -                                       | -                                       | -                                       | 1688                  |
| 1760                                   | 1760                                    | 1750                                    | -                                       | 1768                  |
| 1840                                   | -                                       | -                                       | -                                       | 1848                  |
| 1920                                   | 1920                                    | 1910                                    | 1890                                    | 1928                  |
| 2000                                   | -                                       | -                                       | -                                       | 2008                  |
| 2080                                   | 2080                                    | 2070                                    | -                                       | 2088                  |
| 2160                                   | -                                       | -                                       | -                                       | 2168                  |
| 2240                                   | 2240                                    | 2230                                    | 2210                                    | 2248                  |
| 2320                                   | -                                       | -                                       | -                                       | 2328                  |
| 2400                                   | 2400                                    | 2390                                    | -                                       | 2408                  |
| 2480                                   | -                                       | -                                       | -                                       | 2488                  |
| 2560                                   | 2560                                    | 2550                                    | 2530                                    | 2568                  |
| 2640                                   | -                                       | -                                       | -                                       | 2648                  |
| 2720                                   | 2720                                    | 2710                                    | -                                       | 2728                  |
| 2800                                   | -                                       | -                                       | -                                       | 2808                  |
| 2880                                   | 2880                                    | 2870                                    | 2850                                    | 2888                  |
| 2960                                   | -                                       | -                                       | -                                       | 2968                  |

Tabella 15.5: Dati sul comportamento temporale CSL 710

| Tempo di risposta per raggio <sup>a)</sup> | 30 µs   |
|--------------------------------------------|---------|
| Tempo di inizializzazione                  | ≤ 1,5 s |

a) Tempo di ciclo = numero di raggi x 0,03 ms + 0,4 ms. Il tempo minimo di ciclo è di 1 ms.

| Tensione di esercizio U <sub>B</sub> | 18 30 V CC (con ripple residuo)         |
|--------------------------------------|-----------------------------------------|
| Ripple residuo                       | ₅ 15 % entro i limiti di U <sub>B</sub> |
| Corrente a vuoto                     | vedi tabella 15.7                       |

#### Tabella 15.7: Corrente a vuoto CSL 710

| Lunghezza campo di<br>misura [mm] | Corrente assorbita [mA] (senza carico sull'uscita di commutazione) |                           |                           |
|-----------------------------------|--------------------------------------------------------------------|---------------------------|---------------------------|
|                                   | Con U <sub>B</sub> 24 VCC                                          | Con U <sub>B</sub> 18 VCC | Con U <sub>B</sub> 30 VCC |
| 160                               | 135                                                                | 165                       | 125                       |
| 320                               | 165                                                                | 200                       | 145                       |
| 640                               | 215                                                                | 275                       | 190                       |
| 960                               | 270                                                                | 345                       | 235                       |
| 1440                              | 350                                                                | 455                       | 300                       |
| 1920                              | 435                                                                | 650                       | 365                       |
| 2880                              | 600                                                                | 780                       | 500                       |

#### Tabella 15.8: Dati interfaccia

| Ingressi/uscite                     | 4 pin configurabili come ingresso o uscita |
|-------------------------------------|--------------------------------------------|
| Corrente di uscita di commutazione  | Max. 100mA                                 |
| Tensione di segnale attiva/inattiva | $\geq 8 \vee / \leq 2 \vee$                |
| Ritardo di attivazione              | ≤ 1 ms                                     |
| Impedenza di ingresso               | Circa 6 k Ω                                |
| Interfacce digitali                 | IO-Link (230,4 kbit/s; 38,4 kbit/s)        |

#### Tabella 15.9: Dati meccanici

| Alloggiamento              | Alluminio pressofuso                          |
|----------------------------|-----------------------------------------------|
| Copertura della lente      | Plastica di PMMA                              |
| Tecnologia di collegamento | Connettori circolari M12<br>(8 poli / 5 poli) |

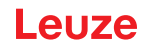

Tabella 15.10: Dati ambientali

| Temp. ambiente (funzionamento)   | -30 °C +60 °C                                                                                                    |
|----------------------------------|----------------------------------------------------------------------------------------------------|
| Temperatura ambiente (magazzino) | -40 °C +70 °C                                                                                                    |
| Circuito di protezione           | Protezione contro i transienti rapidi<br>Protezione contro l'inversione di polarità<br>Protezione contro i cortocircuiti per tutte le uscite (preve-<br>dere allo scopo un circuito di protezione esterno per carico<br>induttivo!) |

| Tabella | 15.11: | Certificazioni |
|---------|--------|----------------|
|         |        |                |

| Grado di protezione            | IP 65                                                                                                    |
|--------------------------------|----------------------------------------------------------------------------------------------------|
| Classe di protezione           |                                                                                                    |
| Autorizzazioni                 | UL 60947-5-2, 3rd Ed., UL 60947-1, 5th Ed., CSA C22.2<br>No. 60947-5-2-14, 1st Ed., CSA C22.2 No. 60947-1,<br>2nd Ed.<br>Sorgente luminosa: gruppo esente (a norme EN 62471)                                                                                                    |
| Norme di riferimento           | IEC 60947-5-2                                                                                                    |
| Compatibilità elettromagnetica | IEC 61000-6-2 e EN 1000-6-4<br>Emissione di interferenze Industria<br>Questo dispositivo è di classe A. Questo dispositivo può<br>causare radiodisturbi in ambito domestico. In questo caso<br>può essere richiesto al operatore dell'apparecchio di adot-<br>tare provvedimenti adeguati. |

#### 15.2 Comportamento temporale

In linea di principio, l'elaborazione dei singoli raggi delle cortine fotoelettriche avviene sempre in modo sequenziale. Il controller interno avvia il trasmettitore 1 e attiva solo il ricevitore 1 corrispondente per misurare la potenza luminosa ricevuta. Se il valore misurato è superiore alla soglia di attivazione, questo primo raggio verrà valutato come raggio non interrotto/libero.

La durata dall'attivazione del trasmettitore all'analisi nel ricevitore è definita tempo di risposta per raggio.

Il tempo di risposta per raggio è nella CSL 710 = 30 µs.

L'intero tempo di ciclo per l'analisi di tutti i raggi e la trasmissione all'interfaccia si calcolano nel seguente modo:

#### Tempo di ciclo = numero di fasci x tempo di risposta per raggio + costante

Esempio: Tempo di ciclo = 192 raggi x 0,03 ms + 0,4 ms = 6,16 ms

Il tempo minimo di ciclo è di 1 ms ossia anche con cortine fotoelettriche molto corte con solo po-

chi raggi, il tempo di ciclo non è mai inferiore a 1 ms.

Ο

|                                                | 0                      |                                                 |                        | , 1                                             |                        |                                                 |                        | -                        |
|------------------------------------------------|------------------------|-------------------------------------------------|------------------------|-------------------------------------------------|------------------------|-------------------------------------------------|------------------------|--------------------------|
| Lunghezza<br>campo di misura<br>B [mm]         |                        | Lunghezza<br>campo di misura<br>B [mm]          |                        | Lunghezza<br>campo di misura<br>B [mm]          |                        | Lunghezza<br>campo di misura<br>B [mm]          |                        | Lungh. profilo<br>L [mm] |
| Con una<br>distanza tra i<br>raggi A<br>5 [mm] | Tempo di<br>ciclo [ms] | Con una<br>distanza tra i<br>raggi A<br>10 [mm] | Tempo di<br>ciclo [ms] | Con una<br>distanza tra i<br>raggi A<br>20 [mm] | Tempo di<br>ciclo [ms] | Con una<br>distanza tra i<br>raggi A<br>40 [mm] | Tempo di<br>ciclo [ms] |                          |
| 160                                            | 1,36                   | 160                                             | 1,00                   | 150                                             | 1,00                   | -                                               | -                      | 168                      |
| 240                                            | 1,84                   | -                                               | -                      | -                                               | -                      | -                                               | -                      | 248                      |
| 320                                            | 2,32                   | 320                                             | 1.36                   | 310                                             | 1,00                   | 290                                             | 1,00                   | 328                      |
| 400                                            | 2,8                    | -                                               | -                      | -                                               | -                      | -                                               | -                      | 408                      |
| 480                                            | 3,28                   | 480                                             | 1,84                   | 470                                             | 1,12                   | -                                               | -                      | 488                      |
| 560                                            | 3,76                   | -                                               | -                      | -                                               | -                      | -                                               | -                      | 568                      |
| 640                                            | 4,24                   | 640                                             | 2,32                   | 630                                             | 1,36                   | 610                                             | 1,00                   | 648                      |
| 720                                            | 4,72                   | -                                               | -                      | -                                               | -                      | -                                               | -                      | 728                      |
| 800                                            | 5,2                    | 800                                             | 2,8                    | 790                                             |                        |                                                 |                        | 808                      |
| 880                                            | 5,68                   | -                                               | -                      | -                                               | -                      | -                                               | -                      | 888                      |
| 960                                            | 6,16                   | 960                                             | 3,28                   | 950                                             | 1,84                   | 930                                             | 1,12                   | 968                      |
| 1040                                           | 6,64                   | -                                               | -                      | -                                               | -                      | -                                               | -                      | 1048                     |
| 1120                                           | 7,12                   | 1120                                            | 3,76                   | 1110                                            | 2,08                   | -                                               | -                      | 1128                     |
| 1200                                           | 7,6                    | -                                               | -                      | -                                               | -                      | -                                               | -                      | 1208                     |
| 1280                                           | 8,08                   | 1280                                            | 4,24                   | 1270                                            | 2,23                   | 1250                                            | 1,36                   | 1288                     |
| 1360                                           | 8,56                   | -                                               | -                      | -                                               | -                      | -                                               | -                      | 1368                     |
| 1440                                           | 9,04                   | 1440                                            | 4,72                   | 1430                                            | 2,56                   | -                                               | -                      | 1448                     |
| 1520                                           | 9,52                   | -                                               | -                      | -                                               | -                      | -                                               | -                      | 1528                     |
| 1600                                           | 10,0                   | 1600                                            | 5,2                    | 1590                                            | 2,8                    | 1570                                            | 1,6                    | 1608                     |
| 1680                                           | 10,48                  | -                                               | -                      | -                                               | -                      | -                                               | -                      | 1688                     |
| 1760                                           | 10,96                  | 1760                                            | 5,68                   | 1750                                            | 3,04                   | -                                               | -                      | 1768                     |
| 1840                                           | 11,44                  | -                                               | -                      | -                                               | -                      | -                                               | -                      | 1848                     |
| 1920                                           | 11,92                  | 1920                                            | 6,16                   | 1910                                            | 3,28                   | 1890                                            | 1,84                   | 1928                     |
| 2000                                           | 12,4                   | -                                               | -                      | -                                               | -                      | -                                               | -                      | 2008                     |
| 2080                                           | 12,88                  | 2080                                            | 6,64                   | 2070                                            | 3,52                   | -                                               | -                      | 2088                     |
| 2160                                           | 13,36                  | -                                               | -                      | -                                               | -                      | -                                               | -                      | 2168                     |
| 2240                                           | 13,84                  | 2240                                            | 7,12                   | 2230                                            | 3,76                   | 2210                                            | 2,08                   | 2248                     |
| 2320                                           | 14,32                  | -                                               | -                      | -                                               | -                      | -                                               | -                      | 2328                     |
| 2400                                           | 14,8                   | 2400                                            | 7,6                    | 2390                                            | 4,0                    | -                                               | -                      | 2408                     |
| 2480                                           | 15,28                  | -                                               | -                      | -                                               | -                      | -                                               | -                      | 2488                     |
| 2560                                           | 15,76                  | 2560                                            | 8,08                   | 2550                                            | 4,24                   | 2530                                            | 2,32                   | 2568                     |
| 2640                                           | 16,24                  | -                                               | -                      | -                                               | -                      | -                                               | -                      | 2648                     |
| 2720                                           | 16,72                  | 2720                                            | 8,56                   | 2710                                            | 4,48                   | -                                               | -                      | 2728                     |

Tabella 15.12: Lunghezze profilo e campo di misura, tempi di ciclo per CSL 710

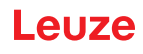

| Lunghezza<br>campo di misura<br>B [mm]         | hezza bo di misura campo di misura campo di misura b [mm] Lunghezza campo di misura b [mm] b [mm] b |                                                 |                        | Lungh. profilo<br>L [mm]                        |                        |                                                 |                        |      |
|------------------------------------------------|----------------------------------------------------------------------------------------------------|-------------------------------------------------|------------------------|-------------------------------------------------|------------------------|-------------------------------------------------|------------------------|------|
| Con una<br>distanza tra i<br>raggi A<br>5 [mm] | Tempo di<br>ciclo [ms]                                                                                                    | Con una<br>distanza tra i<br>raggi A<br>10 [mm] | Tempo di<br>ciclo [ms] | Con una<br>distanza tra i<br>raggi A<br>20 [mm] | Tempo di<br>ciclo [ms] | Con una<br>distanza tra i<br>raggi A<br>40 [mm] | Tempo di<br>ciclo [ms] |      |
| 2800                                           | 17,2                                                                                                    | -                                               | -                      | -                                               | -                      | -                                               | -                      | 2808 |
| 2880                                           | 17,68                                                                                                    | 2880                                            | 9,04                   | 2870                                            | 4,72                   | 2850                                            | 2,56                   | 2888 |
| 2960                                           | 18,16                                                                                                    | -                                               | -                      | -                                               | -                      | -                                               | -                      | 2968 |

#### Limiti del riconoscimento di oggetti

Il rilevamento di oggetti e l'analisi dei dati dipende dai seguenti fattori:

- · Risoluzione raggio e tempo di ciclo della cortina fotoelettrica
- · Velocità di movimento degli oggetti
- · Velocità di trasmissione dei byte dati
- Tempo di ciclo del controllore

#### Diametro minimo dell'oggetto per il rilevamento verticale al piano dei raggi

Per l'oggetto in movimento il tempo di ciclo della cortina fotoelettrica deve essere inferiore al tempo in cui l'oggetto da riconoscere si trova nel piano dei raggi.

#### Per un oggetto che si muove in verticale rispetto al piano dei raggi, vale:

 $v_{max} Z (L 0 10 mm)/(t_z)$ 

0

 $L_{min} Z v \cdot t_Z H 10mm$ 

| $L_{min}$      | [m]   | = Lunghezza dell'oggetto in direzione di movimento (lunghezza minima) |
|----------------|-------|-----------------------------------------------------------------------|
| v              | [m/s] | = Velocità dell'oggetto                                               |
| t <sub>z</sub> | [s]   | = Tempo di ciclo della cortina fotoelettrica                          |

#### **AVVISO**

#### Lunghezza minima dello spazio fra due oggetti posti uno dopo l'altro!

b Lo spazio fra due oggetti posti uno dopo l'altro deve essere superiore al diametro minimo dell'oggetto.

#### 15.3 Diametro minimo dell'oggetto per oggetti immobili

Il diametro minimo di un oggetto non in movimento è definito dalla distanza tra i raggi e dal diametro dell'ottica.

Diametro minimo dell'oggetto per modo operativo raggi «Parallelo»:

Il diametro minimo dell'oggetto dipende dalla distanza tra i raggi, poiché gli oggetti devono essere riconosciuti in modo sicuro anche nella zona di transizione tra due raggi.

| Distanza tra i raggi  | Diametro minimo dell'oggetto |                         |
|-----------------------|------------------------------|-------------------------|
| 5 mm                  | Distanza tra i raggi + 5 mm  | = 10 mm                 |
| 10 mm / 20 mm / 40 mm | Distanza tra i raggi + 10 mm | = 20 mm / 30 mm / 50 mm |

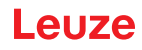

#### AVVISO

Diametro minimo dell'oggetto per modo operativo raggi Raggi incrociati«»

Nel modo operativo raggi «Incrociato» il diametro minimo dell'oggetto si riduce a 1/2 x distanza tra i raggi.

#### 15.4 Disegni quotati

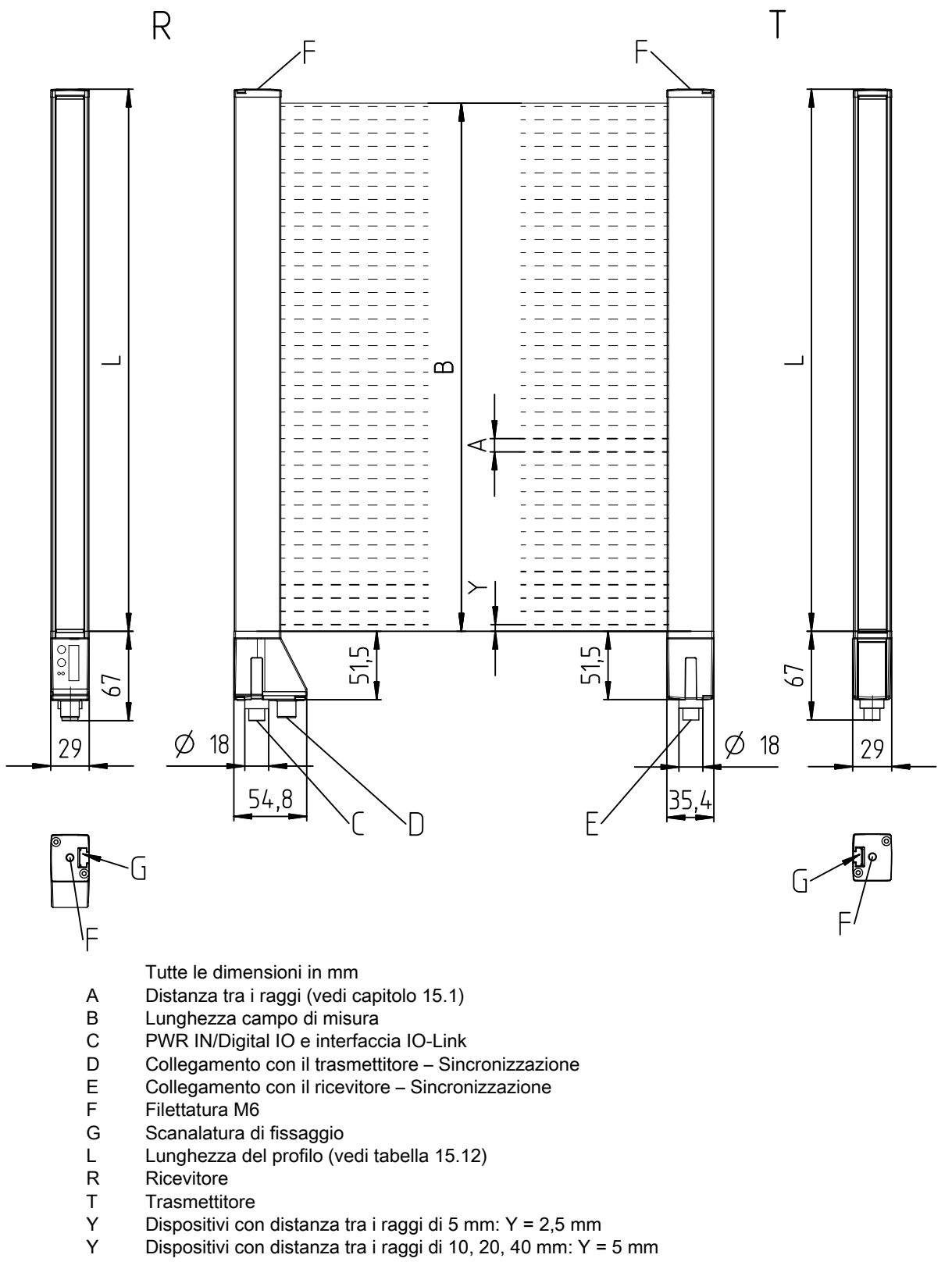

Figura 15.1: CSL 710 con uscita assiale del connettore

## 15.5 Disegni quotati accessori

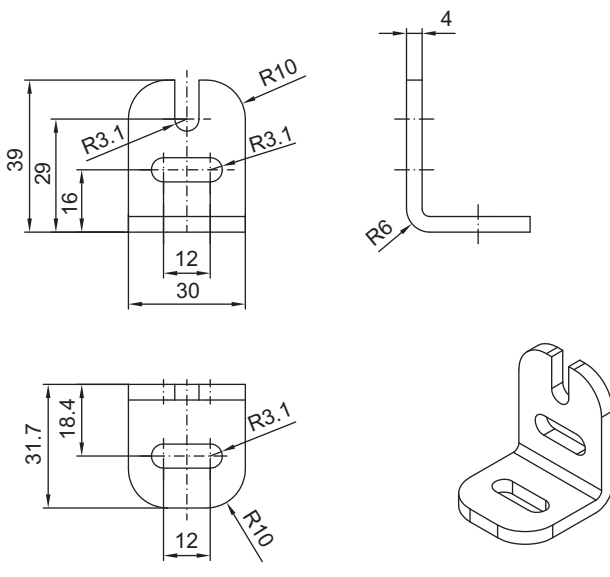

Tutte le dimensioni in mm

Figura 15.2: Supporto angolare BT-2L

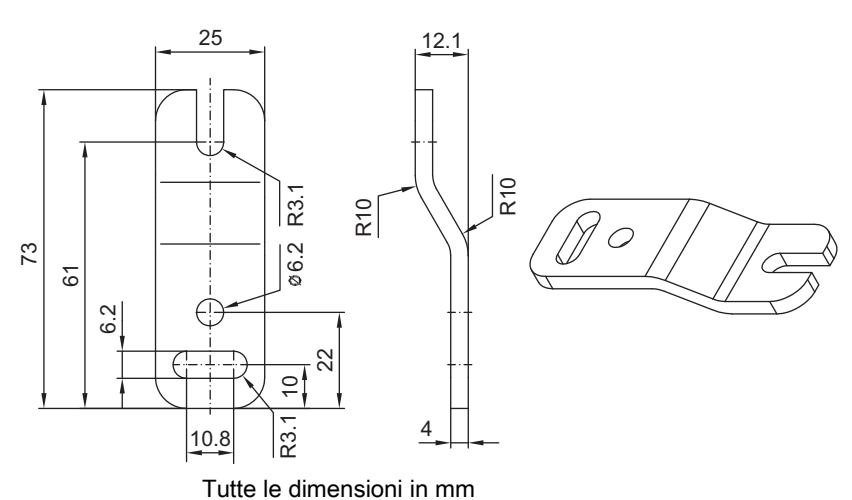

Figura 15.3: Supporto parallelo BT-2Z

## Leuze

29,45

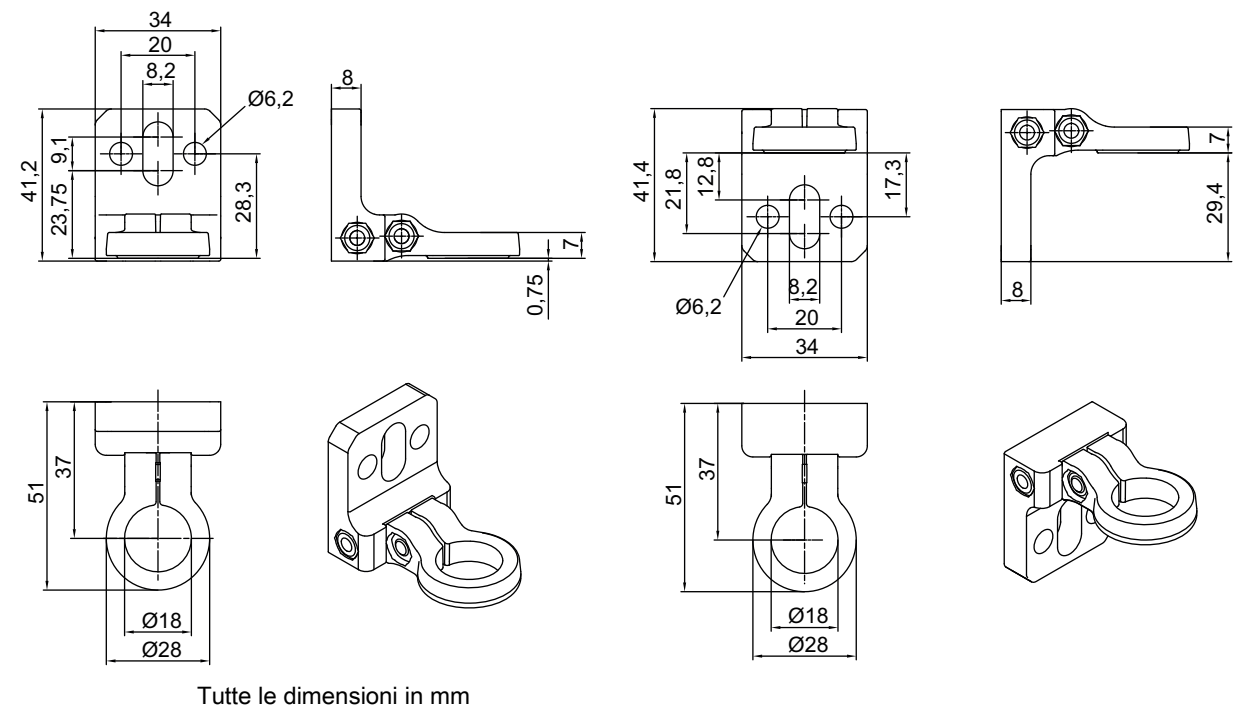

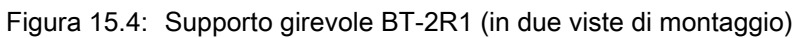

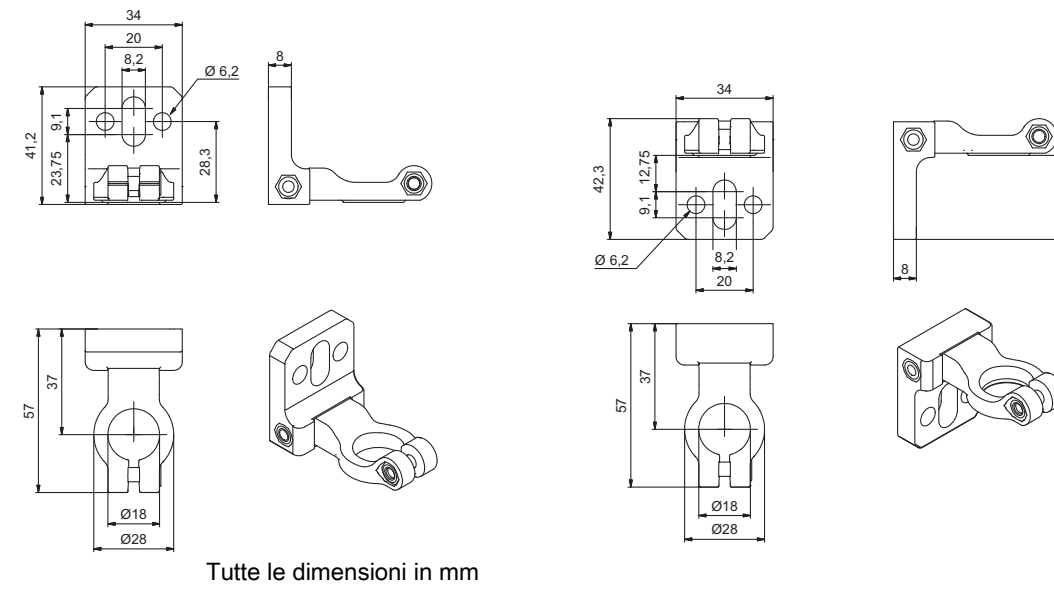

Figura 15.5: Supporto girevole BT-2HF

## Leuze

235

11,3

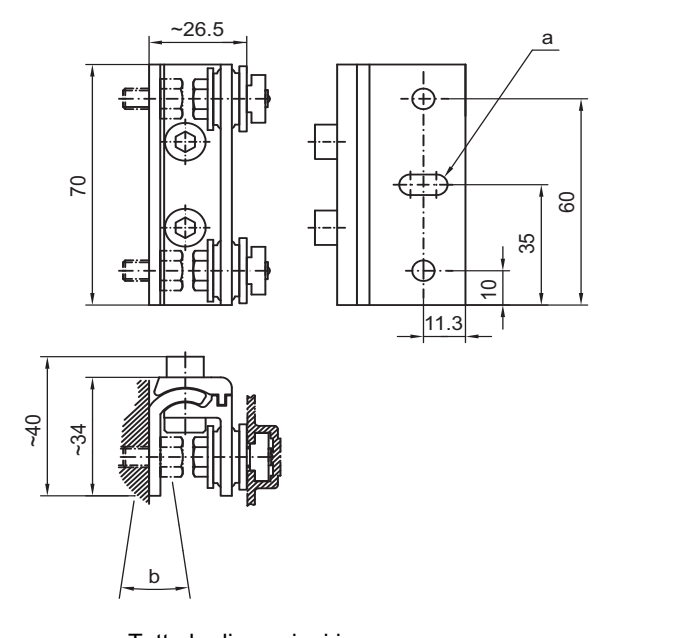

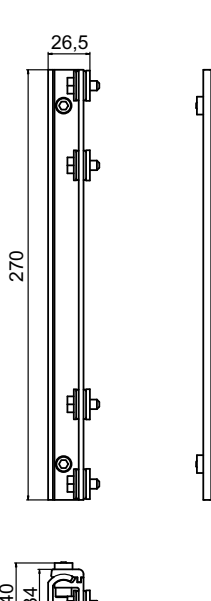

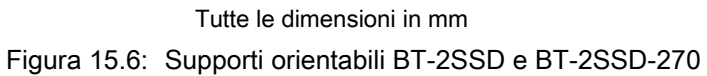

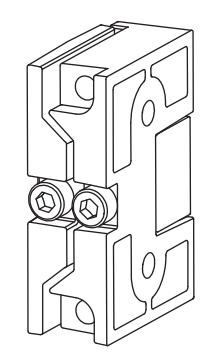

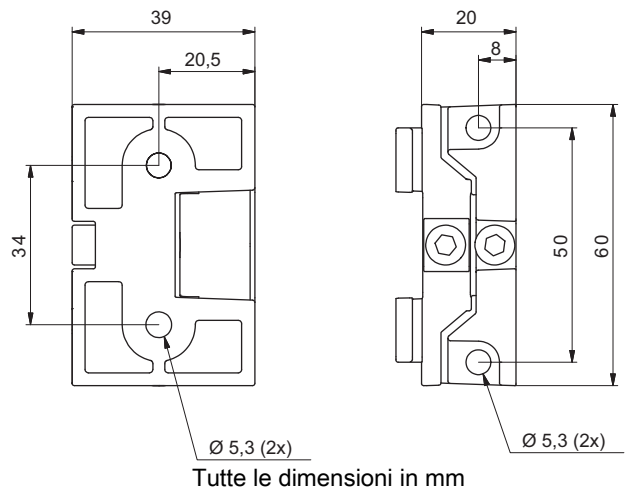

Figura 15.7: Supporti orientabili BT-2SB10/BT-2SB10-S

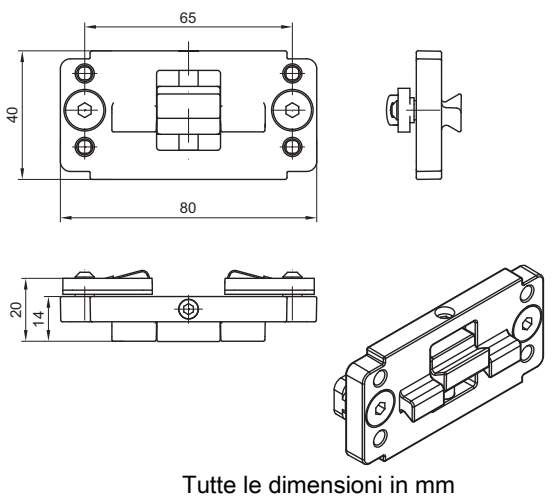

Figura 15.8: Supporto di serraggio BT-2P40

## 16 Dati per l'ordine e accessori

### 16.1 Nomenclatura

Denominazione articolo: **CSLbbb- fss-xxxx.a/ii-eee** 

Tabella 16.1: Codice articoli

| CSL  | Principio di funzionamento: cortina fotoelettrica di intercettazione                                       |
|------|----------------------------------------------------------------------------------------------------|
| bbb  | Serie: 710 per CSL 710                                                                                     |
| f    | Classi di funzioni:<br>T: Trasmettitore (transmitter)<br>R: Ricevitore (receiver)                          |
| SS   | Distanza tra i raggi:<br>05: 5 mm<br>10: 10 mm<br>20: 20 mm<br>40: 40 mm                                   |
| хххх | Lunghezza campo di misura [mm], in funzione della distanza tra i raggi:<br>Per i valori, vedere le tabelle |
| а    | Equipaggiamento:<br>A: Uscita assiale del connettore                                                       |
| ii   | Interfaccia:<br>L: IO-Link                                                                                 |
| eee  | Collegamento elettrico:<br>M12: Connettore M12                                                             |

Tabella 16.2: Denominazioni articoli, esempi

| Denominazione<br>articolo   | Caratteristiche                                                                                                    |
|-----------------------------|----------------------------------------------------------------------------------------------------|
| CSL710-T20-2720.A-<br>M12   | CSL 710, trasmettitore, distanza tra i raggi 20 mm, lunghezza campo di misura 2720 mm, uscita assiale del connettore, connettore M12                   |
| CSL710-R20-2720.A/<br>L-M12 | CSL 710, ricevitore, distanza tra i raggi 20 mm, lunghezza campo di misura 2720 mm, uscita assiale del connettore, interfaccia IO-Link, connettore M12 |

#### 16.2 Accessori – CSL 710

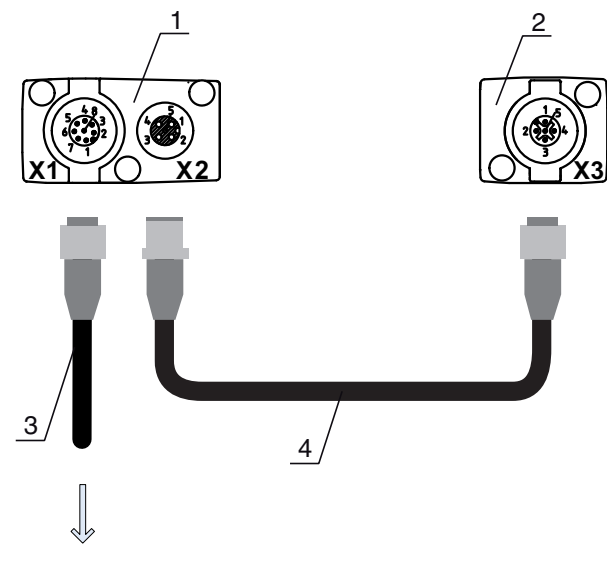

#### **PWR IN/OUT**

- 1 Receiver (R) = ricevitore
- 2 Transmitter (T) = trasmettitore
- 3 Cavo di collegamento (connettore femmina M12, 8 poli)
- 4 Cavo di sincronizzazione (connettore maschio/femmina M12, 5 poli)

Figura 16.1: Collegamento elettrico - CSL 710

#### 16.2.1 Collegamento nel quadro elettrico (morsetti a vite)

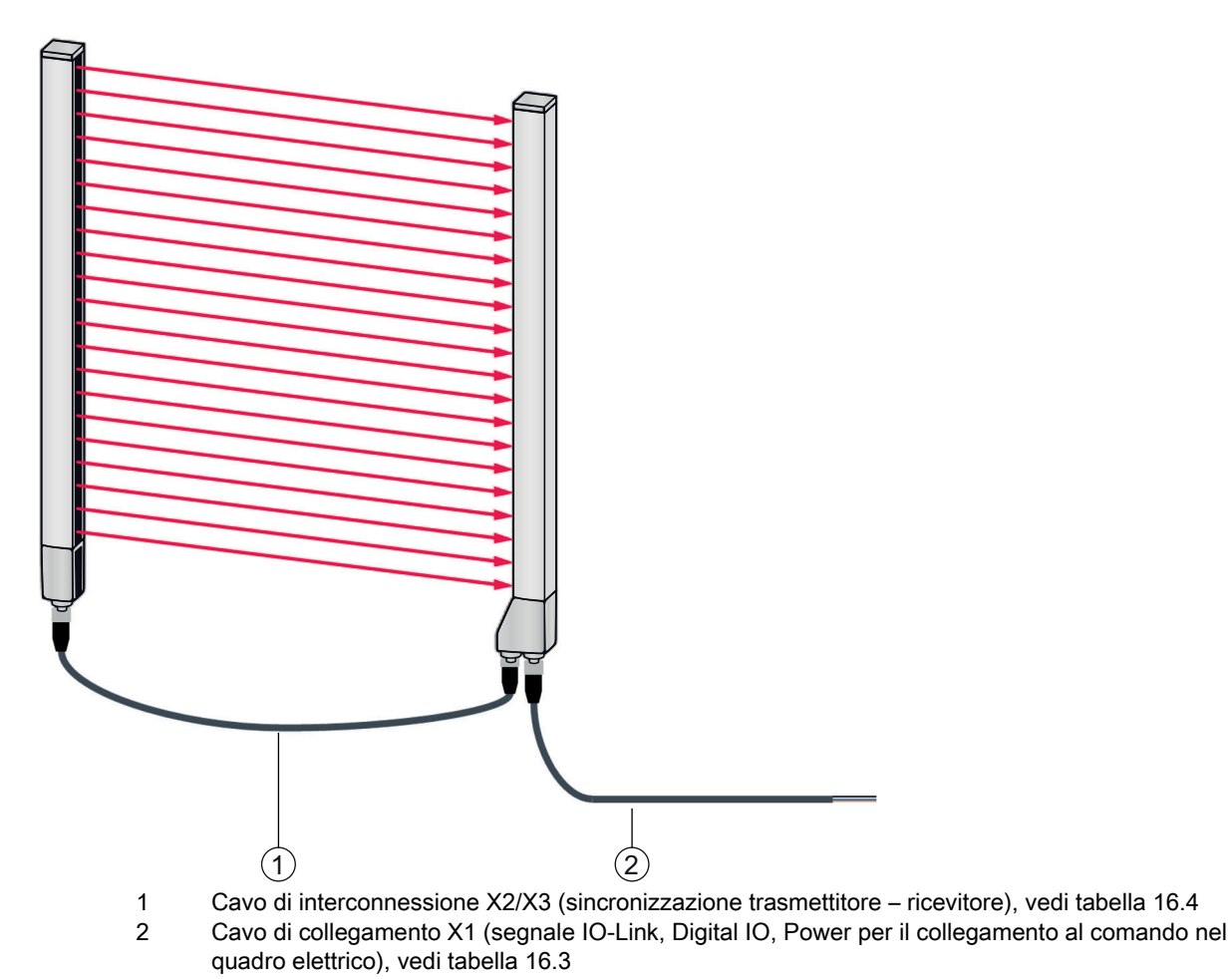

Figura 16.2: Collegamento CSL 710

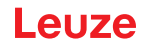

Tabella 16.3: Accessori cavo X1 – CSL 710

| Cod. art.                                                                                                    | Denominazione articolo | Descrizione                                                                                                    |  |  |  |  |  |
|----------------------------------------------------------------------------------------------------|------------------------|----------------------------------------------------------------------------------------------------|--|--|--|--|--|
| <b>Cavi di collegamento X1</b> per CSL 710 (segnale IO-Link, Digital IO, Power per il collegamento al control-<br>lore nel quadro elettrico); vedi figura 16.2 |                        |                                                                                                    |  |  |  |  |  |
| 50104591                                                                                                    | K-D M12A-8P-2m-PUR     | Cavo di collegamento, connettore femmina M12<br>assiale, a 8 poli, lunghezza 2.000 mm, schermato,<br>cavo PUR, estremità del cavo aperta |  |  |  |  |  |
| 50104590                                                                                                    | K-D M12A-8P-5m-PUR     | Cavo di collegamento, connettore femmina M12, a<br>8 poli, lunghezza 5.000 mm, schermato, cavo<br>PUR, estremità del cavo aperta         |  |  |  |  |  |
| 50106882                                                                                                    | K-D M12A-8P-10m-PUR    | Cavo di collegamento, connettore femmina M12, a<br>8 poli, lunghezza 10.000 mm, schermato, cavo<br>PUR, estremità del cavo aperta        |  |  |  |  |  |
| 429178                                                                                                    | CB-M12-8GF             | Connettore femmina M12 assiale, a 8 poli, a cablare                                                                                      |  |  |  |  |  |

Cavo X1 (IO-Link/analogico): colore dei conduttori

- Pin1 = bianco
- Pin2 = marrone
- Pin3 = verde
- Pin4 = giallo
- Pin5 = grigio
- Pin6 = rosa
- Pin7 = blu
- Pin8 = rosso

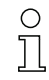

I colori dei conduttori indicati valgono solo se si utilizzano cavi di Leuze.

| Tabella 16.4: | Accessori per i cavi X2/X3 – C | SL 710 |
|---------------|--------------------------------|--------|
|---------------|--------------------------------|--------|

| Cod. art.                                                                                                    | Denominazione articolo      | Descrizione                                                                                                    |
|----------------------------------------------------------------------------------------------------|-----------------------------|----------------------------------------------------------------------------------------------------|
| <b>Cavi di interconnessione X2/X3</b> per CSL 710 (sincronizzazione trasmettitore – ricevitore); vedi figura 16.2 |                             |                                                                                                    |
| 50129779                                                                                                    | KDS DN-M12-5A-M12-5A-P3-010 | Cavo di interconnessione, connettore maschio/<br>femmina M12 assiale, a 5 poli, con codifica A, lun-<br>ghezza 1.000 mm, schermato, PUR |
| 50129780                                                                                                    | KDS DN-M12-5A-M12-5A-P3-020 | Cavo di interconnessione, connettore maschio/<br>femmina M12 assiale, a 5 poli, con codifica A, lun-<br>ghezza 2.000 mm, schermato, PUR |

| Cod. art. | Denominazione articolo      | Descrizione                                                                                                    |
|-----------|-----------------------------|----------------------------------------------------------------------------------------------------|
| 50129781  | KDS DN-M12-5A-M12-5A-P3-050 | Cavo di interconnessione, connettore maschio/<br>femmina M12 assiale, a 5 poli, con codifica A, lun-<br>ghezza 5.000 mm, schermato, PUR  |
| 50129782  | KDS DN-M12-5A-M12-5A-P3-100 | Cavo di interconnessione, connettore maschio/<br>femmina M12 assiale, a 5 poli, con codifica A, lun-<br>ghezza 10.000 mm, schermato, PUR |
| 50129783  | KDS DN-M12-5A-M12-5A-P3-200 | Cavo di interconnessione, connettore maschio/<br>femmina M12 assiale, a 5 poli, con codifica A, lun-<br>ghezza 20.000 mm, schermato, PUR |

#### 16.2.2 Collegamento al master IO-Link

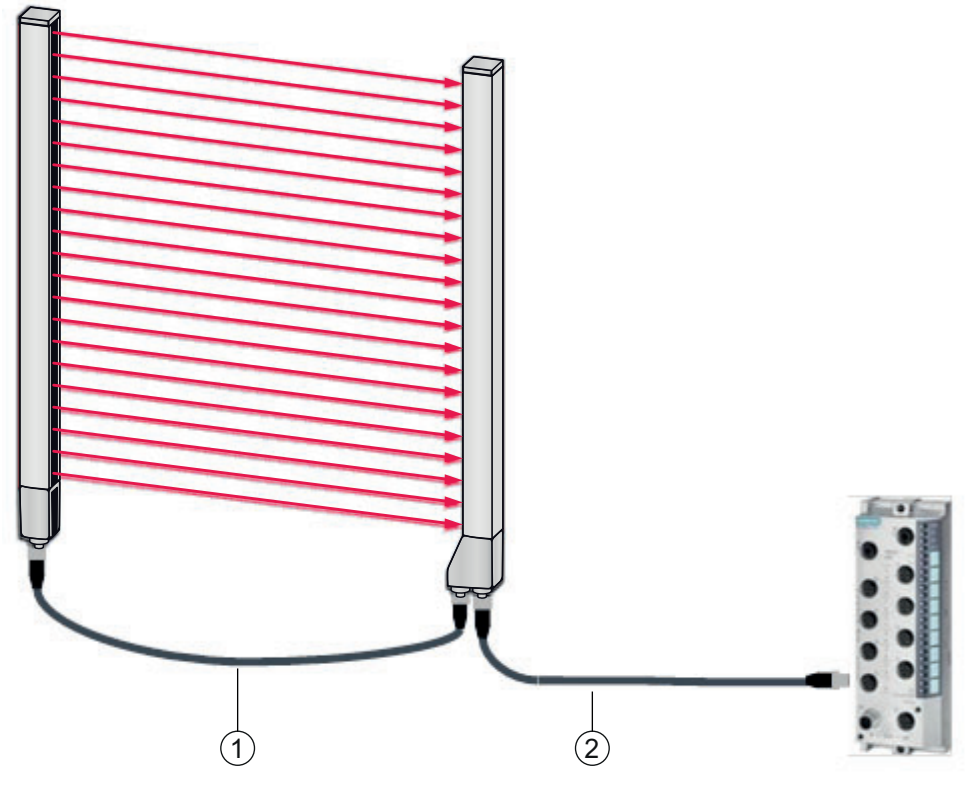

1 Cavi di interconnessione X2/X3 (sincronizzazione trasmettitore – ricevitore), vedi tabella 16.6

2 Cavo di collegamento X1 (IO-Link, Power al master IO-Link con collegamenti M12), vedi tabella 16.5

Figura 16.3: Collegamento al master IO-Link

Accessori cavo X1 - CML 700i con interfaccia IO-Link

Tabella 16.5: Accessori cavo X1 – CSL 710

| Cod. art.                                                                                                    | Denominazione articolo   | Descrizione                                                                                                    |
|----------------------------------------------------------------------------------------------------|--------------------------|----------------------------------------------------------------------------------------------------|
| <b>Cavi di interconnessione X1</b> per CSL 710 (IO-Link, Power al master IO-Link con collegamenti M12); vedi figura 16.3 |                          |                                                                                                    |
| 50120999                                                                                                    | K-DS M12A-8P-4P-2m-L-PUR | Cavo di interconnessione: connettore femmina<br>M12, a 8 poli, con codifica A; cavo PUR scher-<br>mato, lunghezza 2.000 mm; connettore M12, a<br>4 poli, con codifica A |
| 50121000                                                                                                    | K-DS M12A-8P-4P-5m-L-PUR | Cavo di interconnessione: connettore femmina<br>M12, a 8 poli, con codifica A; cavo PUR scher-<br>mato, lunghezza 5.000 mm; connettore M12, a<br>4 poli, con codifica A |

#### Tabella 16.6: Accessori per i cavi X2/X3 – CSL 710

| Cod. art.                                                                                                    | Denominazione articolo      | Descrizione                                                                                                    |
|----------------------------------------------------------------------------------------------------|-----------------------------|----------------------------------------------------------------------------------------------------|
| <b>Cavi di interconnessione X2/X3</b> per CSL 710 (sincronizzazione trasmettitore – ricevitore); v figura 16.3 |                             | onizzazione trasmettitore – ricevitore); vedi                                                                                            |
| 50129779                                                                                                    | KDS DN-M12-5A-M12-5A-P3-010 | Cavo di interconnessione, connettore maschio/<br>femmina M12 assiale, a 5 poli, con codifica A, lun-<br>ghezza 1.000 mm, schermato, PUR  |
| 50129780                                                                                                    | KDS DN-M12-5A-M12-5A-P3-020 | Cavo di interconnessione, connettore maschio/<br>femmina M12 assiale, a 5 poli, con codifica A, lun-<br>ghezza 2.000 mm, schermato, PUR  |
| 50129781                                                                                                    | KDS DN-M12-5A-M12-5A-P3-050 | Cavo di interconnessione, connettore maschio/<br>femmina M12 assiale, a 5 poli, con codifica A, lun-<br>ghezza 5.000 mm, schermato, PUR  |
| 50129782                                                                                                    | KDS DN-M12-5A-M12-5A-P3-100 | Cavo di interconnessione, connettore maschio/<br>femmina M12 assiale, a 5 poli, con codifica A, lun-<br>ghezza 10.000 mm, schermato, PUR |
| 50129783                                                                                                    | KDS DN-M12-5A-M12-5A-P3-200 | Cavo di interconnessione, connettore maschio/<br>femmina M12 assiale, a 5 poli, con codifica A, lun-<br>ghezza 20.000 mm, schermato, PUR |

## 16.3 Accessori - Tecnica di fissaggio

 Tabella 16.7:
 Accessori - Tecnica di fissaggio

| Cod. art.            | Denominazione articolo | Descrizione                                                                                              |  |
|----------------------|------------------------|----------------------------------------------------------------------------------------------------|--|
| Tecnica di fissaggio |                        |                                                                                                    |  |
| 429056               | BT-2L                  | Squadretta di supporto L (supporto angolare),<br>2 pezzi                                                 |  |
| 429057               | BT-2Z                  | Supporto Z (supporto parallelo), 2 pezzi                                                                 |  |
| 429046               | BT-2R1                 | Supporto girevole 360°, 2 pezzi incl. 1 cilindro MLC                                                     |  |
| 429058               | BT-2SSD                | Supporto orientabile con ammortizzatore di vibra-<br>zioni, $\pm 8^{\circ}$ , 70mm di lunghezza, 2 pezzi |  |

| Cod. art. | Denominazione articolo | Descrizione                                                                                                    |  |
|-----------|------------------------|----------------------------------------------------------------------------------------------------|--|
| 429059    | BT-4SSD                | Supporto orientabile con ammortizzatore di vibrazioni, $\pm 8^{\circ}$ , 70mm di lunghezza, 4 pezzi                   |  |
| 429049    | BT-2SSD-270            | Supporto orientabile con ammortizzatore di vibra zioni, ± 8°, 270mm di lunghezza, 2 pezzi                             |  |
| 424422    | BT-2SB10               | Supporto orientabile, $\pm 8^{\circ}$ , 2 pezzi                                                                       |  |
| 424423    | BT-2SB10-S             | Supporto orientabile con ammortizzatore di vibrazioni, $\pm 8^{\circ}$ , 2 pezzi                                      |  |
| 429393    | BT-2HF                 | Supporto girevole 360°, 2 pezzi incl. 1 cilindro<br>CML                                                               |  |
| 429394    | BT-2HF-S               | Supporto girevole 360°, 2 pezzi, con ammortiz<br>tore di vibrazioni, incl. 1 cilindro CML                             |  |
| 424417    | BT-2P40                | Kit di supporto composto da 2 supporti di fissaggio<br>BT-P40 per il montaggio nelle colonne di fissaggio<br>UDC-S2-R |  |
| 425740    | BT-10NC60              | Tassello scorrevole con filettatura M6, 10 pezzi                                                                      |  |
| 425741    | BT-10NC64              | Tassello scorrevole con filettatura M6 e M4,<br>10 pezzi                                                              |  |
| 425742    | BT-10NC65              | Tassello scorrevole con filettatura M6 e M5,<br>10 pezzi                                                              |  |

## 16.4 Accessori - Collegamento PC

Tabella 16.8: Accessori - Configurazione collegamento al PC

| Cod. art.                             | Denominazione articolo                                                                                                    | Descrizione                                                                                                    |
|---------------------------------------|----------------------------------------------------------------------------------------------------|----------------------------------------------------------------------------------------------------|
| Master USB IO-I                       | ink V2.0                                                                                                    |                                                                                                    |
| 50121098                              | B SET MD12-US2-<br>IL1.1 + Accessori<br>Alimentatore a spina (24 V/24 W) con ad<br>internazionali<br>Cavo di collegamento Hi-Speed USB 2.0<br>A a mini-USB<br>Supporto dati con software, driver e docu<br>zione |                                                                                                    |
| Cavi adattatori per CSL 710 (IO-Link) |                                                                                                    |                                                                                                    |
| 50120999                              | K-DS M12A-8P-4P-2m L-PUR                                                                                                    | Cavo adattatore: connettore femmina M12, a<br>8 poli, con codifica B; cavo PUR, lunghezza<br>2.000 mm; connettore maschio M12, a 5 poli, con<br>codifica B   |
| 50121000                              | K-DS M12A-8P-4P-5m L-PUR                                                                                                    | maschio Cavo adattatore: connettore femmina<br>M12, a 8 poli, con codifica B; cavo PUR, lun-<br>ghezza 5.000 mm; connettore M12, a 5 poli, con<br>codifica B |

### 16.5 Accessori – Pellicola protettiva

Tabella 16.9: Pellicola protettiva

| Cod. art. | Denominazione articolo | Descrizione                                                             |
|-----------|------------------------|-------------------------------------------------------------------------|
| 50143913  | PT 20-CL3500           | Pellicola protettiva, rotolo, 20 mm di larghezza,<br>350 m di lunghezza |

#### 16.6 Accessori – Colonne di fissaggio

Solo per dispositivi con uscita assiale del connettore

| Taballa 16 10. | Accessori - Colonne | di fissannio |
|----------------|---------------------|--------------|
|                | Accesson – Colonne  | ui iissayyio |

| Cod. art. | Denominazione articolo | Descrizione                                                          |
|-----------|------------------------|----------------------------------------------------------------------|
| 549881    | UDC-1000-S2-R          | Colonna di fissaggio, a forma di U, altezza del pro-<br>filo 1000mm  |
| 549882    | UDC-1300-S2-R          | Colonna di fissaggio, a forma di U, altezza del pro-<br>filo 1300mm  |
| 549883    | UDC-1600-S2-R          | Colonna di fissaggio, a forma di U, altezza del pro-<br>filo 1600mm  |
| 549884    | UDC-1900-S2-R          | Colonna di fissaggio, a forma di U, altezza del pro-<br>filo 1900mm  |
| 549885    | UDC-2500-S2-R          | Colonna di fissaggio, a forma di U, altezza del pro-<br>filo 2500 mm |
| 549886    | UDC-3100-S2-R          | Colonna di fissaggio, a forma di U, altezza del pro-<br>filo 3100 mm |

#### 16.7 Accessori - Dispositivo di soffiaggio

Mediante il ventilatore tangenziale, il dispositivo di soffiaggio genera un flusso d'aria sigillante permanente su tutta la lunghezza del campo di misura del ricevitore o del trasmettitore di una cortina fotoelettrica. Ciò contribuisce a tenere lontano dalla finestra del dispositivo lo sporco secco che si distacca.

| Cod. art. | Denominazione articolo | Descrizione                                                             |
|-----------|------------------------|-------------------------------------------------------------------------|
| 50146224  | BT 706M-APCXL          | Per lunghezza di misura della cortina fotoelettrica<br>(ML LV) ≤ 600 mm |
| 50146225  | BT 708M-APCXL          | 600 mm < ML LV ≤ 800 mm                                                 |
| 50146226  | BT 709M-APCXL          | 800 mm < ML LV ≤ 960 mm                                                 |
| 50146227  | BT 712M-APCXL          | 960 mm < ML LV ≤ 1200 mm                                                |
| 50146228  | BT 716M-APCXL          | 1200 mm < ML LV ≤ 1600 mm                                               |

| Tabella 16.11: Accessori - Dispositivo di soffiaggi | Tabella 16.11: | Accessori - Dis | spositivo di | soffiaggio |
|-----------------------------------------------------|----------------|-----------------|--------------|------------|
|-----------------------------------------------------|----------------|-----------------|--------------|------------|

#### 16.8 Volume di fornitura

- 1 trasmettitore con 2 tasselli scorrevoli inclusi (lunghezza del profilo a partire da 2 m: 3 tasselli scorrevoli; lunghezza del profilo a partire da 2,5 m: 4 tasselli scorrevoli)
- 1 ricevitore con 2 tasselli scorrevoli inclusi (lunghezza del profilo a partire da 2 m: 3 tasselli scorrevoli; lunghezza del profilo a partire da 2,5 m: 4 tasselli scorrevoli)
- 1 manuale di istruzioni (file PDF su supporto dati)

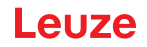

I cavi di collegamento o di interconnessione, i fissaggi, il master USB IO-Link (con software di 0 ]]

configurazione Sensor Studio incluso) ecc. non sono compresi nella dotazione, ma vanno ordinati a parte.

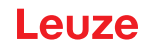

## 17 Dichiarazione di conformità CE

Le cortine fotoelettriche di intercettazione della serie CSL sono state sviluppate e realizzate conformemente alle direttive e norme europee in vigore.

Il fabbricante dei prodotti, la Leuze electronic GmbH + Co. KG in D-73277 Owen, possiede un sistema di garanzia della qualità certificato secondo ISO 9001.

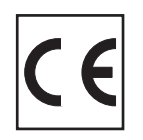